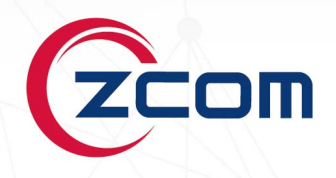

# **USER MANUAL**

## SP420

4x4 Dual Band 802.11ac Wave 2 Outdoor Access Point

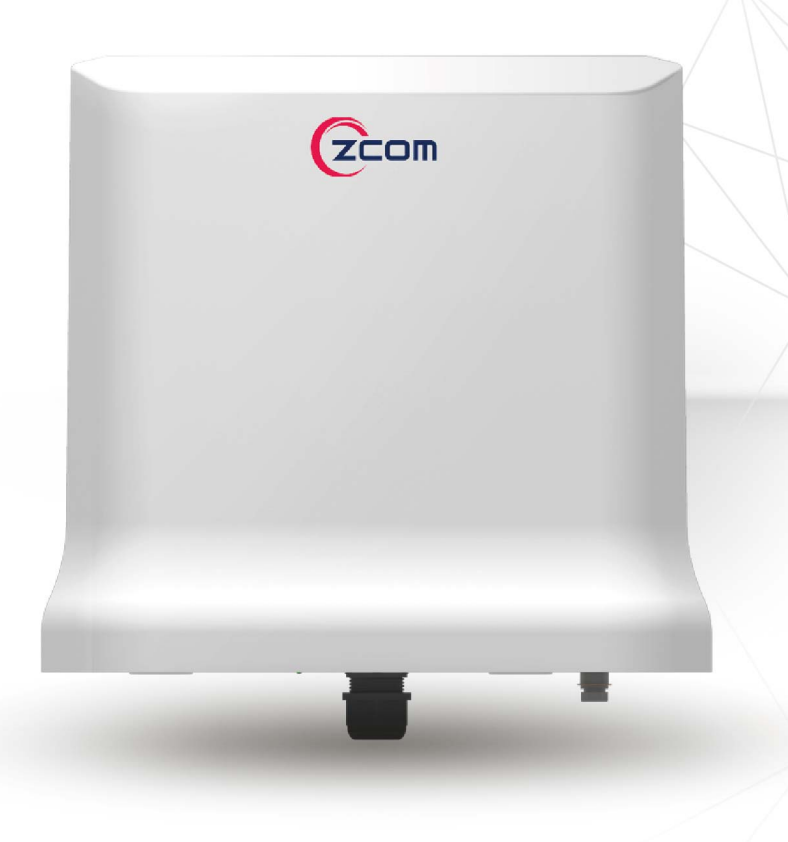

Revision: 4.0.0.3

## TABLE OF CONTENTS

| Chapter 1. Introduction                                                                                | 1  |
|----------------------------------------------------------------------------------------------------|----|
| 1.1. Product Description                                                                               | 1  |
| 1.2. Features                                                                                          | 1  |
| Chapter 2. Hardware Components                                                                         | 2  |
| 2.1. Package Contents                                                                                  | 2  |
| 2.2. Installation Requirements                                                                         | 2  |
| 2.3. Physical Ports                                                                                    | 2  |
| 2.4. LED Indicator                                                                                     | 3  |
| Chapter 3. Hardware Installation                                                                       | 4  |
| 3.1. Mounting the Access Point on the Pole                                                             | 4  |
| 3.2. Two-dimensional Mounting Kit (Optional accessory SP-MKM5)                                         | 4  |
| 3.2.1. Pole-Mount                                                                                      | 4  |
| 3.2.2. Wall-Mount                                                                                      | 5  |
| 3.3. Anti-theft Steel Rope (Optional accessory_SP-CBM5)                                                | 5  |
| 3.4. Grounding Connection & Protect from Lightning                                                     | 6  |
| 3.5. Safety Notice                                                                                     | 6  |
| 3.6. Installing a Waterproof Cable Gland for Ethernet Port                                             | 7  |
| 3.7. Installing a Waterproof Cable Gland for Fiber Port of SP420-F (Optional accessory_ SP-WP-CM28SFP) | 7  |
| 3.8. Powering the Access Point                                                                         | 7  |
| Chapter 4. The HTTP Interface                                                                          | 8  |
| 4.1. Login to the HTTP Interface                                                                       | 8  |
| 4.2. Thin AP Mode                                                                                      | 8  |
| 4.2.1. Access point Configuration                                                                      | 8  |
| 4.2.2. Status                                                                                          | 9  |
| 4.2.2.1. Overview                                                                                      | 9  |
| 4.2.2.2. General                                                                                       | 10 |
| 4.2.2.3. System Log                                                                                    | 11 |
| 4.2.3. System                                                                                          | 11 |
| 4.2.3.1. AP Mode                                                                                       | 11 |
| 4.2.3.2. Reboot                                                                                        | 11 |
| 4.3. Fat AP Mode                                                                                       | 11 |
| 4.3.1. Status                                                                                          | 12 |
| 4.3.1.1. Overview                                                                                      | 12 |
| 4.3.1.2. Firewall                                                                                      | 13 |
| 4.3.1.3. Routes                                                                                        | 13 |
| 4.3.1.4. System Log                                                                                    | 13 |
| 4.3.2. System                                                                                          | 15 |
| 4.3.2.1. System                                                                                        | 15 |
| 4.3.2.2. Administration                                                                                | 15 |
| 4.3.2.3. Scheduled Tasks                                                                               | 16 |
| 4.3.2.4. Backup / Flash Firmware                                                                       | 16 |
| 4.3.3. Network                                                                                         | 17 |
| 4.3.3.1. Interfaces                                                                                    | 17 |
| 4.3.3.2. Wifi                                                                                          | 43 |

| 4.3.3.4. Static Routes                |    |
|---------------------------------------|----|
| 4.3.3.5. Diagnostics                  | 59 |
| 4.3.3.6. Firewall                     | 61 |
| 4.3.3.7. Bluetooth                    |    |
| 4.3.3.8. Externalvlan                 | 64 |
| Chapter 5. Technical Specifications   | 65 |
| Chapter 6. Appendix                   | 67 |
| 6.1. Warranty                         | 67 |
| 6.1.1. General Warranty               |    |
| 6.1.2. Warranty Conditions            | 67 |
| 6.1.3. Disclaimer                     |    |
| 6.2. Compliance Information           |    |
| 6.2.1. RF Exposure Warning            |    |
| 6.2.2. CE Marking                     |    |
| 6.2.3. RoHS/WEEE Compliance Statement |    |
| 6.3. Declaration of Conformity        |    |
| 6.4. Optional Accessories             |    |
| 6.5. Contact Information              |    |

## **Chapter 1. INTRODUCTION**

This guide is intended for network administrators and other IT networking professionals responsible for installing and managing the SP420 Series using the HTTP interface. The SP420 series will simply be referred to as the AP within this guide. This guide is written in a way that assumes that users already have the experience and knowledge of Ethernet and modern networking principles for LANs (Local Area Networks) and WLANs (Wireless LANs).

## **1.1. Product Description**

The SP420 series are dual-band 4x4 Wave 2 outdoor APs (Access Points) that supports the IEEE 802.11ac standard and can provided wireless data rates up to 2.3 Gbps and optimizing the 2.4 GHz and 5 GHz frequency bands.

| Standards    | IEEE 802.11a/b/g/n/ac                                                                  |                                                   |
|--------------|----------------------------------------------------------------------------------------|---------------------------------------------------|
| Radio Chains | 2.4 GHz: 4x4:4<br>5GHz: 4x4:4                                                          |                                                   |
|              | SP420                                                                                  | SP420-F                                           |
| Antenna      | 2.4 GHz: 5dBi (Embedded)<br>5GHz: 5dBi (Embedded)                                      | 2.4 GHz: 5dBi (Embedded)<br>5GHz: 5dBi (Embedded) |
| Antenna Type | 2.4/5GHz: Omni antenna                                                                 |                                                   |
| Interface    | 2 x 1GbE RJ45 port1 x 1GbE RJ45 port1 × Ground terminal1 × 1GbE SFP1 × Ground terminal |                                                   |

## 1.2. Features

**MU-MIMO Technology** - Supports four spatial streams, to maximize throughput for high-density applications.

PoE Out - Powering a device such as an IP camera or a VoIP product for fast deployment.

**Location Service** - Integrated Bluetooth Low Energy (BLE) 4.1 radio to enable location tracking and wayfinding.

**Wi-Fi SON** - Accelerates the connection speed between devices, providing users with quick installation and easy deployment capabilities

**Robust Product Design** - Encased with IP67-rated and scale-level 14 windproof robust design that can withstand harsh environments.

**Fiber Connector (SP420-F)** - Adopts fiber cable for farther deployment and cost-effective applications.

## Chapter 2. HARDWARE COMPONENTS

## 2.1. Package Contents

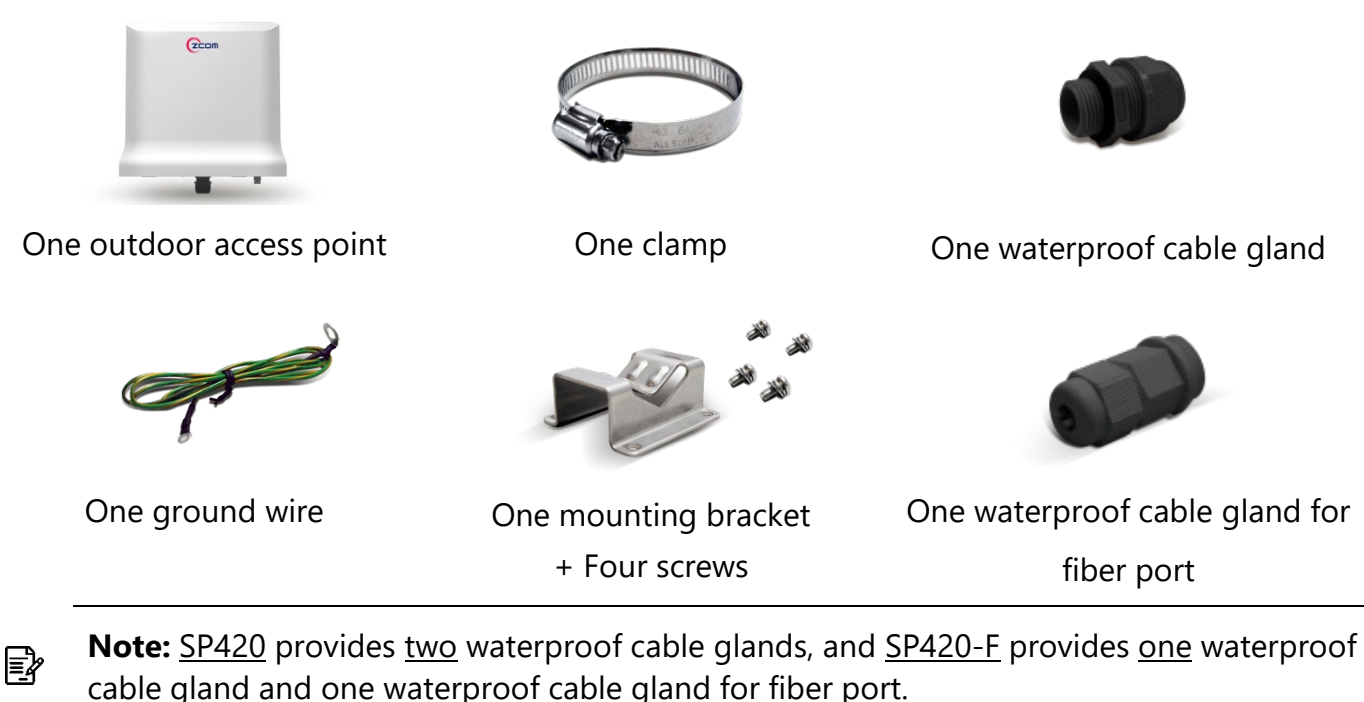

2.2. Installation Requirements

TERMS OF USE: All Ethernet cabling runs must use CAT5e, 24AWG (or above) Shielded Twisted Pair (STP) cabling. It is the professional installer's responsibility to follow local country regulations, including operation within legal frequency channels, output power, indoor cabling requirements, and Dynamic Frequency Selection (DFS) requirements.

**Note:** Be sure that grounding is available and that it must comply with local and national electrical codes. For additional lightning protection, use lightning rods and lightning arrestors.

## 2.3. Physical Ports

E

The following physical ports are available on the SP420 /SP420-F.

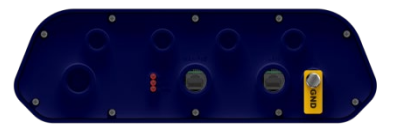

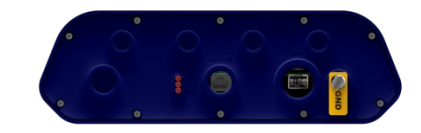

|                 | SP420 | SP420-F |
|-----------------|-------|---------|
| Fiber Port      | -     | 1       |
| WAN/PoE In Port | 1     | 1       |
| LAN Port        | 1     | -       |
| Grounding       | 1     | 1       |

| Port            | Description                                                                                                    |
|-----------------|----------------------------------------------------------------------------------------------------|
| Fiber Port      | Fiber port is used in a point-to-point fiber run to an outdoor 802.11n wireless access point.                                                                                                    |
| WAN/PoE In Port | The WAN/PoE In port operates at 10/100/1000 Mbps at supports an RJ45 connection.<br>Supporting PoE In, the AP can receive power through the WAN port from PSE (Power Sourcing Equipment), rendering the need for a power supply into the power port uppecessary. |
| LAN Port        | The LAN/PoE Out port operates at 10/100/1000 Mbps at supports an RJ45 connector.<br>Supporting PoE Out, the LAN port can supply PoE power to PDs (Powered Devices) plugged into the LAN port. Up to 11.5 Watts output power can be supplied.                     |
| Grounding       | Access point that can't find its way to local earth ground will transfer to the interior equipment over the communication and power cable.                                                                                                    |

## 2.4. LED Indicator

| Color | Indicator          | Behavior | Description                       |
|-------|--------------------|----------|-----------------------------------|
|       | PWR<br>WLAN<br>WAN | Off      | Power / system off                |
|       |                    | Steady   | Power / system on                 |
|       |                    | Off      | 2G and 5G WLAN interface disabled |
| Red   |                    | Steady   | 2G or 5G WLAN interface enabled   |
|       |                    | Flashing | Sending / receiving data          |
|       |                    | Off      | No internet connection detected   |
|       |                    | Steady   | Internet connection detected      |
|       |                    | Flashing | Sending / receiving data          |

## Chapter 3. HARDWARE INSTALLATION

## 3.1. Mounting the Access Point on the Pole

 Place the mounting bracket to the device using four screws (included in the packaging).
 Securely tighten the screws. ② Attach the clamp to encircle pole and the mounting bracket. Securely tighten the clamp.

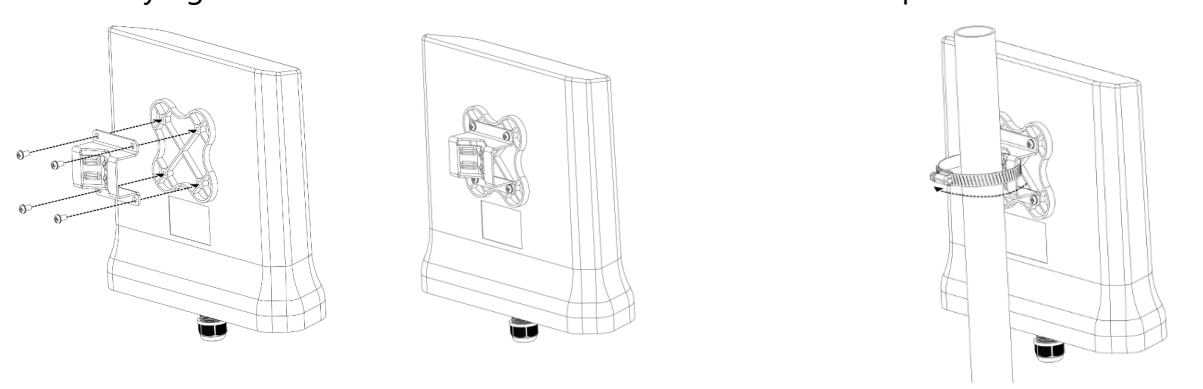

Note: Avoid having obstacles or metal plates surround the access point.

## 3.2. Two-dimensional Mounting Kit (Optional accessory SP-MKM5)

## 3.2.1. Pole-Mount

E?

① Attach the intermediate steel plate to the device using four M5 screws (included in the packaging). Securely tighten the screws.

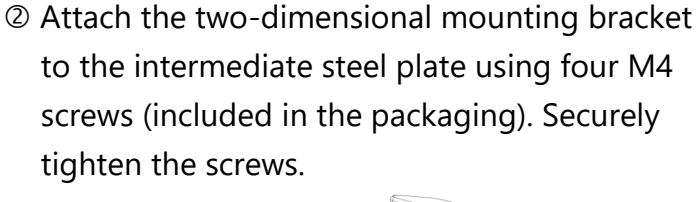

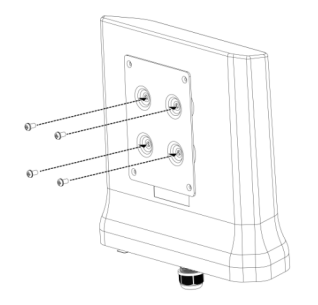

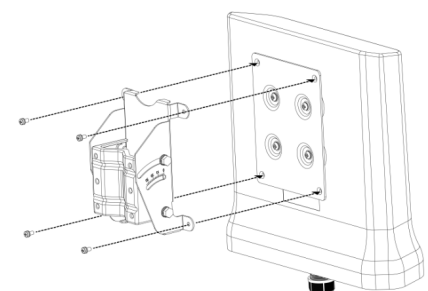

③ Attach the pole-supported bracket and align the area where the flat head screws will be attached. Insert two flat head screws into two-dimensional mounting bracket, and tighten them approximately.

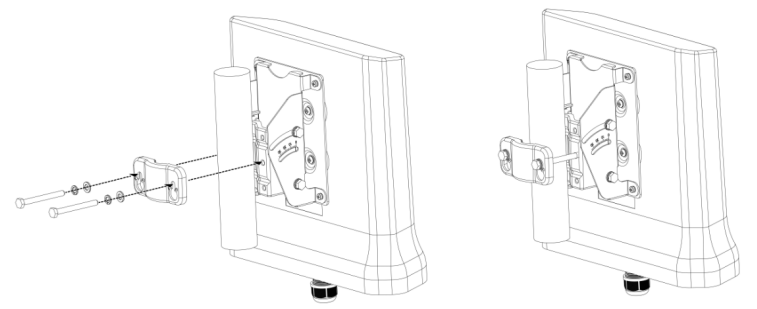

Note: The pole-supported bracket can accommodate up to 6 cm (2.36") in diameter.

E

### 3.2.2. Wall-Mount

- ① Separate it into two parts: half-mounting bracket and M-type bracket and unscrew four hex head machine bolts on the twodimensional mounting bracket.
  - unscrewdevice using four M5 screws (included in<br/>the packaging). Securely tighten the screws.

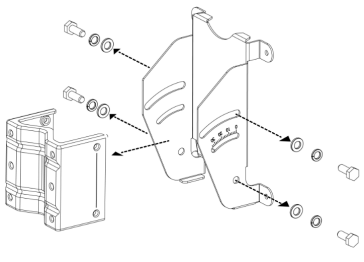

③ Attach half-mounting bracket to the device with intermediate steel plate using four M4 screws (included in the packaging). Securely tighten the screws.

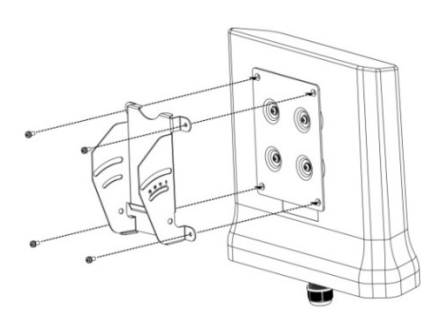

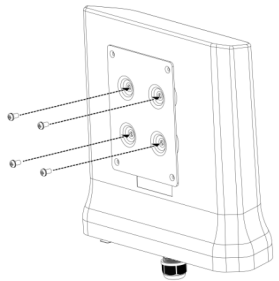

② Attach the intermediate steel plate to the

④ Attach M-type bracket to the device onto the wall, using four M5 screws + screw anchors (included in the packaging). Securely tighten the screws.

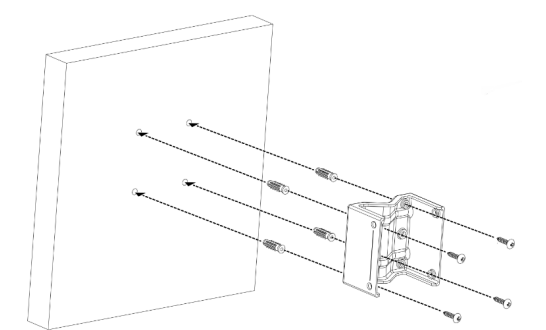

S Attach half-mounting bracket to the M-type bracket, then screw four hex head machine bolts. Securely tighten the screws.

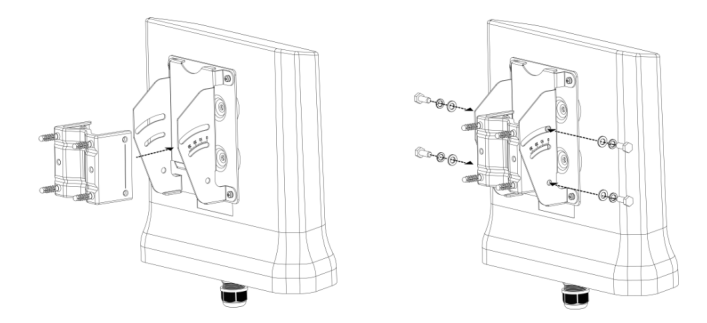

## 3.3. Anti-theft Steel Rope (Optional accessory\_SP-CBM5)

- Insert three anti-theft screws (included in the packaging) to the device through the mounting bracket. Securely tighten these three screws.
   Attach the clamp to encircle pole and the mounting bracket. Securely tighten the clamp.
- ② Firstly, encircle the Anti-theft steel rope as following left diagram, then encircle on the pole. Secondly, insert the last anti-theft screw (included in the packaging) to the device with anti-theft steel rope. Securely tighten the screw.

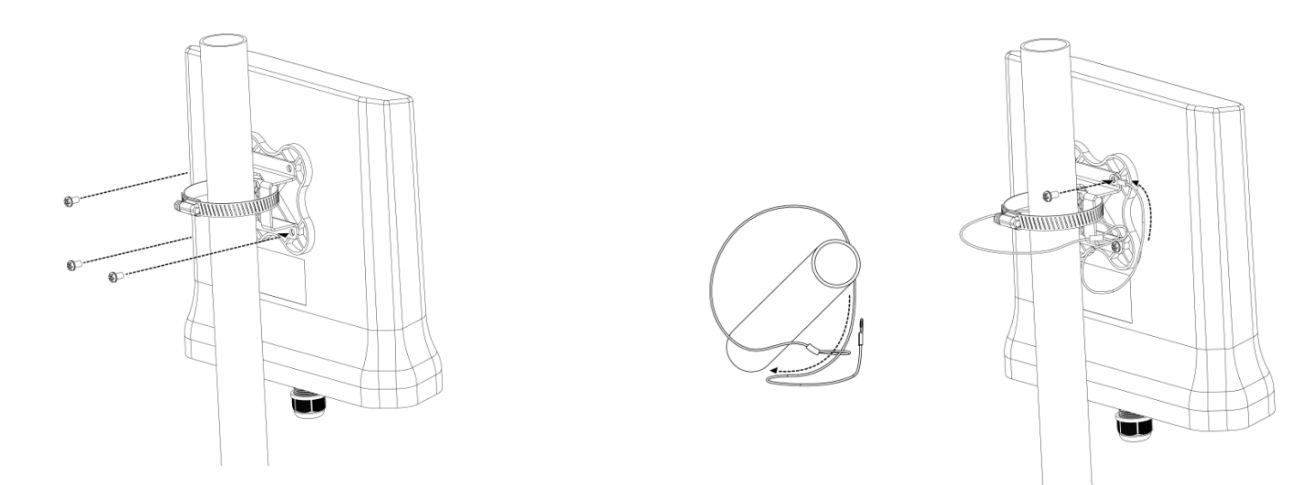

## 3.4. Grounding Connection & Protect from Lightning

- 1. Make your device GND port connect to ground wire.
- 2. The ground wire connects to the earth. In addition, the grounding wire meets to 6-AWG copper grounding wire.

**Note:** Be sure that grounding is available and that it must comply with local and national electrical codes. For additional lightning protection, use lightning rods and lightning arrestors.

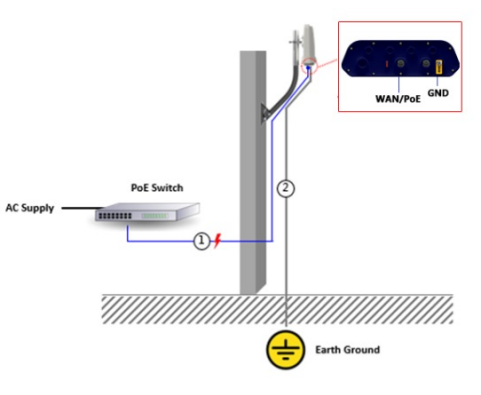

## 3.5. Safety Notice

- 1. Do not install the device close to any electrical grounding device or lightning protection system. Place the device's own grounding and lightning protection system apart from any electrical grounding device and lightning protection system as far as possible.
- 2. Protect components from electrostatic discharge: Please wear an ESD wrist strap or handle the power adapter by its edge and do not touch any component or printed circuit boards, especially for module device.
- 3. Make sure to keep the temperature and humidity of the installation location at an optimal level.
- 4. An excellent grounding system guarantees the stable operation of device, as well as to protect device from lightning, interference and electrostatic discharges.
- 5. If installed outdoors, the device may be damaged by lightning. We recommend that you install additional lightning protection devices if necessary, considering the conditions in your area.
- 6. Supply stable power to the device. Unstable power may cause the device to malfunction. The device supports PoE power supply and is recommended if the device is installed near grid lines within less than 100 meters radius.

## 3.6. Installing a Waterproof Cable Gland for Ethernet Port (Optional accessory\_SP-WP-CM20)

 ① Dismantle all the components of waterproof cable gland, and plug the cable through it. Thread and assemble one by one: (1) sealing nut (2) plastic ring (3) rubber (4) locking nut. Securely tighten all the components.

## 3.7. Installing a Waterproof Cable Gland for Fiber Port of SP420-F (Optional accessory\_ SP-WP-CM28SFP)

- ① Dismantle all the components of waterproof cable gland, and plug the cable through it.
- ② Assemble all the components together; securely tighten the main unit and the sealing nut.

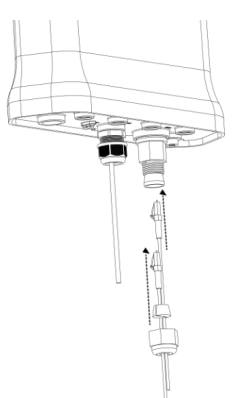

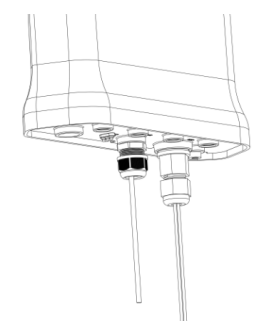

Note: For SP420-F fiber port version, it is not available for PoE Out function.
 Note: For SP420-F, it is recommended to purchase 1000BASE-SX SFP transceiver module, and fiber patch cord for fiber port connection.

## 3.8. Powering the Access Point

Connect the PoE cable into the WAN/PoE IN port of the device, then it will power on.

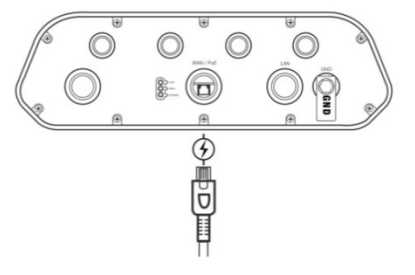

Ē

尾

 $\mathbb{A}$ 

Note: Please wait for 5-10 seconds while powering on.

**Note:** For PoE Out applications, the LAN port provides DC 48V, Max. 208mA, and up to 10W power supply. The positive side of the 48V is connected to pin 4 and 5, the negative side is connected to pin 7 and 8.

**Warning:** Do **NOT** attempt to connect any **non-PoE** devices to LAN port and make sure the input power should comply with PoE Out standard.

## **Chapter 4. THE HTTP INTERFACE**

The AP can be configured through its supported software interface HTTP. The HTTP interface can be accessed using any standard web browsing software through any network. This chapter explains all the elements that are available on the HTTP interface of the AP.

| Note: The default Username is root and Password is password.                                                       |  |  |
|----------------------------------------------------------------------------------------------------|--|--|
| Note: Click the ៉ icon to add a new entry. Click the 📧 icon to remove an entry.                                    |  |  |
| <b>Note:</b> Click <b>Reset</b> Reset button to return the parameters on the page to their previously saved state. |  |  |
| <b>Note:</b> Click Save Save button to accept and save the modifications made on the page.                         |  |  |
| <b>Note:</b> Click Save & Apply Save & Apply button to save and apply the modifications made on the page.          |  |  |

## 4.1. Login to the HTTP Interface

- ① To access the HTTP interface on the AP, enter the IP address of the AP into the web browser's address bar and press the Enter key.
- <sup>(2)</sup> Enter the Username and Password in the respective textboxes and click the Login button. To return the information, displayed in the textboxes to the defaults, click the Reset button.
- ③ In a default access point configuration, the SP420 series default AP mode is TAP mode.

## 4.2. Thin AP Mode

The procedure for completing the access point's essential configuration depends on whether you want it to be managed by wireless LAN controllers (WLC).

To configure the access point to be managed by the WLC, you must ensure that the APs will be able to locate and connect to the WLC when powered on. When connected to the network, each AP is assigned a valid IP address.

### 4.2.1. Access point Configuration

In a default access point configuration, the access point default AP mode is TAP mode, and obtains IP addresses from DHCP Option 43 protocol.

**Note:** In TAP mode, the AP must be able to go with Wireless LAN Controllers (WLCs) for bulk configuration and performing other commands of access points. Please refer to WLC QSG for settings first, then go back to finish the AP configuration.

https://www.zcom.com.tw/index/downloads?keyword=&meterial\_type=49

Step 1. Power on the access point. As the status of LED indicator from flashing change to steady red, the connection is successful.

<u></u> ∎

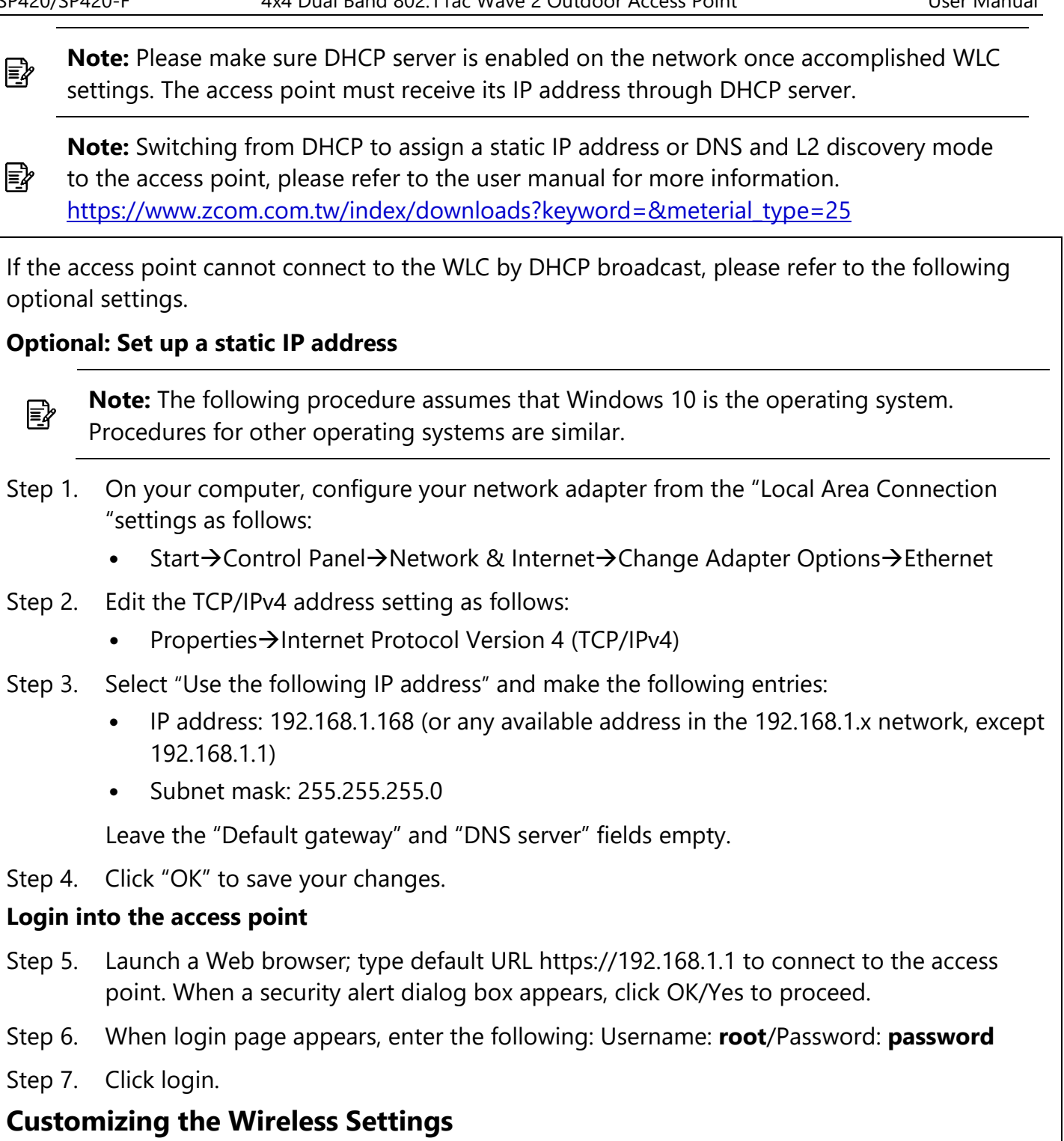

On the Web interface menu, Select Status $\rightarrow$ General in the menu bar. Check your switchmod item to select "Connect with via IP", and setup your WLC IP address on "Wireless Switch Address 1".

Note: IP address of WLC needs to be assigned (ex. 192.168.1.228) while on operation.

## 4.2.2. Status

**1** 

#### 4.2.2.1. Overview

This page is used to provide an overview of the software settings and status of the AP. The following parameters are available in this section:

SP420/SP420-F

4x4 Dual Band 802.11ac Wave 2 Outdoor Access Point

| Parameter      | Description                                                                   |
|----------------|-------------------------------------------------------------------------------|
| Kernel Version | Displays the Linux kernel version.                                            |
| Load Average   | Displays the average system load calculated over a given period of time of 1, |
|                | 5 and 15 minutes.                                                             |

The following parameters are available in this section:

| Parameter       | Description                                                                |
|-----------------|----------------------------------------------------------------------------|
| Total Available | Displays the total memory supported by the AP in kilobytes and percentage. |
| Free            | Displays the free memory on the AP in kilobytes and percentage.            |
| Cached          | Displays the cached memory on the AP in kilobytes and percentage.          |
| Buffered        | Displays the buffered memory on the AP in kilobytes and percentage.        |

The following parameters are available in this section:

| Parameter          | Description                                                       |
|--------------------|-------------------------------------------------------------------|
| IPv4 WAN Status    | Displays the IPv4 WAN (Wide Area Network) connection status.      |
| Active Connections | Displays the number of active network connections in integers and |
|                    | percentage.                                                       |

#### 4.2.2.2. General

Next click the General Button. Once login, first assign a fixed IP address or a DHCP IP to the AP under Current IP Setting. Under Wireless Switch Setting, select Connect with Wireless Switch via IP and input the IP address of the AP access controller, then click save & apply to take effect.

| Parameter                         | Description                                                |
|-----------------------------------|------------------------------------------------------------|
|                                   | Displays basic mode information of the ipMod.              |
| inMod                             | IPv4 – Select IPv4 mode.                                   |
|                                   | IPv6 - Select IPv6 mode.                                   |
|                                   | Auto – Auto detected if it is IPv4 or IPv6.                |
| DHCP Client                       | Choose the DHCP Client, which is Close, or Open by default |
|                                   | it will be Open.                                           |
| Default Gateway                   | Enter the IPv4 address of the gateway for the interface.   |
| Primany/Socondany DNS Sonyor      | Enter primary/secondary DNS server. (if require the second |
|                                   | one)                                                       |
| IPv6 Address                      | Enter the IPv6 address.                                    |
| IPv6 Prefix                       | Enter the IPv6 prefix IP address.                          |
| Default Gateway                   | Enter the IPv6 address of the gateway for the interface.   |
| IPv6 Primany/Secondary DNS Server | Enter primary/secondary DNS server. (if require the second |
|                                   | one)                                                       |
|                                   | Displays basic information of the switch mod:              |
|                                   | Connect with via DHCP – connect the AP via DHCP of the     |
| Switch mod                        | network or provided by the Access controller DHCP IP       |
| Switch mod                        | address.                                                   |
|                                   | IP – Connect the AP via Access controller IP address.      |
|                                   | DNS - Displays the MAC address of the interface.           |

| Parameter                           | Description                                          |
|-------------------------------------|------------------------------------------------------|
| Wireless Switch Address 1/2/3/4     | Enter wireless access controller IPv4 IP address.    |
| Wireless Switch IPv6 Address1/2/3/4 | Enter wireless access controller IPv6 IP address.    |
| Wireless Switch Name1/2/3/4         | Enter access controller DNS value.                   |
| Management VI AN ID                 | Enter specific management VLAN ID which is providing |
| Management VLAN ID                  | from the Network.                                    |

#### 4.2.2.3. System Log

This page is used to display the system log on the AP. Information on this page is useful for troubleshooting.

| Status System Logout                                                                                                    |
|----------------------------------------------------------------------------------------------------|
| Overview General System Log Kernel Log                                                                                                    |
|                                                                                                    |
| System Log                                                                                                    |
| Der 21 der 18-00 Gerellet welte det ersted Bereten vol 10.4                                                                                                    |
| Dec 21 00:38:00 OpenMirk Sysing: Indice kernel: klogd started: BusyBox V1.19.4 (2019-01-11 16:21:35 CST)                                                                                                    |
| Dec 21 00:38:00 OpenWrt kern.notice kernel: [ 0.000000] Linux version 3.3.8 (surf@localhost.localdomain) (gcc version 4.6.3 20120201 (prerelease) (Linaro GCC 4.6-2012.02                                                     |
| Uec 21 00:38:00 OpenWirt Kern.debug Kernel: [ 0.0000000 MyLoader: syspeb306995, boardp=2966906, parts=6996e996<br>Dec 21 00:38:00 OpenWirt Kern.info kernel: [ 0.000000] holder: syspeb306995, boardp=2966906, parts=6996e996 |
| Dec 21 00:38:00 OpenWrt kern.info kernel: [ 0.000000] CPU revision is: 00019750 (MIPS 74Kc)                                                                                                    |
| Dec 21 00:38:00 OpenWrt kern.info kernel: [ 0.000000] SoC: Qualcomm Atheros QCAS502 rev 0                                                                                                    |
|                                                                                                    |

#### 4.2.3. System 4.2.3.1. AP Mode

This page is used to displayed and changed AP modes.

- Thin AP Specifies to use and configure this AP with a wireless controller in the network. The wireless controller will be responsible for the configuration of this AP. Only a few functions are available to be configured on this AP in this mode.
- Fat AP Specifies to use and configure this AP without a wireless controller in the network. More functions are available to be configured on this AP in this mode.

#### 4.2.3.2. Reboot

Click the Perform reboot link to reboot the device any unsaved configuration.

## 4.3. Fat AP Mode

A FAT AP is suitable for family and small-scaled networks and provides full features. This Fat AP is wireless equipment used to control and manage wireless clients. A FAT AP may support both 2.4GHz and 5GHz band in a single logic management domain. This Fat AP is used for wireless terminals to access a wired network; also it can communicate the bridge between the wireless clients and wired network. Before configuring the fat AP make sure that AP is in fat AP mode. If the AP is in Thin AP mode, please change into Fat AP mode and precede the following essential configuration.

#### 4.3.1. Status 4.3.1.1. Overview

This page is used to provide an overview of the software settings and status of the AP. Please refer to page 錯誤! 尚未定義書籤。. The following parameters are available in the DHCP Leases:

| Parameter            | Description                                                              |
|----------------------|--------------------------------------------------------------------------|
| Hostnamo             | Displays the hostnames of active DHCP clients connected to the AP. DHCP  |
| Hostname             | stands for Dynamic Host Configuration Protocol.                          |
| IDv4 Address         | Displays the IP addresses of active DHCP clients connected to the AP. IP |
| IPV4 Address         | stands for Internet Protocol.                                            |
| MAC Address          | Displays the MAC addresses of active DHCP clients connected to the AP.   |
| MAC Address          | MAC stands for Medium Access Control.                                    |
|                      | Displays the DHCP lease time remaining for the DHCP clients connected    |
| Lease time Remaining | to the AP.                                                               |

The following parameters are available in the DHCPv6 Leases:

| Parameter    | Description                                                               |
|--------------|---------------------------------------------------------------------------|
| Hostname     | Displays the hostnames of active DHCPv6 clients connected to the AP.      |
| IPv6 Address | Displays the IPv6 addresses of active DHCPv6 clients connected to the AP. |
| חוווח        | Displays the DUID (DHCP Unique Identifier) of active DHCPv6 clients       |
|              | connected to the AP.                                                      |

The following parameters are available in the Wireless section:

| Parameter                                                | Description                                                                                                    |
|----------------------------------------------------------|----------------------------------------------------------------------------------------------------|
| Generic 802.11bgn Wireless<br>Controller (wifi0)/(wifi1) | Displays information about the generic 802.11bgn wireless controller<br>(wifi0)/(wifi1).<br>SSID - Displays the SSID (Service Set Identifiers) for this wireless<br>interface. Click on the hyperlink to configure this wireless interface.<br>For more information, refer to Wireless Overview on page 43.<br>Mode - Displays the mode of the wireless interface.<br>Channel - Displays the wireless channel (frequency) hosted by this<br>wireless interface.<br>TX Power - Display the Wi-Fi transmit power from this wireless<br>interface.<br>Bitrate. Display the bitrate provided through this wireless interface. |
|                                                          |                                                                                                    |

The following parameters are available in the Associated Stations section:

| Parameter | Description                                                                                                    |  |  |  |  |  |
|-----------|----------------------------------------------------------------------------------------------------|--|--|--|--|--|
| Network   | Click on the hyperlink to configure this wireless interface. For more information, refer to Wireless Overview on page 43. |  |  |  |  |  |
| RX Rate   | Displays the RX (receiving) data rate provided to/from the associated wireless station.                                   |  |  |  |  |  |
| TX Rate   | Displays the TX (transmitting) data rate provided to/from the associated wireless station.                                |  |  |  |  |  |

#### 4.3.1.2. Firewall 4.3.1.2.1. IPv4/IPv6 Firewall

This page is used to display the detailed status of the IPv4 firewall features provided on the AP.

| Overview          | Firewall   | Routes  | System Log | Kernel Log | Processes | Realtime Graphs |
|-------------------|------------|---------|------------|------------|-----------|-----------------|
| Firewall <b>S</b> | Status     |         |            |            |           |                 |
| IPv4 Firewa       | IPv6 Fi    | irewall |            |            |           |                 |
| Actions           | Counters   |         |            |            |           |                 |
| <u>Restar</u>     | t Firewall |         |            |            |           |                 |
| Table: Filt       | er         |         |            |            |           |                 |

#### 4.3.1.3. Routes

This page is used to display the IPv4/IPv6 routing information. The following parameters are available in this section:

| Parameter    | Description                                                               |
|--------------|---------------------------------------------------------------------------|
| IPv4 Address | Displays the IPv4 address of the ARP (Address Resolution Protocol) entry. |
| MAC Address  | Displays the MAC address of the ARP entry.                                |
| Interface    | Displays the physical interface that the ARP entry resides on.            |

The following parameters are available in the Active IPv4/IPv6 Routes section:

| Parameter         | Description                                                                   |
|-------------------|-------------------------------------------------------------------------------|
| Notwork           | Displays the physical or logical interface the active IPv4/IPv6 route resides |
| INELWOIK          | on.                                                                           |
| Target            | Displays the target IPv4 network range of the active IPv4/IPv6 route.         |
| IPv4/IPv6 Gateway | Displays the IPv4 gateway address used by the active IPv4/IPv6 route.         |
| Metric            | Displays the metric used by the active IPv4/IPv6 route.                       |

#### 4.3.1.4. System Log

This page is used to display the system log on the AP. Information on this page is useful for troubleshooting.

#### 4.3.1.5. Kernel Log

This page is used to display the kernel log on the AP. Information on this page is useful for troubleshooting.

| Status | System                                 | Network                                | Logout                                        |                                       |                            |                                                                                                    |
|--------|----------------------------------------|----------------------------------------|-----------------------------------------------|---------------------------------------|----------------------------|----------------------------------------------------------------------------------------------------|
| Overvi | ew Firewal                             | l Routes                               | System Log                                    | Kernel Log                            | Processes                  | Realtime Graphs                                                                                     |
| Kerne  | l Log                                  |                                        |                                               |                                       |                            |                                                                                                    |
|        | .000000] L<br>.000000] M<br>.000000] b | inux versi<br>yLoader: s<br>ootconsole | on 3.3.8 (use<br>ysp=69966996<br>[early0] ena | er@devm) (gc<br>, boardp=699<br>abled | c version 4<br>66996, part | .6.3 20120201 (prerelease) (Linaro GCC 4.6-2012.02) ) #1 Thu Nov 28 19:50:04 CST 2019<br>s=69966996 |

#### **4.3.1.6. Realtime Graphs 4.3.1.6.1. Load**

This page is used to display the load graph in real time. The following parameters are available in the Realtime Load section:

| Parameter             | Description                                                                                                    |
|-----------------------|----------------------------------------------------------------------------------------------------|
| 1/5/15<br>Minute Load | <ul> <li>Displays the 1/5/15-minute load in real time.</li> <li>Average - Displays the average measurement for the 1/5/15-minute load.</li> <li>Peak - Displays the peak measurement for the 1-minute load.</li> </ul> |

#### 4.3.1.6.2. Traffic

This page is used to display the inbound and outbound data traffic graph for each physical and logical interface in real time.

The following parameters are available in bond0/br-lan/eth0/eth0.1/eth0.2/milreg section:

| Parameter | Description                                                                              |  |  |  |  |  |  |  |
|-----------|------------------------------------------------------------------------------------------|--|--|--|--|--|--|--|
|           | Displays the inbound data traffic measurement (kilobits and kilobytes per                |  |  |  |  |  |  |  |
| Inbound   | second) in real time.                                                                    |  |  |  |  |  |  |  |
|           | <ul> <li>Average - Displays the average measurement for inbound data traffic.</li> </ul> |  |  |  |  |  |  |  |
|           | <ul> <li>Peak - Displays the peak measurement for inbound data traffic.</li> </ul>       |  |  |  |  |  |  |  |
|           | Displays the outbound data traffic measurement (kilobits and kilobytes per               |  |  |  |  |  |  |  |
| Outbound  | second) in real time.                                                                    |  |  |  |  |  |  |  |
|           | • Average - Displays the average measurement for outbound data traffic.                  |  |  |  |  |  |  |  |
|           | <ul> <li>Peak - Displays the peak measurement for outbound data traffic.</li> </ul>      |  |  |  |  |  |  |  |

#### 4.3.1.6.3. Wireless

This page is used to display the wireless signal strength and noise graph in real time. The following parameters are available in signal strength and noise measurement section:

| Parameter    | Description                                                                         |  |  |  |  |  |  |  |  |
|--------------|-------------------------------------------------------------------------------------|--|--|--|--|--|--|--|--|
|              | Displays the wireless signal strength and noise measurement (decibel-               |  |  |  |  |  |  |  |  |
| Signal/Naisa | milliwatts) on the wireless interface in real time.                                 |  |  |  |  |  |  |  |  |
| Signal/Noise | <ul> <li>Average - Displays the average value on the wireless interface.</li> </ul> |  |  |  |  |  |  |  |  |
|              | <ul> <li>Peak - Displays the peak value on the wireless interface.</li> </ul>       |  |  |  |  |  |  |  |  |

| Parameter | Description                                                                                                    |
|-----------|----------------------------------------------------------------------------------------------------|
| Phy Rate  | <ul> <li>Displays the physical wireless data rate (megabytes per second) through the wireless interface in real time.</li> <li>Average - Displays the average physical wireless data rate through the wireless interface.</li> <li>Peak - Displays the peak physical wireless data rate through the wireless interface.</li> </ul> |

#### 4.3.1.6.4. Connections

This page is used to display a graphical overview of active network connections in real time. The following parameters are available in UDP/TCP/Other section:

| Parameter     | Description                                                                                                    |
|---------------|----------------------------------------------------------------------------------------------------|
| UDP/TCP/Other | Displays the number of UDP (User Datagram Protocol)/TCP (Transmission Control Protocol) and other (other than TCP/UDP) network connections in real time. |
|               | <ul> <li>Average - Displays the average number of UDP network connections.</li> </ul>                                                                    |
|               | <ul> <li>Peak - Displays the peak number of UDP network connections.</li> </ul>                                                                          |

| Network | Protocol | Protocol Source Destination |                   | Transfer           |
|---------|----------|-----------------------------|-------------------|--------------------|
| IPV4    | TCP      | 192.168.1.14:64336          | OpenWrt.lan:80    | 665.00 B (3 Pkts.) |
| IPV4    | UDP      | OpenWrt.lan:138             | 192.168.1.255:138 | 472.00 B (2 Pkts.) |
| IPV4    | UDP      | 192.168.1.14:52286          | OpenWrt.lan:53    | 72.00 B (1 Pkts.)  |
| IPV4    | UDP      | 192.168.1.14:62436          | OpenWrt.lan:53    | 66.00 B (1 Pkts.)  |
| IDV/4   | LIDB     | 102 169 1 14-52204          | OpenWrt Jany 52   | 62.00 B (1 Dkto)   |

The following parameters are available in this section:

| Parameter          | Description                                                               |  |  |  |  |  |  |
|--------------------|---------------------------------------------------------------------------|--|--|--|--|--|--|
| Network/Protocol   | Display the network/Protocol used by the active network connection.       |  |  |  |  |  |  |
| Source/Destination | Displays the source/destination IP address and TCP/UDP port number of the |  |  |  |  |  |  |
| Source/Destination | active network connection.                                                |  |  |  |  |  |  |
| Transfor           | Displays the transfer data rate (bytes and packets) of the active network |  |  |  |  |  |  |
| Talislei           | connection.                                                               |  |  |  |  |  |  |

### 4.3.2. System

#### 4.3.2.1. System

This page is used to display and configure basic system settings like the logging and the date/time settings.

#### 4.3.2.2. Administration

#### 4.3.2.2.1. Router Password

This page is used to change the password for accessing on the AP.

#### 4.3.2.2.2. SSH Access

| Parameter | Description                                                       |
|-----------|-------------------------------------------------------------------|
| Dort      | Enter the TCP/UDP port number for the SSH connection. The default |
| POIL      | port number is 22.                                                |

#### 4.3.2.3. Scheduled Tasks 4.3.2.3.1. Task Specification

Each line is a separate task written in the specification:

```
* * * * * command to execute
- - - - -
| | | | |
| | | ----- Day of week (0 - 6) (Sunday =0)
| | | ------ Month (1 - 12)
| | ------ Day (1 - 31)
| ------ Hour (0 - 23)
------ Minute (0 - 59)
```

#### 4.3.2.3.2. Crontab Examples

A line in crontab file like below removes the tmp files from /home/someuser/tmp each day at 6:30 PM.

30 18 \* \* \* rm /home/someuser/tmp/\*

#### 4.3.2.4. Backup / Flash Firmware

This page is used to backup/restore the configuration or to update the firmware on the AP. A factory reset of the software configuration can also be performed on this page.

| /stem                | Administration                                | Scheduled Tasks                  | Backup / Flash Firmware                | APMode        | Reboot        | Mactelnet         | Wifi_Son                  |
|----------------------|-----------------------------------------------|----------------------------------|----------------------------------------|---------------|---------------|-------------------|---------------------------|
| sh op                | erations                                      |                                  |                                        |               |               |                   |                           |
| tions                |                                               |                                  |                                        |               |               |                   |                           |
| Back                 | up / Restore                                  |                                  |                                        |               |               |                   |                           |
| Click "G<br>possible | Senerate archive" to o<br>with squashfs image | download a tar archive (<br>es). | of the current configuration files. To | reset the fir | mware to its  | initial state, cl | ick "Perform reset" (only |
| Down                 | load backup:                                  |                                  | Generate archive                       |               |               |                   |                           |
| Reset                | to defaults:                                  |                                  | Perform reset                          |               |               |                   |                           |
| To resto             | ore configuration files                       | s, you can upload a prev         | viously generated backup archive h     | ere.          |               |                   |                           |
| Resto                | re backup:                                    |                                  |                                        | Browse.       | 🖸 Uplo        | ad archive        |                           |
|                      |                                               |                                  |                                        |               |               |                   |                           |
| Flash                | new firmware i                                | mage                             |                                        |               |               |                   |                           |
| Upload               | a sysupgrade-compa                            | tible image here to repl         | lace the running firmware.             |               |               |                   |                           |
| 1                    |                                               |                                  |                                        | Browse        | <b>E</b> Flas | h image           |                           |
| Image                | e.                                            |                                  |                                        | DIOWSC.       |               | n nnage           |                           |

#### **4.3.3. Network 4.3.3.1. Interfaces**

| ces  | Wifi                     | DHCP                                                                                                    | and DNS                                                                                                    | Static Routes                                                                                                    | Diagnostics                                                                                                    | Firewa                                                                                                    | ll Blueto                                                                                                    | ooth                                                                                                    | External                                                                                                    | vlan                                                                                                    |                                                                                                    |                                                                                                    |                                                                                                    |
|------|--------------------------|----------------------------------------------------------------------------------------------------|----------------------------------------------------------------------------------------------------|----------------------------------------------------------------------------------------------------|----------------------------------------------------------------------------------------------------|----------------------------------------------------------------------------------------------------|----------------------------------------------------------------------------------------------------|----------------------------------------------------------------------------------------------------|----------------------------------------------------------------------------------------------------|----------------------------------------------------------------------------------------------------|----------------------------------------------------------------------------------------------------|----------------------------------------------------------------------------------------------------|----------------------------------------------------------------------------------------------------|
| LAN  | _                        | _                                                                                                    | _                                                                                                    | _                                                                                                    | _                                                                                                    | _                                                                                                    | _                                                                                                    | _                                                                                                    | _                                                                                                    | _                                                                                                    | _                                                                                                    | _                                                                                                    | _                                                                                                    |
| ces  |                          |                                                                                                    |                                                                                                    |                                                                                                    |                                                                                                    |                                                                                                    |                                                                                                    |                                                                                                    |                                                                                                    |                                                                                                    |                                                                                                    |                                                                                                    |                                                                                                    |
| face | Overvi                   | ew                                                                                                    |                                                                                                    |                                                                                                    |                                                                                                    |                                                                                                    |                                                                                                    |                                                                                                    |                                                                                                    |                                                                                                    |                                                                                                    |                                                                                                    |                                                                                                    |
| Ne   | etwork                   |                                                                                                    | Status                                                                                                    |                                                                                                    |                                                                                                    |                                                                                                    |                                                                                                    |                                                                                                    | A                                                                                                    | ctions                                                                                                    |                                                                                                    |                                                                                                    |                                                                                                    |
|      | LAN                      |                                                                                                    | Uptime: 1<br>MAC-Addr                                                                                                    | h 42m 30s                                                                                                    | 11.E0                                                                                                    |                                                                                                    |                                                                                                    |                                                                                                    |                                                                                                    |                                                                                                    |                                                                                                    |                                                                                                    |                                                                                                    |
| ۍ در | br-lan                   | )                                                                                                    | RX: 1.71 M<br>TX: 2.69 M<br>IPv4: 192.                                                                                                    | IB (20933 Pkts.)<br>IB (11180 Pkts.)<br>168.1.100/24                                                                                                    | 11.10                                                                                                    | 11<br>11                                                                                                    | Connect                                                                                                    |                                                                                                    | Stop                                                                                                    |                                                                                                    | Edit                                                                                                    | ×                                                                                                    | Delete                                                                                                    |
| 1    | WAN<br>200<br>eth0.2     |                                                                                                    | Uptime: 0<br>MAC-Addr<br>RX: 0.00 E<br>TX: 22.70                                                                                                    | h 0m 0s<br>r <b>ess:</b> 30:49:30:00:<br>6 (0 Pkts.)<br>KB (64 Pkts.)                                                                                                    | 11:F0                                                                                                    | 45<br>45                                                                                                    | Connect                                                                                                    |                                                                                                    | Stop                                                                                                    |                                                                                                    | Edit                                                                                                    | ×                                                                                                    | Delete                                                                                                    |
|      | LAN<br>Ces<br>face<br>No | ces Wifi LAN CCES Face Overvie Network LAN S CCES COVERVIE COVERVIE COVERVI | Ces<br>Face Overview<br>Network<br>LAN<br>(2000)<br>Face Overview<br>Network<br>Metwork<br>Metwork<br>Metwork<br>Metwork<br>Metwork<br>Metwork<br>Metwork<br>Metwork<br>Metwork | Wifi     DHCP and DNS       LAN     Ces       Face Overview     Status       Network     Status       LAN     Uptime: 1       MAC-Addr     RX: 1.71 M       TX: 2.69 M     IPv4: 192.       WAN     Uptime: 0       WAN     Uptime: 0       WAN     Uptime: 0       WAN     Eth0.2 | LAN         Status           Image: Ces         Image: Ces           Face Overview         Status           Image: Verview         Image: Verview           Image: Verview         Image: Verview      < | Ces         Wifi DHCP and DNS         Static Routes         Diagnostics           LAN         Ces         Image: Ces         Image: Ces <t< td=""><td>Ces         Wifi         DHCP and DNS         Static Routes         Diagnostics         Firewa           LAN         Ces         Image: Status         Image: Status         Image:</td><td>Ces       Wifi DHCP and DNS       Static Routes       Diagnostics       Firewall       Blueto         LAN       Ces       Image: Ces       Image: Ces</td><td>Ces       Wifi DHCP and DNS       Static Routes       Diagnostics       Firewall       Bluetooth         LAN       Ces       Image: Status       Image: Status       Ima</td><td>Ces       Wifi DHCP and DNS       Static Routes       Diagnostics       Firewall       Bluetooth       External         LAN       Ces       External       External       External       External         Metwork       Status       Firewall       Bluetooth       External         Uptime: 1h 42m 30s       MAC-Address: 30:49:30:00:11:F0       Firewall       Firewall       Firewall         WAN       Uptime: 1h 42m 30s       MAC-Address: 30:49:30:00:11:F0       Firewall       Firewall       Firewal</td><td>Ces       Wifi DHCP and DNS       Static Routes       Diagnostics       Firewall       Bluetooth       Externalvlan         LAN       Ces         Metwork       Status       Actions         Uptime: 1h 42m 30s       MAC-Address: 30:49:30:00:11:F0       RX: 1.71 MB (20933 Pkts.)       Connect       Stop       Image: Connect       Stop       Image: Connect       Stop       Ima</td><td>Ces       Wifi DHCP and DNS       Static Routes       Diagnostics       Firewall       Bluetooth       Externalvian         LAN       Ces         Face Overview       Status       Actions         Vptime: 1h 42m 30s       MAC-Address: 30:49:30:00:11:F0       RX: 1.71 MB (20933 Pkts.)         TX: 2.69 MB (11180 Pkts.)       TX: 2.69 MB (11180 Pkts.)       Edit         IPv4: 192.168.1.100/24       WAN       Uptime: 0h 0m 0s         WAC-Address: 30:49:30:00:11:F0       RX: 0.00 B (0 Pkts.)       Edit         Frian       TX: 2.2.70 KB (64 Pkts.)       Edit</td><td>Wifi       DHCP and DNS       Static Routes       Diagnostics       Firewall       Bluetooth       Externalvlan         LAN       Ces      </td></t<> | Ces         Wifi         DHCP and DNS         Static Routes         Diagnostics         Firewa           LAN         Ces         Image: Status         Image: Status         Image: | Ces       Wifi DHCP and DNS       Static Routes       Diagnostics       Firewall       Blueto         LAN       Ces       Image: Ces       Image: Ces | Ces       Wifi DHCP and DNS       Static Routes       Diagnostics       Firewall       Bluetooth         LAN       Ces       Image: Status       Image: Status       Ima | Ces       Wifi DHCP and DNS       Static Routes       Diagnostics       Firewall       Bluetooth       External         LAN       Ces       External       External       External       External         Metwork       Status       Firewall       Bluetooth       External         Uptime: 1h 42m 30s       MAC-Address: 30:49:30:00:11:F0       Firewall       Firewall       Firewall         WAN       Uptime: 1h 42m 30s       MAC-Address: 30:49:30:00:11:F0       Firewall       Firewall       Firewal | Ces       Wifi DHCP and DNS       Static Routes       Diagnostics       Firewall       Bluetooth       Externalvlan         LAN       Ces         Metwork       Status       Actions         Uptime: 1h 42m 30s       MAC-Address: 30:49:30:00:11:F0       RX: 1.71 MB (20933 Pkts.)       Connect       Stop       Image: Connect       Stop       Image: Connect       Stop       Ima | Ces       Wifi DHCP and DNS       Static Routes       Diagnostics       Firewall       Bluetooth       Externalvian         LAN       Ces         Face Overview       Status       Actions         Vptime: 1h 42m 30s       MAC-Address: 30:49:30:00:11:F0       RX: 1.71 MB (20933 Pkts.)         TX: 2.69 MB (11180 Pkts.)       TX: 2.69 MB (11180 Pkts.)       Edit         IPv4: 192.168.1.100/24       WAN       Uptime: 0h 0m 0s         WAC-Address: 30:49:30:00:11:F0       RX: 0.00 B (0 Pkts.)       Edit         Frian       TX: 2.2.70 KB (64 Pkts.)       Edit | Wifi       DHCP and DNS       Static Routes       Diagnostics       Firewall       Bluetooth       Externalvlan         LAN       Ces |

#### After clicking the Add new interface button, the following page will appear:

| Interfaces Wifi DHCP a       | nd DNS Static Routes        | Diagnostics                                                                    | Firewall                                                                                                    | Bluetooth                                                                                     | Externalvlan                                    |       |
|------------------------------|-----------------------------|--------------------------------------------------------------------------------|----------------------------------------------------------------------------------------------------|-----------------------------------------------------------------------------------------------|-------------------------------------------------|-------|
| Name of the new interface    |                             | Interallowed                                                                   | d characters a                                                                                                    | re: A-Z, a-z, 0-                                                                              | 9 and _                                         |       |
| Protocol of the new interfac | e                           | Static addres                                                                  | iS                                                                                                    |                                                                                               | ~                                               |       |
| Create a bridge or a bondir  | ng over multiple interfaces | $\checkmark$                                                                   |                                                                                                    |                                                                                               |                                                 |       |
| Interface type to use for th | is network                  | Bonding                                                                        |                                                                                                    |                                                                                               | ~                                               |       |
| Name of bonding interface,   | example : bond0             |                                                                                |                                                                                                    |                                                                                               |                                                 |       |
| Cover the following interfac | es                          | Ethen  Ethen  Ethen  ULAN  Ethen  ULAN  Ethen  ULAN  Ethen  ULAN  Ethen  Custo | net Adapter:<br>net Switch: "<br>Interface: "e<br>Interface: "e<br>net Adapter:<br>ess Network:<br>ess Network:<br>m Interface: | "bond0"<br>'eth0"<br>eth0.1" (lan)<br>eth0.2" (wan)<br>"miireg"<br>Unknown "Op<br>Unknown "Op | penWrt" ( <u>lan)</u><br>penWrt" ( <u>lan</u> ) |       |
| Back to Overview             |                             |                                                                                |                                                                                                    |                                                                                               |                                                 | Submi |

To configure the WAN/LAN interfaces, click the Edit button.

**Note:** The following web page take WAN interfaces for example, LAN interfaces are similar.

P

| Interf      | aces Wifi      | DHCP     | and DNS                                            | Static Routes                                                              | Diagnostics | Firewa     | ll Blu | letooth | 1 | External | vlan   |      |   |        |
|-------------|----------------|----------|----------------------------------------------------|----------------------------------------------------------------------------|-------------|------------|--------|---------|---|----------|--------|------|---|--------|
| WAN         | LAN            |          |                                                    |                                                                            |             |            |        |         |   |          |        |      |   |        |
| nterf       | aces           |          |                                                    |                                                                            |             |            |        |         |   |          |        |      |   |        |
| Inte        | rface Overv    | view     | Status                                             |                                                                            |             |            |        |         |   | ۵        | ctions |      |   |        |
|             |                |          | Uptime: 1                                          | h 42m 30s                                                                  |             |            |        |         |   |          |        |      |   |        |
|             | LAN            | <u>)</u> | MAC-Addr<br>RX: 1.71 M<br>TX: 2.69 M<br>IPv4: 192. | ress: 30:49:30:00:<br>IB (20933 Pkts.)<br>IB (11180 Pkts.)<br>168.1.100/24 | 11:F0       | 49<br>19   | Conne  | ect 🛛 🌘 | 2 | Stop     |        | Edit | × | Delete |
|             | WAN            |          | Uptime: 0<br>MAC-Addr<br>RX: 0.00 E<br>TX: 22.70   | h 0m 0s<br>r <b>ess:</b> 30:49:30:00:<br>6 (0 Pkts.)<br>KB (64 Pkts.)      | 11:F0       | <b>R</b> 2 | Conne  | ect     | 3 | Stop     |        | Edit | × | Delete |
| <u>†</u> Ad | d new interfac | ;e       |                                                    |                                                                            |             |            |        |         |   |          |        |      |   |        |

#### 4.3.3.1.1. Static Address

SP420/SP420-F

This page is used to display and configure the WAN interface settings.

| this page you can configure the netwo<br>veral network interfaces separated by s | k interfaces. You can bridge several interfaces by ticking the "bridge interfaces" field and enter the aces. You can also use VLAN notation INTERFACE.VLANNR (e.g.: eth0.1). | he names of |
|----------------------------------------------------------------------------------|----------------------------------------------------------------------------------------------------|-------------|
| Common Configuration                                                             |                                                                                                    |             |
| General Setup                                                                    |                                                                                                    |             |
| Status                                                                           | Uptime: 0h 0m 0s<br>MAC-Address: 30:49:30:00:11:F0<br>eth0.2 RX: 0.00 B (0 Pkts.)<br>TX: 1.51 MB (3849 Pkts.)                                                                |             |
| Protocol                                                                         | Static address                                                                                                    |             |
| Really switch protocol?                                                          | Switch protocol                                                                                                    |             |

The following parameters are available in this section:

| Parameter | Description                                                                    |
|-----------|--------------------------------------------------------------------------------|
| Status    | Displays basic status information of the interface.                            |
|           | <ul> <li>Port - Displays the interface name. For example, "eth0.2".</li> </ul> |
|           | <ul> <li>Uptime - Displays the how long the interface is active.</li> </ul>    |
|           | <ul> <li>MAC Address - Displays the MAC address of the interface.</li> </ul>   |
|           | • RX - Displays the RX (receiving) data rate through the interface.            |
|           | • TX - Displays the TX (transmitting) data rate through the interface.         |

After clicking the Switch protocol button, the following will appear:

#### 4.3.3.1.1.1. General Setup

| AN LAN             |                      |                        |                                                                                                    |
|--------------------|----------------------|------------------------|----------------------------------------------------------------------------------------------------|
| terfaces - WA      | N                    |                        |                                                                                                    |
| this page you car  | configure the networ | rk interfaces. You car | an bridge several interfaces by ticking the "bridge interfaces" field and enter the names (                   |
| eral network inte  | faces separated by s | paces. You can also u  | ) use VLAN notation INTERFACE.VLANNR (e.g.: eth0.1).                                                          |
| Common Confi       | guration             |                        |                                                                                                    |
| General Setup      | Advanced Settings    | Physical Settings      | Firewall Settings                                                                                             |
| Status             |                      |                        | Uptime: 0h 0m 0s<br>MAC-Address: 30:49:30:00:11:F0<br>eth0.2 RX: 0.00 B (0 Pkts.)<br>TX: 2.03 MB (5182 Pkts.) |
| Protocol           |                      | Į                      | Static address                                                                                                |
| IPv4 address       |                      | [                      |                                                                                                    |
| IPv4 netmask       |                      | [                      | ▼                                                                                                    |
| IPv4 gateway       |                      | [                      |                                                                                                    |
| IPv4 broadcast     |                      | [                      |                                                                                                    |
| Use custom DNS     | servers              | [                      | <u> </u>                                                                                                    |
| Accept router adv  | rertisements         | Γ                      |                                                                                                    |
| Send router solici | tations              | Ε                      |                                                                                                    |
| IPv6 address       |                      | [                      |                                                                                                    |
| IDv6 antoway       |                      | F                      |                                                                                                    |

| Parameter                 | Description                                                             |
|---------------------------|-------------------------------------------------------------------------|
| Status                    | Please refer to page 18.                                                |
|                           | Enter the IPv4 address or domain name of the DNS (Domain Name           |
| Use custom DNS servers    | System) server for the WAN connection here. More than one entry can     |
|                           | be created.                                                             |
| Accept router             | Select this option to accept router advertisement on this interface     |
| advertisements            | Select this option to accept router advertisement on this interface.    |
|                           | Select this option to send router solicitations from this interface.    |
| Send router solicitations | Note: This option is only available if Accept router advertisements are |
|                           | enabled.                                                                |
| IPv6 address/gateway      | Note: This option is only available if Accept router advertisements are |
|                           | enabled.                                                                |

#### 4.3.3.1.1.2. Advanced Settings

| WAN LAN                                                                                             |                                                                                                 |                                                                               |
|----------------------------------------------------------------------------------------------------|-------------------------------------------------------------------------------------------------|-------------------------------------------------------------------------------|
| Interfaces - WAN                                                                                    |                                                                                                 |                                                                               |
| On this page you can configure the network inter<br>several network interfaces separated by spaces. | faces. You can bridge several interfaces by tick<br>You can also use VLAN notation INTERFACE.VL | ing the "bridge interfaces" field and enter the names of ANNR (e.g.: eth0.1). |
| Common Configuration                                                                                |                                                                                                 |                                                                               |
| General Setup Advanced Settings Phys                                                                | cal Settings Firewall Settings                                                                  |                                                                               |
| Bring up on boot                                                                                    |                                                                                                 |                                                                               |
| Override MAC address                                                                                | 30:49:30:00:11:F0                                                                               |                                                                               |
| Override MTU                                                                                        | 1500                                                                                            |                                                                               |
| Use gateway metric                                                                                  | 0                                                                                               |                                                                               |
|                                                                                                    |                                                                                                 |                                                                               |

The following parameters are available in this section:

| Parameter            | Description                                                                                                    |
|----------------------|----------------------------------------------------------------------------------------------------|
| Bring up on boot     | Select this option to bring up this interface when the device rebooted.                                        |
| Override MAC address | Enter a MAC address here to override the default MAC address for this interface.                               |
| Override MTU         | Enter the MTU (Maximum Transmission Unit) value here to override the default MTU value used on this interface. |
| Use gateway metric   | Enter the metric for the gateway here.                                                                         |

#### 4.3.3.1.1.3. Physical Settings

| N        | VAN LAN                                                                                                    |                                                                                                    |
|----------|----------------------------------------------------------------------------------------------------|----------------------------------------------------------------------------------------------------|
| In       | Interfaces - WAN                                                                                                    |                                                                                                    |
| On<br>se | this page you can configure the network interfaces. You c<br>veral network interfaces separated by spaces. You can also | an bridge several interfaces by ticking the "bridge interfaces" field and enter the names of<br>use VLAN notation INTERFACE.VLANNR (e.g.: eth0.1). |
| 1        | Common Configuration                                                                                                    |                                                                                                    |
|          | General Setup Advanced Settings Physical Settings                                                                       | Firewall Settings                                                                                                    |
|          | Bridge interfaces                                                                                                    | ☑ ② creates a bridge over specified interface(s)                                                                                                   |
|          | Enable STP                                                                                                    | O Enables the Spanning Tree Protocol on this bridge                                                                                                |
|          | Interface                                                                                                    | Ethernet Adapter: "bond0"                                                                                                    |
|          |                                                                                                    | Ethernet Switch: "eth0"                                                                                                    |
|          |                                                                                                    | ✓ WLAN Interface: eth0.1                                                                                                    |
|          |                                                                                                    | Ethernet Adapter: "miireg"                                                                                                    |
|          |                                                                                                    | Wireless Network: Unknown "OpenWrt"                                                                                                    |
|          |                                                                                                    | Wireless Network: Unknown "OpenWrt"                                                                                                    |
|          |                                                                                                    | Custom Interface:                                                                                                    |
|          |                                                                                                    |                                                                                                    |
| l        |                                                                                                    |                                                                                                    |

| Parameter         | Description                                                                    |
|-------------------|--------------------------------------------------------------------------------|
| Bridge interfaces | Select this option to bridge this interface with another interface.            |
| Enable STP        | <b>Note:</b> This option is only available if Bridge interfaces are enabled.   |
| Interface         | If desired, select and enter a Custom Interface name in the textbox provided.  |
|                   | <b>Note:</b> Multiple selections are only available when the Bridge interfaces |

| Parameter | Description                                                            |
|-----------|------------------------------------------------------------------------|
|           | option is selected. Normally, only one interface can be selected here. |

#### 4.3.3.1.1.4. Firewall Settings

| WAN LAN                                                      |                                                                                                    |
|--------------------------------------------------------------|----------------------------------------------------------------------------------------------------|
| Interfaces - WAN                                             |                                                                                                    |
| On this page you can configure the network interfaces. You c | an bridge several interfaces by ticking the "bridge interfaces" field and enter the names of                                                                                                    |
| several network interfaces separated by spaces. You can also | ) USE VLAN NOTATION INTERFACE.VLANNR (e.g.: eth0.1).                                                                                                    |
| Common Configuration                                         |                                                                                                    |
| General Setup Advanced Settings Physical Settings            | Firewall Settings                                                                                                    |
| Create / Assign firewall-zone                                | O lan: lan: 🗎                                                                                                    |
|                                                              | • wan: wan: 🕎                                                                                                    |
|                                                              | O unspecified -or- create:                                                                                                    |
|                                                              | Choose the firewall zone you want to assign to this interface. Select <i>unspecified</i> to remove the interface from the associated zone or fill out the <i>create</i> field to define a new zone and attach the interface to it. |
|                                                              |                                                                                                    |

The following parameters are available in this section:

| Parameter                 | Description                                                               |
|---------------------------|---------------------------------------------------------------------------|
|                           | Select the firewall zone that is assigned to this interface.              |
| Create / Assign firewall- | Select unspecified to remove the interface from a firewall zone.          |
| zone                      | To create a new firewall zone, enter the name of the new firewall zone in |
|                           | the space provided.                                                       |

| gnore interface | 🗌 😨 Disable DHCP for this interface.                                                                                                    |
|-----------------|----------------------------------------------------------------------------------------------------|
| Start           | 100 Output: Description of the second second sec |
| imit            | 150<br>Ø Maximum number of leased addresses.                                                                                                    |
| easetime        | 12h                                                                                                    |

| Parameter  | Description                                                         |
|------------|---------------------------------------------------------------------|
| Start      | Enter the starting IPv4 address in the DHCP pool here.              |
| Limit      | Enter the maximum number of IPv4 addresses allowed in the DHCP pool |
|            | here.                                                               |
|            | Enter the lease time for DHCP clients here.                         |
| Lease time | The lease time can be in minutes, for example, 2m.                  |
|            | The lease time can be in hours, for example, 12h.                   |

| General Setup Advanced Settings |                                                                                                    |
|---------------------------------|----------------------------------------------------------------------------------------------------|
| Dynamic DHCP                    | Dynamically allocate DHCP addresses for clients. If disabled, only clients having static leases will be served.            |
| Force                           | 🗌 🔞 Force DHCP on this network even if another server is detected.                                                         |
| IPv4-Netmask                    | Override the netmask sent to clients. Normally it is calculated from the subnet that is served.                            |
| DHCP-Options                    | Define additional DHCP options, for example "6,192.168.2.1,192.168.2.2" which advertises different DNS servers to clients. |
|                                 | (◎Reset) ②Save & Apply                                                                                                    |

| Parameter    | Description                                                              |
|--------------|--------------------------------------------------------------------------|
| Dynamic DHCP | When not selected, only statically assigned DHCP clients will be served. |
|              | Select this option to force the DHCP server function on the AP to assign |
| Force        | IPv4 addresses to DHCP clients on the network even if another DHCP       |
|              | server is detected.                                                      |
| DHCP Options | Enter the DHCP Option string for DHCP clients here.                      |

#### 4.3.3.1.2. DHCP Client

| WAN LAN                                                                         |                                                                                                    |
|---------------------------------------------------------------------------------|----------------------------------------------------------------------------------------------------|
| Interfaces - WAN                                                                |                                                                                                    |
| On this page you can configure the ne<br>several network interfaces separated l | twork interfaces. You can bridge several interfaces by ticking the "bridge interfaces" field and enter the names of<br>by spaces. You can also use VLAN notation INTERFACE.VLANNR (e.g.: eth0.1). |
| Common Configuration                                                            |                                                                                                    |
| General Setup                                                                   |                                                                                                    |
| Status                                                                          | Uptime: 0h 0m 0s<br>MAC-Address: 30:49:30:00:11:F0<br>eth0.2<br>RX: 0.00 B (0 Pkts.)<br>TX: 2.03 MB (5182 Pkts.)                                                                                  |
| Protocol                                                                        | DHCP client                                                                                                    |
| Really switch protocol?                                                         | Switch protocol                                                                                                    |
|                                                                                 |                                                                                                    |

The following parameters are available in this section:

| Parameter | Description              |
|-----------|--------------------------|
| Status    | Please refer to page 18. |

After clicking the Switch protocol button, the following will appear:

| terfaces - WAN<br>h this page you can configure the network interfaces. You can<br>veral network interfaces separated by spaces. You can | You can bridge several interfaces by ticking the "bridge interfaces" field and enter the names n also use VLAN notation INTERFACE.VLANNR (e.g.: eth0.1). |
|----------------------------------------------------------------------------------------------------|----------------------------------------------------------------------------------------------------|
| Common Configuration                                                                                                    |                                                                                                    |
| General Setup Advanced Settings Physical Set                                                                                             | ttings Firewall Settings                                                                                                    |
| Status                                                                                                    | Uptime: 0h 0m 0s<br>MAC-Address: 30:49:30:00:11:F0<br>eth0.2 RX: 0.00 B (0 Pkts.)<br>TX: 1.51 MB (3843 Pkts.)                                            |
| Protocol                                                                                                    | DHCP client                                                                                                    |
| Hostname to send when requesting DHCP                                                                                                    | OpenWrt                                                                                                    |
| Accept router advertisements                                                                                                    |                                                                                                    |
| Sond router colicitations                                                                                                    |                                                                                                    |

| Parameter                                | Description                                                                                                    |
|------------------------------------------|----------------------------------------------------------------------------------------------------|
| Status                                   | Please refer to page 18.                                                                                                    |
| Hostname to send when<br>requesting DHCP | Enter the hostname that is sent when requesting DHCP here.                                                                                                    |
| Accept router<br>advertisements          | Select this option to accept router advertisement on this interface.                                                                                            |
| Send router solicitations                | Select this option to send router solicitations from this interface.<br><b>Note:</b> This option is only available if Accept router advertisements are enabled. |

| WAN LAN                                                                                                    |                                                                                                    |
|----------------------------------------------------------------------------------------------------|----------------------------------------------------------------------------------------------------|
| nterfaces - WAN                                                                                                    |                                                                                                    |
| On this page you can configure the network interfaces. You can everal network interfaces separated by spaces. You can | You can bridge several interfaces by ticking the "bridge interfaces" field and enter the names of n also use VLAN notation INTERFACE.VLANNR (e.g.: eth0.1). |
| Common Configuration                                                                                                  |                                                                                                    |
| General Setup Advanced Settings Physical Set                                                                          | ttings Firewall Settings                                                                                                    |
| Bring up on boot                                                                                                    | $\checkmark$                                                                                                    |
| Use broadcast flag                                                                                                    | 🗌 🙆 Required for certain ISPs, e.g. Charter with DOCSIS 3                                                                                                   |
| Use default gateway                                                                                                   | ☑ 🙆 If unchecked, no default route is configured                                                                                                    |
| Use DNS servers advertised by peer                                                                                    | $\square$ (2) If unchecked, the advertised DNS server addresses are ignored                                                                                 |
| Use custom DNS servers                                                                                                | <b>†</b>                                                                                                    |
| Use gateway metric                                                                                                    | 0                                                                                                    |
| Client ID to send when requesting DHCP                                                                                |                                                                                                    |
| Vendor Class to send when requesting DHCP                                                                             |                                                                                                    |
| Override MAC address                                                                                                  | 30:49:30:00:11:F0                                                                                                    |
| Override MTU                                                                                                    | 1500                                                                                                    |
|                                                                                                    |                                                                                                    |
|                                                                                                    |                                                                                                    |
|                                                                                                    | Save Apply                                                                                                    |

SP420/SP420-F

| Parameter                  | Description                                                        |
|----------------------------|--------------------------------------------------------------------|
|                            | Select this option to bring up this interface when the device      |
| Bring up on boot           | rebooted.                                                          |
| Use broadcast flag         | Select this option to use the broadcast flag on this interface.    |
| Use default gateway        | Select this option to use the DHCP assigned default gateway on     |
|                            | this interface.                                                    |
| Use DNS servers advertised | Select this option to use the DHCP assigned DNS server addresses   |
| by peer                    | on this interface.                                                 |
|                            | Enter the IP address or domain name for a custom DNS server        |
| Use custom DNS servers     | here.                                                              |
|                            | More than one entry can be created.                                |
| Use gateway metric         | Enter the metric for the gateway here.                             |
| Client ID/Vendor Class to  | Enter the ID/vendor class of the DHCP client that is sent when the |
| send when requesting DHCP  | DHCP service is requested here.                                    |
| Override MAC address (MTU  | Enter a MAC address/ MTU value here to override the default MAC    |
| Override MAC address/MTU   | address/MTU value for this interface.                              |

| WAN LAN                                                                                                    |                                                                                                    |
|----------------------------------------------------------------------------------------------------|----------------------------------------------------------------------------------------------------|
| Interfaces - WAN                                                                                                    |                                                                                                    |
| On this page you can configure the network interfaces. You c<br>several network interfaces separated by spaces. You can also | an bridge several interfaces by ticking the "bridge interfaces" field and enter the names of<br>use VLAN notation INTERFACE.VLANNR (e.g.: eth0.1).                                                                                                    |
| Common Configuration                                                                                                    |                                                                                                    |
| General Setup Advanced Settings Physical Settings<br>Bridge interfaces                                                       | Firewall Settings         ✓ ② creates a bridge over specified interface(s)                                                                                                    |
| Enable STP                                                                                                    | O Enables the Spanning Tree Protocol on this bridge                                                                                                    |
| Interface                                                                                                    | <ul> <li>Ethernet Adapter: "bond0"</li> <li>Ethernet Switch: "eth0"</li> <li>VLAN Interface: "eth0.1" (lan)</li> <li>VLAN Interface: "eth0.2" (wan)</li> <li>Ethernet Adapter: "miireg"</li> <li>Wireless Network: Unknown "OpenWrt" (lan)</li> <li>Wireless Network: Unknown "OpenWrt" (lan)</li> <li>Custom Interface: </li> </ul> |
|                                                                                                    | Reset Save ISave & Apply                                                                                                    |
|                                                                                                    |                                                                                                    |

| Parameter         | Description                                                                                                    |
|-------------------|----------------------------------------------------------------------------------------------------|
| Bridge interfaces | Select this option to bridge this interface with another interface.                                                                                                    |
| Enable STD        | Select this option to enable the STP function on this interface.                                                                                                    |
| Enable STP        | Note: This option is only available if Bridge mode is enabled.                                                                                                    |
| Interface         | Select the physical interface that will be associated with this interface<br>configuration here.<br>If desired, select and enter a Custom Interface name in the textbox<br>provided.<br><b>Note:</b> Multiple selections are only available when the Bridge<br>interfaces option is selected. Normally, only one interface can be<br>selected here. |

| WAN LAN                                                                                                    |                                                                                                    |
|----------------------------------------------------------------------------------------------------|----------------------------------------------------------------------------------------------------|
| Interfaces - WAN                                                                                                    |                                                                                                    |
| On this page you can configure the network interfaces. You several network interfaces separated by spaces. You can als | can bridge several interfaces by ticking the "bridge interfaces" field and enter the names of to use <u>VLAN</u> notation INTERFACE.VLANNR (e.g.: eth0.1).                                                                 |
| Common Configuration                                                                                                   |                                                                                                    |
| General Setup Advanced Settings Physical Settings                                                                      | s Firewall Settings                                                                                                    |
| Create / Assign firewall-zone                                                                                          | 🔿 lan: 🏣 🙊 🙊                                                                                                    |
|                                                                                                    | • wan: wan: 🕎                                                                                                    |
|                                                                                                    | O unspecified -or- create:                                                                                                    |
|                                                                                                    | Choose the firewall zone you want to assign to this interface. Select unspecified to remove<br>the interface from the associated zone or fill out the create field to define a new zone and<br>attach the interface to it. |
|                                                                                                    |                                                                                                    |
|                                                                                                    | Reset Save Save Apply                                                                                                    |

| Parameter                     | Description              |
|-------------------------------|--------------------------|
| Create / Assign firewall-zone | Please refer to page 21. |

#### 4.3.3.1.3. Unmanaged

| nterfaces - WAN                       | work interfaces. You can bridge several interfaces by ticking the "bridge interfaces" fi               | eld and enter the names of |
|---------------------------------------|----------------------------------------------------------------------------------------------------|----------------------------|
| everal network interfaces separated b | y spaces. You can also use VLAN notation INTERFACE.VLANNR (e.g.: eth0.1).                              | end and enter the names of |
| Common Configuration                  |                                                                                                    |                            |
| General Setup                         |                                                                                                    |                            |
| Status                                | Uptime: 0h 0m 0s<br>MAC-Address: 30:49:30:00:11:F0<br>RX: 0.00 B (0 Pkts.)<br>TX: 1.49 MB (3796 Pkts.) |                            |
| Protocol                              | Unmanaged 🗸                                                                                            |                            |
| Really switch protocol?               | Switch protocol                                                                                        |                            |
| ~                                     |                                                                                                    |                            |
|                                       | Rese                                                                                                   | at Save DSave & Apply      |

The following parameters are available in this section:

| Parameter | Description              |
|-----------|--------------------------|
| Status    | Please refer to page 18. |

After clicking the Switch protocol button, the following will appear:

| WAN LAN                                                                                                    |                                                                                                    |  |
|----------------------------------------------------------------------------------------------------|----------------------------------------------------------------------------------------------------|--|
| Interfaces - WAN                                                                                                    |                                                                                                    |  |
| On this page you can configure the network interfaces. You can bridge several interfaces by ticking the "bridge interfaces" field and enter the names of several network interfaces separated by spaces. You can also use VI AN notation INTERFACE.VLANNR (e.g.: eth0.1). |                                                                                                    |  |
| Common Configuratio                                                                                                    | n                                                                                                    |  |
| General Setup Advance                                                                                                    | d Settings Physical Settings Firewall Settings                                                                |  |
| Status                                                                                                    | Uptime: 0h 0m 0s<br>MAC-Address: 30:49:30:00:11:F0<br>eth0.2 RX: 0.00 B (0 Pkts.)<br>TX: 2.03 MB (5182 Pkts.) |  |
| Protocol                                                                                                    | Unmanaged                                                                                                    |  |

| Parameter | Description                                           |
|-----------|-------------------------------------------------------|
| Status    | Please refer to page 18.                              |
| Protocol  | For this section, we'll discuss the Unmanaged option. |

| WAN               | AN                                                                                                    |
|-------------------|----------------------------------------------------------------------------------------------------|
| Inter             | es - WAN                                                                                                    |
| On this<br>severa | e you can configure the network interfaces. You can bridge several interfaces by ticking the "bridge interfaces" field and enter the names of work interfaces separated by spaces. You can also use VLAN notation INTERFACE.VLANNR (e.g.: eth0.1). |
| Co                | m Configuration                                                                                                    |
| Ge                | Setup Advanced Settings Physical Settings Firewall Settings                                                                                                    |
| Bri               | on boot                                                                                                    |
|                   |                                                                                                    |

The following parameters are available in this section:

| Parameter        | Description                                                   |
|------------------|---------------------------------------------------------------|
| Pring up on boot | Select this option to bring up this interface when the device |
| Bring up on boot | rebooted.                                                     |

|         | WAN LAN                                                                                                    |                                                                                                    |  |
|---------|----------------------------------------------------------------------------------------------------|----------------------------------------------------------------------------------------------------|--|
| Ir      | Interfaces - WAN                                                                                                    |                                                                                                    |  |
| 0<br>se | On this page you can configure the network interfaces. You can bridge several interfaces by ticking the "bridge interfaces" field and enter the names of several network interfaces separated by spaces. You can also use VLAN notation INTERFACE.VLANNR (e.g.: eth0.1). |                                                                                                    |  |
| 1       | Common Configuration                                                                                                    |                                                                                                    |  |
|         | General Setup Advanced Settings Physical Settings                                                                                                    | Firewall Settings                                                                                                    |  |
|         | Bridge interfaces                                                                                                    | ☑ ② creates a bridge over specified interface(s)                                                                                                    |  |
|         | Enable STP                                                                                                    | O Protocol on this bridge                                                                                                    |  |
|         | Interface                                                                                                    | Ethernet Adapter: "bond0"  Ethernet Switch: "eth0"  VLAN Interface: "eth0.1"  VLAN Interface: "eth0.2" (wan)  Ethernet Adapter: "miireg"  Wireless Network: Unknown "OpenWrt"  Wireless Network: Unknown "OpenWrt"  Custom Interface: |  |

SP420/SP420-F

| Parameter         | Description                                                                                   |
|-------------------|-----------------------------------------------------------------------------------------------|
| Bridge interfaces | Select this option to bridge this interface with another interface.                           |
| Enable STD        | Select this option to enable the STP function on this interface.                              |
|                   | Note: This option is only available if <b>Bridge interfaces</b> are enabled.                  |
|                   | Select the physical interface that will be associated with this interface configuration here. |
| Interface         | provided.                                                                                     |
|                   | <b>Note:</b> Multiple selections are only available when the Bridge                           |
|                   | interfaces option is selected. Normally, only one interface can be                            |
|                   | selected here.                                                                                |

| WAN LAN                                                                                                    |                                                                                                    |  |
|----------------------------------------------------------------------------------------------------|----------------------------------------------------------------------------------------------------|--|
| Interfaces - WAN                                                                                                    |                                                                                                    |  |
| On this page you can configure the network interfaces. You c<br>several network interfaces separated by spaces. You can also | can bridge several interfaces by ticking the "bridge interfaces" field and enter the names of<br>o use VLAN notation INTERFACE.VLANNR (e.g.: eth0.1).                                                                      |  |
| Common Configuration                                                                                                    |                                                                                                    |  |
| General Setup Advanced Settings Physical Settings                                                                            | Firewall Settings                                                                                                    |  |
| Create / Assign firewall-zone                                                                                                | O lan: lan:                                                                                                    |  |
|                                                                                                    | 💿 wan: wan: 🕎                                                                                                    |  |
|                                                                                                    | O unspecified -or- create:                                                                                                    |  |
|                                                                                                    | Ohoose the firewall zone you want to assign to this interface. Select unspecified to remove<br>the interface from the associated zone or fill out the create field to define a new zone and<br>attach the interface to it. |  |
|                                                                                                    |                                                                                                    |  |

The following parameters are available in this section:

| Parameter                     | Description              |
|-------------------------------|--------------------------|
| Create / Assign firewall-zone | Please refer to page 21. |

#### 4.3.3.1.4. PPP

| WAN LAN                                                                                                  |                                                                                                    |
|----------------------------------------------------------------------------------------------------|----------------------------------------------------------------------------------------------------|
| Interfaces - WAN                                                                                         |                                                                                                    |
| On this page you can configure the network interfa<br>several network interfaces separated by spaces. Yo | ces. You can bridge several interfaces by ticking the "bridge interfaces" field and enter the names of<br>ou can also use <u>VLAN</u> notation INTERFACE.VLANNR (e.g.: eth0.1). |
| Common Configuration                                                                                     |                                                                                                    |
| General Setup                                                                                            |                                                                                                    |
| Status                                                                                                   | Uptime: 0h 0m 0s<br>MAC-Address: 30:49:30:00:11:F0<br>RX: 0.00 B (0 Pkts.)<br>TX: 1.49 MB (3785 Pkts.)                                                                          |
| Protocol                                                                                                 | PPP V                                                                                                    |
| Really switch protocol?                                                                                  | Switch protocol                                                                                                    |
|                                                                                                    |                                                                                                    |
|                                                                                                    | Reset Save Apply                                                                                                    |

| Parameter | Description              |
|-----------|--------------------------|
| Status    | Please refer to page 18. |

After clicking the Switch protocol button, the following will appear common configuration settings: The following parameters are available in this section:

| Parameter         | Description                                                               |
|-------------------|---------------------------------------------------------------------------|
| Status            | Please refer to page 18.                                                  |
| Protocol          | For this section, we'll discuss the PPP (Point-to-Point Protocol) option. |
| Madam davica      | Select the modem for this interface here. Select the custom option to     |
|                   | manually enter the modem device string here.                              |
|                   | Enter the PAP/CHAP username for the PPP account here.                     |
| PAP/CHAP username | PAP stands for Password Authentication Protocol.                          |
|                   | CHAP stands for Challenge-Handshake Authentication Protocol.              |
| PAP/CHAP password | Enter the PAP/CHAP password for the PPP account here.                     |

The following parameters are available in this section:

| Description                                                                                                    |
|----------------------------------------------------------------------------------------------------|
| Select this option to bring up this interface when the device rebooted.                                                                   |
| Select this option to enable IPv6 negotiation on the PPP link.                                                                            |
| Select this option to use the DHCP assigned default gateway on this interface.                                                            |
| Enter the metric for the gateway here.                                                                                                    |
| Select this option to use the DHCP assigned DNS server addresses on                                                                       |
| this interface.                                                                                                    |
| More than one entry can be created.                                                                                                    |
| The peer will be presumed to be dead after the given amount of LCP echo failures are reached. Enter 0 to ignore failures.                 |
| LCP echo request are sent at this specified interval. This function is only effective in conjunction with the failure threshold function. |
| The connection is closed after the inactivity timer reached the                                                                           |
| timeout value. Enter 0 to never timeout the connection.                                                                                   |
| Enter the MTU value here to override the default MTU value used on this interface.                                                        |
|                                                                                                    |

| Parameter                     | Description              |
|-------------------------------|--------------------------|
| Create / Assign firewall-zone | Please refer to page 21. |

#### 4.3.3.1.5. PPtP

| WAN LAN                                                                                     |                                                                                                    |
|---------------------------------------------------------------------------------------------|----------------------------------------------------------------------------------------------------|
| Interfaces - WAN                                                                            |                                                                                                    |
| On this page you can configure the network ir several network interfaces separated by space | terfaces. You can bridge several interfaces by ticking the "bridge interfaces" field and enter the names of s. You can also use VLAN notation INTERFACE.VLANNR (e.g.: eth0.1). |
| Common Configuration                                                                        |                                                                                                    |
| General Setup                                                                               |                                                                                                    |
| Status                                                                                      | Uptime: 0h 0m 0s<br>MAC-Address: 30:49:30:00:11:F0<br>etho.2 RX: 0.00 B (0 Pkts.)<br>TX: 1.48 MB (3775 Pkts.)                                                                  |
| Protocol                                                                                    | PPtP 🗸                                                                                                    |
| Really switch protocol?                                                                     | Switch protocol                                                                                                    |
|                                                                                             |                                                                                                    |
|                                                                                             | Reset Save La Apply                                                                                                    |

#### The following parameters are available in this section:

| Parameter | Description              |
|-----------|--------------------------|
| Status    | Please refer to page 18. |

After clicking the Switch protocol button, the following will appear:

| WAN LAN                                                  |                                                                                                   |
|----------------------------------------------------------|---------------------------------------------------------------------------------------------------|
| Interfaces - WAN                                         |                                                                                                   |
| On this page you can configure the network interfaces. Y | You can bridge several interfaces by ticking the "bridge interfaces" field and enter the names of |
| several network interfaces separated by spaces. You can  | also use VLAW Hotadon INIERFACE. VLANNK (e.g., etnu. 1).                                          |
| Common Configuration                                     |                                                                                                   |
| General Setup Advanced Settings Firewall Setti           | ings                                                                                              |
| Status                                                   | RX: 0.00 B (0 Pkts.)<br>pptp-wan TX: 0.00 B (0 Pkts.)                                             |
| Protocol                                                 | PPtP 🗸                                                                                            |
| Protocol support is not installed                        | Install package "ppp-mod-pptp"                                                                    |
| VPN Server                                               |                                                                                                   |
| PAP/CHAP username                                        |                                                                                                   |
| PAP/CHAP password                                        | 2                                                                                                 |
| L                                                        |                                                                                                   |

| Parameter                         | Description                                                                                                    |  |
|-----------------------------------|----------------------------------------------------------------------------------------------------|--|
| Status                            | <ul> <li>Displays basic status information of the interface.</li> <li>Port - Displays the interface name. For example, "eth0.2".</li> <li>RX - Displays the RX (receiving) data rate through the interface.</li> <li>TX - Displays the TX (transmitting) data rate through the interface.</li> </ul> |  |
| Protocol support is not installed | Click the Install package button to install the package needed for this protocol.                                                                                                    |  |

SP420/SP420-F

| Parameter         | Description                                                     |
|-------------------|-----------------------------------------------------------------|
| VPN Server        | Enter the IP address or domain name of the VPN server here.     |
| PAP/CHAP          | Enter the PAP/CHAP username/password for the PPTP account here. |
| username/password |                                                                 |

| VAN LAN                                           |                                                                                                    |
|---------------------------------------------------|----------------------------------------------------------------------------------------------------|
| terfaces - WAN                                    |                                                                                                    |
| this page you can configure the network interface | s. You can bridge several interfaces by ticking the "bridge interfaces" field and enter the names o                     |
| veral network interfaces separated by spaces. You | can also use <u>VLAN</u> notation INTERFACE.VLANNR (e.g.: eth0.1).                                                      |
| Common Configuration                              |                                                                                                    |
| General Setup Advanced Settings Firewall S        |                                                                                                    |
|                                                   |                                                                                                    |
| Use default gateway                               | ☑ ② If unchecked, no default route is configured                                                                        |
| Use gateway metric                                | 0                                                                                                    |
| Use DNS servers advertised by peer                | $\square$ (2) If unchecked, the advertised DNS server addresses are ignored                                             |
| Use custom DNS servers                            |                                                                                                    |
| LCP echo failure threshold                        | Presume peer to be dead after given amount of LCP echo failures, use 0 to ignore failures                               |
| LCP echo interval                                 | 5<br>Ø Send LCP echo requests at the given interval in seconds, only effective in conjunction with<br>failure threshold |
| Inactivity timeout                                | Close inactive connection after the given amount of seconds, use 0 to persist connection                                |
| Override MTU                                      | 1500                                                                                                    |
| Additonal command line arguments for PPP          |                                                                                                    |

| Parameter                                 | Description                                                                                                    |  |
|-------------------------------------------|----------------------------------------------------------------------------------------------------|--|
| Bring up on boot                          | Select this option to bring up this interface when the device rebooted.                                                                   |  |
| Use default gateway                       | Select this option to use the DHCP assigned default gateway on this interface.                                                            |  |
| Use gateway metric                        | Enter the metric for the gateway here.                                                                                                    |  |
| Use DNS servers advertised by peer        | Select this option to use the DHCP assigned DNS server addresses on this interface.                                                       |  |
| Use custom DNS servers                    | Enter the IP address or domain name for a custom DNS server here.<br>More than one entry can be created.                                  |  |
| LCP echo failure threshold                | The peer will be presumed to be dead after the given amount of LCP echo failures are reached. Enter 0 to ignore failures.                 |  |
| LCP echo interval                         | LCP echo request are sent at this specified interval. This function is only effective in conjunction with the failure threshold function. |  |
| Inactivity timeout                        | The connection is closed after the inactivity timer reached the timeout value. Enter 0 to never timeout the connection.                   |  |
| Override MTU                              | Enter the MTU value here to override the default MTU value used on this interface.                                                        |  |
| Additional command line arguments for PPP | Enter additional command line arguments for PPP here.                                                                                     |  |

| WAN LAN                                                                                                    |                                                                                                    |
|----------------------------------------------------------------------------------------------------|----------------------------------------------------------------------------------------------------|
| Interfaces - WAN                                                                                                    |                                                                                                    |
| On this page you can configure the network interfaces. You c<br>several network interfaces separated by spaces. You can also | an bridge several interfaces by ticking the "bridge interfaces" field and enter the names of<br>o use VLAN notation INTERFACE.VLANNR (e.g.: eth0.1).                                                                        |
| Common Configuration                                                                                                    |                                                                                                    |
| General Setup Advanced Settings Firewall Settings                                                                            | ]                                                                                                    |
| Create / Assign firewall-zone                                                                                                | O lan: lan:                                                                                                    |
|                                                                                                    | • wan: wan:                                                                                                    |
|                                                                                                    | O unspecified -or- create:                                                                                                    |
|                                                                                                    | Ochoose the firewall zone you want to assign to this interface. Select unspecified to remove<br>the interface from the associated zone or fill out the create field to define a new zone and<br>attach the interface to it. |
|                                                                                                    |                                                                                                    |

| Parameter                     | Description              |
|-------------------------------|--------------------------|
| Create / Assign firewall-zone | Please refer to page 21. |

#### 4.3.3.1.6. PPPoE

| this page you can configure the netwo | c interfaces. You can bridge several interfaces by ticking the "bridge interfaces" field and er<br>aces. You can also use VLAN notation INTERFACE.VLANNE (e.g.: etb0.1). | nter the names of |
|---------------------------------------|----------------------------------------------------------------------------------------------------|-------------------|
| Common Configuration                  |                                                                                                    |                   |
| Status                                | Uptime: 0h 0m 0s<br>MAC-Address: 30:49:30:00:11:F0<br>eth0.2 RX: 0.00 B (0 Pkts.)<br>TX: 1.45 MB (3697 Pkts.)                                                            |                   |
| Protocol                              | PPPoE 🗸                                                                                                    |                   |
| Really switch protocol?               | Switch protocol                                                                                                    |                   |

The following parameters are available in this section:

| Parameter | Description              |
|-----------|--------------------------|
| Status    | Please refer to page 18. |

After clicking the Switch protocol button, the following will appear:

| this page you can configure the network interfa<br>eral network interfaces separated by spaces. Yo | ces. You can bridge several interfaces by ticking the "bridge interfaces" field and enter the<br>u can also use VLAN notation INTERFACE.VLANNR (e.g.: eth0.1). | nam |
|----------------------------------------------------------------------------------------------------|----------------------------------------------------------------------------------------------------|-----|
| Common Configuration                                                                               |                                                                                                    |     |
| General Setup Advanced Settings Physica                                                            | I Settings Firewall Settings                                                                                                    |     |
| Status                                                                                             | Image: RX: 0.00 B (0 Pkts.)           pppoe-wan         TX: 0.00 B (0 Pkts.)                                                                                   |     |
| Protocol                                                                                           | PPPoE V                                                                                                    |     |
| PAP/CHAP username                                                                                  |                                                                                                    |     |
| PAP/CHAP password                                                                                  | 2<br>2                                                                                                    |     |
| Access Concentrator                                                                                | auto autotetect                                                                                                    |     |
| Service Name                                                                                       | auto                                                                                                    |     |

| Parameter | Description              |
|-----------|--------------------------|
| Status    | Please refer to page 18. |

| WAN LAN                                                                                                 |                                                                                                    |
|----------------------------------------------------------------------------------------------------|----------------------------------------------------------------------------------------------------|
| terfaces - WAN                                                                                          |                                                                                                    |
| n this page you can configure the network interfac<br>veral network interfaces separated by spaces. You | es. You can bridge several interfaces by ticking the "bridge interfaces" field and enter the names of<br>u can also use <u>VLAN</u> notation INTERFACE.VLANNR (e.g.: eth0.1). |
| Common Configuration                                                                                    |                                                                                                    |
| General Setup Advanced Settings Physical                                                                | Settings Firewall Settings                                                                                                    |
| Bring up on boot                                                                                        | $\checkmark$                                                                                                    |
| Enable IPv6 negotiation on the PPP link                                                                 |                                                                                                    |
| Use default gateway                                                                                     | 🗹 💿 If unchecked, no default route is configured                                                                                                    |
| Use gateway metric                                                                                      | D                                                                                                    |
| Use DNS servers advertised by peer                                                                      | $\square$ (2) If unchecked, the advertised DNS server addresses are ignored                                                                                                   |
| Use custom DNS servers                                                                                  |                                                                                                    |
| LCP echo failure threshold                                                                              | Presume peer to be dead after given amount of LCP echo failures, use 0 to ignore failures                                                                                     |
| LCP echo interval                                                                                       | 5<br>② Send LCP echo requests at the given interval in seconds, only effective in conjunction with failure threshold                                                          |
| Inactivity timeout                                                                                      | Close inactive connection after the given amount of seconds, use 0 to persist connection                                                                                      |
| Override MTU                                                                                            | 1500                                                                                                    |

| Parameter                               | Description                                                             |
|-----------------------------------------|-------------------------------------------------------------------------|
| Bring up on boot                        | Select this option to bring up this interface when the device rebooted. |
| Enable IPv6 negotiation on the PPP link | Select this option to enable IPv6 negotiation on the PPP link.          |

| Parameter                  | Description                                                            |
|----------------------------|------------------------------------------------------------------------|
| Use default gateway        | Select this option to use the DHCP assigned default gateway on this    |
|                            | interface.                                                             |
| Use gateway metric         | Enter the metric for the gateway here.                                 |
| Use DNS servers advertised | Select this option to use the DHCP assigned DNS server addresses on    |
| by peer                    | this interface.                                                        |
| Use custom DNS servers     | Enter the IP address or domain name for a custom DNS server here.      |
|                            | More than one entry can be created.                                    |
| LCP echo failure threshold | The peer will be presumed to be dead after the given amount of LCP     |
|                            | echo failures are reached. Enter 0 to ignore failures.                 |
| LCP echo interval          | LCP echo request are sent at this specified interval. This function is |
|                            | only effective in conjunction with the failure threshold function.     |
| Inactivity timeout         | The connection is closed after the inactivity timer reached the        |
|                            | timeout value. Enter 0 to never timeout the connection.                |
| Override MTU               | Enter the MTU value here to override the default MTU value used on     |
|                            | this interface.                                                        |

WAN LAN

#### Interfaces - WAN

On this page you can configure the network interfaces. You can bridge several interfaces by ticking the "bridge interfaces" field and enter the names of several network interfaces separated by spaces. You can also use VLAN notation INTERFACE.VLANNR (e.g.: eth0.1).

| Common Configuration                             |                                       |
|--------------------------------------------------|---------------------------------------|
| General Setup Advanced Settings Physical Setting | Js Firewall Settings                  |
| Interface                                        | 🔘 🚂 Ethernet Adapter: "bond0"         |
|                                                  | 🔿 🕎 Ethernet Switch: "eth0"           |
|                                                  | 🔿 🕎 VLAN Interface: "eth0.1"          |
|                                                  | WLAN Interface: "eth0.2" (wan)        |
|                                                  | 🔿 🔎 Ethernet Adapter: "miireg"        |
|                                                  | O Wireless Network: Unknown "OpenWrt" |
|                                                  | O Wireless Network: Unknown "OpenWrt" |
|                                                  | 🔿 🖉 Custom Interface:                 |
|                                                  |                                       |
|                                                  |                                       |

| Parameter | Description                                                                                   |
|-----------|-----------------------------------------------------------------------------------------------|
| Interface | Select the physical interface that will be associated with this interface configuration here. |
|           | If desired, select and enter a Custom Interface name in the textbox provided.                 |
| WAN LAN                                                                                                    |                                                                                                    |
|----------------------------------------------------------------------------------------------------|----------------------------------------------------------------------------------------------------|
| Interfaces - WAN                                                                                                    |                                                                                                    |
| On this page you can configure the network interfaces. You can several network interfaces separated by spaces. You can also u | n bridge several interfaces by ticking the "bridge interfaces" field and enter the names of use VLAN notation INTERFACE.VLANNR (e.g.: eth0.1).                                                                             |
| Common Configuration                                                                                                    |                                                                                                    |
| General Setup Advanced Settings Physical Settings                                                                             | Firewall Settings                                                                                                    |
| Create / Assign firewall-zone                                                                                                 | O lan: lan:                                                                                                    |
|                                                                                                    | • wan: wan:                                                                                                    |
|                                                                                                    | O unspecified -or- create:                                                                                                    |
| t                                                                                                    | Ohoose the firewall zone you want to assign to this interface. Select unspecified to remove<br>the interface from the associated zone or fill out the create field to define a new zone and<br>attach the interface to it. |
|                                                                                                    |                                                                                                    |

| Parameter                     | Description              |
|-------------------------------|--------------------------|
| Create / Assign firewall-zone | Please refer to page 21. |

#### 4.3.3.1.7. PPPoATM

| this page you can configure the netwo<br>reral network interfaces separated by s | k interfaces. You can bridge several interfaces by ticking the "bridge interfaces" field<br>baces. You can also use <u>VLAN</u> notation INTERFACE.VLANNR (e.g.: eth0.1). | and enter the names of |
|----------------------------------------------------------------------------------|----------------------------------------------------------------------------------------------------|------------------------|
| Common Configuration                                                             |                                                                                                    |                        |
| General Setup                                                                    |                                                                                                    |                        |
| Status                                                                           | Uptime: 0h 0m 0s<br>MAC-Address: 30:49:30:00:11:F0<br>RX: 0.00 B (0 Pkts.)<br>TX: 1.46 MB (3718 Pkts.)                                                                    |                        |
| Protocol                                                                         | PPPoATM 🗸                                                                                                    |                        |
| Really switch protocol?                                                          | Switch protocol                                                                                                    |                        |

The following parameters are available in this section:

| Parameter | Description              |
|-----------|--------------------------|
| Status    | Please refer to page 18. |

After clicking the Switch protocol button, the following will appear:

| WAN LAN                                                                                                    |                                                                                                    |
|----------------------------------------------------------------------------------------------------|----------------------------------------------------------------------------------------------------|
| Interfaces - WAN                                                                                                    |                                                                                                    |
| On this page you can configure the network interfaces. Yo several network interfaces separated by spaces. You can a | u can bridge several interfaces by ticking the "bridge interfaces" field and enter the names of also use <u>VLAN</u> notation INTERFACE.VLANNR (e.g.: eth0.1). |
| Common Configuration                                                                                                |                                                                                                    |
| General Setup Advanced Settings Firewall Settin                                                                     | igs                                                                                                    |
| Status                                                                                                    | RX: 0.00 B (0 Pkts.)<br>pppoa-wan TX: 0.00 B (0 Pkts.)                                                                                                    |
| Protocol                                                                                                    | PPPoATM 🗸                                                                                                    |
| Protocol support is not installed                                                                                   | Install package "ppp-mod-pppoa"                                                                                                    |
| PPPoA Encapsulation                                                                                                 | VC-Mux                                                                                                    |
| ATM device number                                                                                                   | 0                                                                                                    |
| ATM Virtual Channel Identifier (VCI)                                                                                | 35                                                                                                    |
| ATM Virtual Path Identifier (VPI)                                                                                   | 8                                                                                                    |
| PAP/CHAP username                                                                                                   |                                                                                                    |
| PAP/CHAP password                                                                                                   |                                                                                                    |

| Parameter                               | Description                                                                                                    |
|-----------------------------------------|----------------------------------------------------------------------------------------------------|
| Status                                  | <ul> <li>Displays basic status information of the interface.</li> <li>Port - Displays the interface name. For example, "eth0.2".</li> <li>RX - Displays the RX (receiving) data rate through the interface.</li> <li>TX - Displays the TX (transmitting) data rate through the interface</li> </ul> |
| Protocol support is not installed       | Click the Install package button to install the package needed for this protocol.                                                                                                    |
| PPPoA Encapsulation                     | Select the PPPoA encapsulation method here. Options to choose from are VC-Mux (Virtual Circuit Multiplexing) and LLC (Logical Link Control).                                                                                                    |
| ATM device number                       | Enter the ATM device number here.                                                                                                    |
| ATM Virtual Channel<br>Identifier (VCI) | Enter the VCI (Virtual Channel Identifier) for the PPPoA account here.                                                                                                    |
| ATM Virtual Path Identifier<br>(VPI)    | Enter the VPI (Virtual Path Identifier) for the PPPoA account here.                                                                                                    |
| PAP/CHAP<br>username/password           | Enter the PAP/CHAP username/password for the PPPoA account here.                                                                                                    |

| WAN LAN                                                                                                    |                                                                                                    |
|----------------------------------------------------------------------------------------------------|----------------------------------------------------------------------------------------------------|
| Interfaces - WAN                                                                                                    |                                                                                                    |
| On this page you can configure the network interfaces. You several network interfaces separated by spaces. You can als | can bridge several interfaces by ticking the "bridge interfaces" field and enter the names of o use VLAN notation INTERFACE.VLANNR (e.g.: eth0.1).                                                                                                    |
| Common Configuration                                                                                                   |                                                                                                    |
| General Setup Advanced Settings Firewall Settings                                                                      | 3                                                                                                    |
| Bring up on boot                                                                                                    |                                                                                                    |
| Enable IPv6 negotiation on the PPP link                                                                                |                                                                                                    |
| Use default gateway                                                                                                    | ☑ ② If unchecked, no default route is configured                                                                                                    |
| Use gateway metric                                                                                                    | 0                                                                                                    |
| Use DNS servers advertised by peer                                                                                     | $\square$ (2) If unchecked, the advertised DNS server addresses are ignored                                                                                                    |
| Use custom DNS servers                                                                                                 |                                                                                                    |
| LCP echo failure threshold                                                                                             | Image: Constraint of the second second sec |
| LCP echo interval                                                                                                    | 5<br>② Send LCP echo requests at the given interval in seconds, only effective in conjunction with<br>failure threshold                                                                                                    |
| Inactivity timeout                                                                                                    | Close inactive connection after the given amount of seconds, use 0 to persist connection                                                                                                    |
| Override MTU                                                                                                    | 1500                                                                                                    |

| Parameter                               | Description                                                                                                    |
|-----------------------------------------|----------------------------------------------------------------------------------------------------|
| Bring up on boot                        | Select this option to bring up this interface when the device rebooted.                                                                   |
| Enable IPv6 negotiation on the PPP link | Select this option to enable IPv6 negotiation on the PPP link.                                                                            |
| Use default gateway                     | Select this option to use the DHCP assigned default gateway on this interface.                                                            |
| Use gateway metric                      | Enter the metric for the gateway here.                                                                                                    |
| Use DNS servers advertised              | Select this option to use the DHCP assigned DNS server addresses                                                                          |
| by peer                                 | on this interface.                                                                                                    |
| Use custom DNS servers                  | More than one entry can be created.                                                                                                    |
| LCP echo failure threshold              | The peer will be presumed to be dead after the given amount of LCP echo failures are reached. Enter 0 to ignore failures.                 |
| LCP echo interval                       | LCP echo request are sent at this specified interval. This function is only effective in conjunction with the failure threshold function. |
|                                         | The connection is closed after the inactivity timer reached the                                                                           |
|                                         | timeout value. Enter 0 to never timeout the connection.                                                                                   |
| Override MTU                            | Enter the MTU value here to override the default MTU value used                                                                           |
|                                         | on this interface.                                                                                                    |

| WAN LAN                                                             |                                                                                                    |
|---------------------------------------------------------------------|----------------------------------------------------------------------------------------------------|
| Interfaces - WAN                                                    |                                                                                                    |
| On this page you can configure the network interfaces. You can also | can bridge several interfaces by ticking the "bridge interfaces" field and enter the names of                                                                                            |
| Common Configuration                                                |                                                                                                    |
| General Setup Advanced Settings Firewall Settings                   | ]                                                                                                    |
| Create / Assign firewall-zone                                       | O lan: lan:                                                                                                    |
|                                                                     | • wan: wan:                                                                                                    |
|                                                                     | O unspecified -or- create:                                                                                                    |
|                                                                     | Oboose the firewall zone you want to assign to this interface. Select unspecified to remove the interface from the associated zone or fill out the create field to define a new zone and |
|                                                                     | attach the interface to it.                                                                                                    |
|                                                                     |                                                                                                    |

| Parameter                     | Description              |
|-------------------------------|--------------------------|
| Create / Assign firewall-zone | Please refer to page 21. |

#### 4.3.3.1.8. UMTS/GPRS/EV-DO

| WAN LAN                                                                                          |                                                                                                    |
|--------------------------------------------------------------------------------------------------|----------------------------------------------------------------------------------------------------|
| Interfaces - WAN                                                                                 |                                                                                                    |
| On this page you can configure the network int<br>several network interfaces separated by spaces | rfaces. You can bridge several interfaces by ticking the "bridge interfaces" field and enter the names of You can also use <u>VLAN</u> notation INTERFACE.VLANNR (e.g.: eth0.1). |
| Common Configuration                                                                             |                                                                                                    |
| General Setup                                                                                    |                                                                                                    |
| Status                                                                                           | Uptime: 0h 0m 0s<br>MAC-Address: 30:49:30:00:11:F0<br>etho.2 RX: 0.00 B (0 Pkts.)<br>TX: 1.46 MB (3733 Pkts.)                                                                    |
| Protocol                                                                                         | UMTS/GPRS/EV-DO                                                                                                    |
| Really switch protocol?                                                                          | Switch protocol                                                                                                    |
|                                                                                                  |                                                                                                    |
|                                                                                                  | 💈 🖉 Reset 🖉 Save & Apply                                                                                                    |

The following parameters are available in this section:

| Parameter | Description              |
|-----------|--------------------------|
| Status    | Please refer to page 18. |

After clicking the Switch protocol button, the following will appear:

| WAN LAN                                                     |                                                                                                    |  |
|-------------------------------------------------------------|----------------------------------------------------------------------------------------------------|--|
| Interfaces - WAN                                            |                                                                                                    |  |
| On this page you can configure the network interfaces. You  | can bridge several interfaces by ticking the "bridge interfaces" field and enter the names of                                                                                                    |  |
| several network interfaces separated by spaces. You can als | so use VLAN notation INTERFACE.VLANNR (e.g.: eth0.1).                                                                                                    |  |
| Common Configuration                                        |                                                                                                    |  |
| General Setup Advanced Settings Firewall Setting            | s                                                                                                    |  |
| Status                                                      | RX: 0.00 B (0 Pkts.)<br><sub>3g-wan</sub> TX: 0.00 B (0 Pkts.)                                                                                                    |  |
| Protocol                                                    | UMTS/GPRS/EV-DO                                                                                                    |  |
| Protocol support is not installed                           | Install package "comgt"                                                                                                    |  |
| Missing protocol extension for proto "3g"                   | cannot open /usr/lib/lua/luci/model/cbi/admin_network/proto_3g.lua: No such file<br>or directory                                                                                                    |  |
|                                                             | and the second second se |  |

| Parameter                  | Description                                                             |  |
|----------------------------|-------------------------------------------------------------------------|--|
| Status                     | Please refer to page 18.                                                |  |
|                            | For this section, we'll discuss the UMTS/GPRS/EV-DO option.             |  |
| Protocol                   | UMTS stands for Universal Mobile Telecommunications System.             |  |
|                            | GPRS stands for General Packet Radio Service.                           |  |
|                            | EV-DO stands for Evolution-Data Optimized.                              |  |
| Protocol support is not    | Click the Install package button to install the package needed for this |  |
| installed                  | protocol.                                                               |  |
| Missing protocol extension | Dicplays the missing protocol extension for the proto "2g"              |  |
| for proto "3g"             | Displays the missing protocol extension for the proto-sg.               |  |

| WAN LAN                                                                                                    |                   |  |
|----------------------------------------------------------------------------------------------------|-------------------|--|
| Interfaces - WAN                                                                                                    |                   |  |
| On this page you can configure the network interfaces. You can bridge several interfaces by ticking the "bridge interfaces" field and enter the names of several network interfaces separated by spaces. You can also use VLAN notation INTERFACE.VLANNR (e.g.: eth0.1). |                   |  |
| Common Configuration                                                                                                    |                   |  |
| General Setup Advanced Settings                                                                                                    | Firewall Settings |  |
| Bring up on boot                                                                                                    | $\checkmark$      |  |
|                                                                                                    |                   |  |

| Parameter         | Description                                                   |  |  |
|-------------------|---------------------------------------------------------------|--|--|
| Bring up on hoot  | Select this option to bring up this interface when the device |  |  |
| Billig up on boot | rebooted.                                                     |  |  |

| WAN LAN                                                                                                    |                                                                                                    |
|----------------------------------------------------------------------------------------------------|----------------------------------------------------------------------------------------------------|
| Interfaces - WAN                                                                                                    |                                                                                                    |
| On this page you can configure the network interfaces. You can several network interfaces separated by spaces. You can also | an bridge several interfaces by ticking the "bridge interfaces" field and enter the names of<br>use VLAN notation INTERFACE.VLANNR (e.g.: eth0.1).                                                                           |
| Common Configuration                                                                                                    |                                                                                                    |
| General Setup Advanced Settings Firewall Settings                                                                           |                                                                                                    |
| Create / Assign firewall-zone                                                                                               | O lan: lan: 🕎 🙊 👷                                                                                                    |
|                                                                                                    | • wan: wan:                                                                                                    |
|                                                                                                    | O unspecified -or- create:                                                                                                    |
|                                                                                                    | ② Choose the firewall zone you want to assign to this interface. Select unspecified to remove<br>the interface from the associated zone or fill out the create field to define a new zone and<br>attach the interface to it. |
|                                                                                                    |                                                                                                    |

| Parameter                     | Description              |
|-------------------------------|--------------------------|
| Create / Assign firewall-zone | Please refer to page 21. |

#### 4.3.3.1.9. L2TP

| WAN LAN                                                                                     |                                                                                                    |       |
|---------------------------------------------------------------------------------------------|----------------------------------------------------------------------------------------------------|-------|
| Interfaces - WAN                                                                            |                                                                                                    |       |
| On this page you can configure the network ir several network interfaces separated by space | rfaces. You can bridge several interfaces by ticking the "bridge interfaces" field and enter the name<br>You can also use <u>VLAN</u> notation INTERFACE.VLANNR (e.g.: eth0.1). | s of  |
| Common Configuration                                                                        |                                                                                                    |       |
| General Setup                                                                               |                                                                                                    |       |
| Status                                                                                      | Uptime: 0h 0m 0s<br>MAC-Address: 30:49:30:00:11:F0<br>RX: 0.00 B (0 Pkts.)<br>TX: 1.47 MB (3745 Pkts.)                                                                          |       |
| Protocol                                                                                    | L2TP 🗸                                                                                                    |       |
| Really switch protocol?                                                                     | Switch protocol                                                                                                    |       |
|                                                                                             |                                                                                                    |       |
|                                                                                             | (❷Reset) <b>[</b> ❷Save & /                                                                                                    | Apply |

The following parameters are available in this section:

| Parameter | Description              |
|-----------|--------------------------|
| Status    | Please refer to page 18. |

After clicking the Switch protocol button, the following will appear:

| terfaces - WAN                                                                                        |                                                                                                    |
|----------------------------------------------------------------------------------------------------|----------------------------------------------------------------------------------------------------|
| n this page you can configure the network interfa<br>veral network interfaces separated by spaces. Yo | es. You can bridge several interfaces by ticking the "bridge interfaces" field and enter the names<br>a can also use VLAN notation INTERFACE.VLANNR (e.g.: eth0.1). |
| Common Configuration                                                                                  |                                                                                                    |
| General Setup Advanced Settings Firewal                                                               | Settings                                                                                                    |
| Status                                                                                                | RX: 0.00 B (0 Pkts.)           I2tp-tvan         TX: 0.00 B (0 Pkts.)                                                                                               |
| Protocol                                                                                              | L2TP 🗸                                                                                                    |
| Protocol support is not installed                                                                     | Install package "xl2tpd"                                                                                                    |
| L2TP Server                                                                                           |                                                                                                    |
| PAP/CHAP username                                                                                     |                                                                                                    |
| PAD/CHAD paceword                                                                                     |                                                                                                    |

| Parameter               | Description                                                             |
|-------------------------|-------------------------------------------------------------------------|
| Status                  | Please refer to page 18.                                                |
| Protocol support is not | Click the Install package button to install the package needed for this |
| installed               | protocol.                                                               |
| L2TP Server             | Enter the IP address or domain name of the L2TP server here.            |
| PAP/CHAP                | Enter the PAP/CHAP username/password for the L2TP account here.         |
| username/password       |                                                                         |

| WAN LAN                                                                                                    |                                                                                                    |
|----------------------------------------------------------------------------------------------------|----------------------------------------------------------------------------------------------------|
| Interfaces - WAN                                                                                                    |                                                                                                    |
| On this page you can configure the network interfaces. You o<br>several network interfaces separated by spaces. You can also | can bridge several interfaces by ticking the "bridge interfaces" field and enter the names of<br>o use <u>VLAN</u> notation INTERFACE.VLANNR (e.g.: eth0.1).                                                                                                    |
| Common Configuration                                                                                                    |                                                                                                    |
| General Setup Advanced Settings Firewall Settings                                                                            |                                                                                                    |
| Bring up on boot                                                                                                    |                                                                                                    |
| Enable IPv6 negotiation on the PPP link                                                                                      |                                                                                                    |
| Use default gateway                                                                                                    | ☑ ☑ If unchecked, no default route is configured                                                                                                    |
| Use gateway metric                                                                                                    | 0                                                                                                    |
| Use DNS servers advertised by peer                                                                                           | 🗌 🔞 If unchecked, the advertised DNS server addresses are ignored                                                                                                    |
| Use custom DNS servers                                                                                                    |                                                                                                    |
| Override MTU                                                                                                    | 1500                                                                                                    |
| LCP echo failure threshold                                                                                                   | Image: Second state         Image: Second state         Image: Second state |
| LCP echo interval                                                                                                    | 5<br>② Send LCP echo requests at the given interval in seconds, only effective in conjunction with<br>failure threshold                                                                                                    |
| L2TPv3 enacapsulation mode                                                                                                   | UDP 🗸                                                                                                    |
| Additonal command line arguments for PPP                                                                                     |                                                                                                    |
|                                                                                                    |                                                                                                    |

SP420/SP420-F

| Parameter                                 | Description                                                                                                    |  |  |
|-------------------------------------------|----------------------------------------------------------------------------------------------------|--|--|
| Bring up on boot                          | Select this option to bring up this interface when the device rebooted.                                                                                                    |  |  |
| Enable IPv6 negotiation on the PPP link   | Select this option to enable IPv6 negotiation on the PPP link.                                                                                                    |  |  |
| Use default gateway                       | rebooted.         tion on       Select this option to enable IPv6 negotiation on the PPP link.         ,       Select this option to use the DHCP assigned default gateway on this interface.         Enter the metric for the gateway here.         vertised       Select this option to use the DHCP assigned DNS server addresses on this interface.         vertised       Select this option to use the DHCP assigned DNS server addresses on this interface.         verts       Enter the IP address or domain name for a custom DNS server here.         More than one entry can be created.       Enter the MTU value here to override the default MTU value used on this interface.         eshold       The peer will be presumed to be dead after the given amount of LCP echo failures are reached. Enter 0 to ignore failures. |  |  |
| Use gateway metric                        | egotiation onSelect this option to enable IPv6 negotiation on the PPP link.itewaySelect this option to use the DHCP assigned default gateway on<br>this interface.netricEnter the metric for the gateway here.ers advertisedSelect this option to use the DHCP assigned DNS server addresses<br>on this interface.NS serversEnter the IP address or domain name for a custom DNS server<br>here.More than one entry can be created.Enter the MTU value here to override the default MTU value used<br>on this interface.re thresholdThe peer will be presumed to be dead after the given amount of<br>LCP echo failures are reached. Enter 0 to ignore failures.                                                                                                    |  |  |
| Use DNS servers advertised                | Select this option to use the DHCP assigned DNS server addresses                                                                                                    |  |  |
| by peer                                   | on this interface.                                                                                                    |  |  |
| Use custom DNS servers                    | Enter the IP address or domain name for a custom DNS server<br>here.<br>More than one entry can be created.                                                                                                    |  |  |
| Override MTU                              | Enter the MTU value here to override the default MTU value used<br>on this interface.                                                                                                    |  |  |
| LCP echo failure threshold                | The peer will be presumed to be dead after the given amount of LCP echo failures are reached. Enter 0 to ignore failures.                                                                                                    |  |  |
| LCP echo interval                         | LCP echo request are sent at this specified interval. This function is<br>only effective in conjunction with the failure threshold function.                                                                                                    |  |  |
| L2TPv3 encapsulation mode                 | Select the L2TP (Version 3) encapsulation mode here. Options to choose from are UDP and IP.                                                                                                    |  |  |
| Additional command line arguments for PPP | Enter additional command line arguments for PPP here.                                                                                                    |  |  |

| WAN LAN                                                                                                    |                                                                                                    |
|----------------------------------------------------------------------------------------------------|----------------------------------------------------------------------------------------------------|
| Interfaces - WAN                                                                                                    |                                                                                                    |
| On this page you can configure the network interfaces. You ca<br>several network interfaces separated by spaces. You can also | an bridge several interfaces by ticking the "bridge interfaces" field and enter the names of use VLAN notation INTERFACE.VLANNR (e.g.: eth0.1).                                               |
| Common Configuration                                                                                                    |                                                                                                    |
| General Setup Advanced Settings Firewall Settings                                                                             | L                                                                                                    |
| Create / Assign firewall-zone                                                                                                 | O lan: lan: 🕎 🙊 🙊                                                                                                    |
|                                                                                                    | 🔍 wan: wan: 🖺                                                                                                    |
|                                                                                                    | O unspecified -or- create:                                                                                                    |
|                                                                                                    | ② Choose the firewall zone you want to assign to this interface. Select unspecified to remove<br>the interface from the associated zone or fill out the create field to define a new zone and |
|                                                                                                    | attach the interface to it.                                                                                                    |
|                                                                                                    |                                                                                                    |

| Parameter                     | Description              |
|-------------------------------|--------------------------|
| Create / Assign firewall-zone | Please refer to page 21. |

#### 4.3.3.1.10. DSlite

| WAN LAN                                                                       |                                                                                                    |
|-------------------------------------------------------------------------------|----------------------------------------------------------------------------------------------------|
| Interfaces - WAN                                                              |                                                                                                    |
| On this page you can configure the ne<br>several network interfaces separated | twork interfaces. You can bridge several interfaces by ticking the "bridge interfaces" field and enter the names of by spaces. You can also use VLAN notation INTERFACE.VLANNR (e.g.: eth0.1). |
| Common Configuration                                                          |                                                                                                    |
| General Setup                                                                 |                                                                                                    |
| Status                                                                        | Uptime: 0h 0m 0s<br>MAC-Address: 30:49:30:00:11:F0<br>RX: 0.00 B (0 Pkts.)<br>TX: 1.47 MB (3753 Pkts.)                                                                                         |
| Protocol                                                                      | DSlite 🗸                                                                                                    |
| Really switch protocol?                                                       | Switch protocol                                                                                                    |
|                                                                               |                                                                                                    |
|                                                                               | Reset Save Last Apply                                                                                                    |

### The following parameters are available in this section:

| Parameter | Description              |
|-----------|--------------------------|
| Status    | Please refer to page 18. |

### After clicking the Switch protocol button, the following will appear:

| WAN LAN                                                                                                    |                                                                                              |
|----------------------------------------------------------------------------------------------------|----------------------------------------------------------------------------------------------|
| Interfaces - WAN                                                                                                    |                                                                                              |
| On this page you can configure the network interfaces. You can several network interfaces separated by spaces. You can also | an bridge several interfaces by ticking the "bridge interfaces" field and enter the names of |
| Common Configuration                                                                                                    |                                                                                              |
| General Setup Advanced Settings Firewall Settings                                                                           |                                                                                              |
| Status                                                                                                    | RX: 0.00 B (0 Pkts.)<br>dslite-wan TX: 0.00 B (0 Pkts.)                                      |
| Protocol                                                                                                    | DSlite                                                                                       |
| Protocol support is not installed                                                                                           | Install package "dslite"                                                                     |
| Local IPv6 address                                                                                                    |                                                                                              |
| Peer IPv6 address                                                                                                    |                                                                                              |
| Tunnel address                                                                                                    |                                                                                              |
| IPv4 netmask                                                                                                    |                                                                                              |
|                                                                                                    |                                                                                              |

| Parameter               | Description                                                             |
|-------------------------|-------------------------------------------------------------------------|
| Status                  | Please refer to page 18.                                                |
| Protocol support is not | Click the Install package button to install the package needed for this |
| installed               | protocol.                                                               |
| Local/Peer IPv6 address | Enter the local/peer IPv6 address here.                                 |
| Tunnel address          | Enter the IPv4 tunnel address for DS-Lite here.                         |
|                         | Select the IPv4 netmask for DS-Lite here. Select the custom option to   |
| IPV4 Netmask            | manually enter the IPv4 netmask.                                        |

| WAN LAN                                                                                                    |                                                                                                    |
|----------------------------------------------------------------------------------------------------|----------------------------------------------------------------------------------------------------|
| Interfaces - WAN                                                                                                    |                                                                                                    |
| On this page you can configure the network interfaces. You o<br>several network interfaces separated by spaces. You can also | can bridge several interfaces by ticking the "bridge interfaces" field and enter the names of o use VLAN notation INTERFACE.VLANNR (e.g.: eth0.1). |
| Common Configuration                                                                                                    |                                                                                                    |
| General Setup Advanced Settings Firewall Settings                                                                            |                                                                                                    |
| Bring up on boot                                                                                                    | $\checkmark$                                                                                                    |
| Use MTU on tunnel interface                                                                                                  | 1500                                                                                                    |
| Use TTL on tunnel interface                                                                                                  | 64                                                                                                    |
|                                                                                                    |                                                                                                    |

| Parameter                   | Description                                                                                                    |  |  |  |  |  |  |
|-----------------------------|----------------------------------------------------------------------------------------------------|--|--|--|--|--|--|
| Driver we are bast          | Select this option to bring up this interface when the device                                                                                                    |  |  |  |  |  |  |
| Bring up on boot            | Description         poot       Select this option to bring up this interface when the de rebooted.         tunnel       Enter the MTU value for the tunnel interface here.         upped interface       Enter the TTL (Time To Live) value for the tunnel interface here. |  |  |  |  |  |  |
| Use MTU on tunnel           | Enter the MTU value for the tunnel interface here                                                                                                    |  |  |  |  |  |  |
| interface                   | Enter the MTO value for the tunnel interface here.                                                                                                    |  |  |  |  |  |  |
| Use TTL on tunnel interface | Enter the TTL (Time To Live) value for the tunnel interface here.                                                                                                    |  |  |  |  |  |  |

| WAN LAN                                                                                                    |                                                                                                    |  |  |  |  |  |  |
|----------------------------------------------------------------------------------------------------|----------------------------------------------------------------------------------------------------|--|--|--|--|--|--|
| Interfaces - WAN                                                                                                    |                                                                                                    |  |  |  |  |  |  |
| On this page you can configure the network interfaces. You conserver a network interfaces separated by spaces. You can also                                                                                                | an bridge several interfaces by ticking the "bridge interfaces" field and enter the names of<br>use VLAN notation INTERFACE.VLANNR (e.g.: eth0.1). |  |  |  |  |  |  |
| Common Configuration                                                                                                    |                                                                                                    |  |  |  |  |  |  |
| General Setup Advanced Settings Firewall Settings                                                                                                    |                                                                                                    |  |  |  |  |  |  |
| Create / Assign firewall-zone                                                                                                    | O lan: lan: 🕎 🙊 🙊                                                                                                    |  |  |  |  |  |  |
|                                                                                                    | • wan: wan:                                                                                                    |  |  |  |  |  |  |
|                                                                                                    | O unspecified -or- create:                                                                                                    |  |  |  |  |  |  |
| Choose the firewall zone you want to assign to this interface. Select unspecified to remove<br>the interface from the associated zone or fill out the create field to define a new zone and<br>attach the interface to it. |                                                                                                    |  |  |  |  |  |  |
|                                                                                                    |                                                                                                    |  |  |  |  |  |  |

The following parameters are available in this section:

| Parameter                     | Description              |
|-------------------------------|--------------------------|
| Create / Assign firewall-zone | Please refer to page 21. |

### 4.3.3.2. Wifi

### 4.3.3.2.1. Wireless Overview

This page is used to display and configure the 802.11 wireless settings.

4x4 Dual Band 802.11ac Wave 2 Outdoor Access Point

| nterfaces                                                                                      | Wifi                              | DHCP and DNS                                    | Static Routes         | Diagnostics | Firewall | Bluetooth | Externalvlan |        | _   | _    |
|------------------------------------------------------------------------------------------------|-----------------------------------|-------------------------------------------------|-----------------------|-------------|----------|-----------|--------------|--------|-----|------|
| ireless                                                                                        | Overv                             | iew                                             |                       |             |          |           |              |        |     |      |
| R                                                                                              | Generic Atheros 802.11bgn (wifi0) |                                                 |                       |             |          |           | ) Scan       | 1      | Add |      |
| Image: SSID: OpenWrt   Mode: Unknown         0%         Wireless is disabled or not associated |                                   |                                                 |                       | (4          | Enable   |           | Edit         |        |     |      |
| R                                                                                              | Generic                           | Atheros 802.11                                  | an (wifi1)            |             |          |           |              | Scan   |     | Add  |
|                                                                                                | SSIC                              | ): OpenWrt   Mode: U<br>less is disabled or not | Unknown<br>associated |             |          |           | R            | Enable |     | Edit |

The following parameters are available in this section:

SP420/SP420-F

| Parameter                            | Description                                                                                                    |  |  |  |
|--------------------------------------|----------------------------------------------------------------------------------------------------|--|--|--|
| Generic Atheros 802.11bgn<br>(wifi0) | <ul> <li>Displays information about the generic Atheros IEEE 802.11bgn (wifi0) interface.</li> <li>Channel - Displays the wireless channel number and frequency.</li> <li>Bitrate - Displays the current data rate (in megabits per second) through the wireless interface.</li> <li>SSID - Displays the SSID hosted by the wireless interface.</li> <li>Mode - Displays the configuration mode of the wireless interface.</li> <li>BSSID - Displays the BSSID (Basic Service Set Identifier) hosted by the wireless interface.</li> <li>Encryption - Displays the wireless encryption used on the wireless interface.</li> </ul> |  |  |  |
| Generic Atheros 802.11a/n<br>(wifi1) | <ul> <li>Displays information about the generic Atheros IEEE 802.11a/n (wifi1) interface.</li> <li>Channel - Displays the wireless channel number and frequency.</li> <li>Bitrate - Displays the current data rate (in megabits per second) through the wireless interface.</li> <li>SSID - Displays the SSID hosted by the wireless interface.</li> <li>Mode - Displays the configuration mode of the wireless interface.</li> <li>BSSID - Displays the BSSID hosted by the wireless interface.</li> <li>Encryption - Displays the wireless encryption used on the wireless interface.</li> </ul>                                |  |  |  |

After clicking the Scan button in the Generic Atheros 802.11bgn (wifi0) entry, the following will appear:

| Join N       | letwork: Wireless Scan                                                                                    |                              |
|--------------|----------------------------------------------------------------------------------------------------|------------------------------|
| <br>36%      | corega<br>Channel: 11   Mode: Master   BSSID: E4:BE:ED:5F:03:53   Encryption: WEP                         | Join Network                 |
| <b>1</b> 00% | Schuster (2G)<br>Channel: 10   Mode: Master   BSSID: 78:54:2E:FF:D1:10   Encryption: mixed WPA/WPA2 - PSK | Join Network                 |
| <b>1</b> 59% | Lee Benson<br>Channel: 1   Mode: Master   BSSID: B8:55:10:DA:E6:48   Encryption: mixed WPA/WPA2 - PSK     | Join Network                 |
| 45%          | Anycast-ddcOe1<br>Channel: 1   Mode: Master   BSSID: 86:26:BD:40:C5:F8   Encryption: WPA2 - PSK           | Join Network                 |
| 0%           | SMC<br>Channel: 2   Mode: Master   BSSID: 6C:19:8F:E3:83:59   Encryption: mixed WPA/WPA2 - PSK            | Join Network                 |
| 32%          | pdcwn<br>Channel: 6   Mode: Master   BSSID: 38:2C:4A:6B:90:58   Encryption: WPA2 - PSK                    | Join Network                 |
| 25%          | HUAWEI-B315-4960<br>Channel: 1   Mode: Master   BSSID: C4:07:2F:09:49:60   Encryption: WPA2 - PSK         | Join Network                 |
| <br>19%      | Lin<br>Channel: 6   Mode: Master   BSSID: 00:22:B0:97:D7:37   Encryption: mixed WPA/WPA2 - PSK            | Join Network                 |
| 19%          | DSL-6641K<br>Channel: 11   Mode: Master   BSSID: 14:D6:4D:48:D7:FD   Encryption: WPA - PSK                | Join Network                 |
|              |                                                                                                    | Back to overview Repeat scan |

After clicking the Scan button in the Generic Atheros 802.11an (wifi1) entry, the following will appear:

| Join Network: Wireless Scan                                                                                     |                              |
|----------------------------------------------------------------------------------------------------|------------------------------|
| Schuster (5G)<br>100% Channel: 149   Mode: Master   BSSID: 78:54:2E:FF:D1:12   Encryption: mixed WPA/WPA2 - PSK | Join Network                 |
|                                                                                                    | Back to overview Repeat scan |

### 4.3.3.2.1.1. Generic Atheros 802.11bgn (wifi0)

Click Add button, after clicking the Edit button in the Generic Atheros 802.11bgn (ath0) entry, the following will appear:

| Wireless Network: Master "OpenWrt" (                                                                                                    | (ath0)                                                                                                    |
|----------------------------------------------------------------------------------------------------|----------------------------------------------------------------------------------------------------|
| The Device Configuration section covers physical set<br>among all defined wireless networks (if the radio har<br>in the Interface Configuration.<br>Device Configuration | tings of the radio hardware such as channel, transmit power or antenna selection which is shared<br>dware is multi-SSID capable). Per network settings like encryption or operation mode are grouped                    |
| General Setup Advanced Settings                                                                                                    |                                                                                                    |
| Status                                                                                                    | Mode: Master   SSID: OpenWrt<br>BSSID: 00:02:03:04:05:06   Encryption: mixed WPA/WPA2 PSK (TKIP)<br>Channel: 11 (2.462 GHz)   Tx-Power: 26 dBm<br>Signal: -95 dBm   Noise: -95 dBm<br>Bitrate: 0.3 Mbit/s   Country: 00 |
| Wireless network is enabled                                                                                                    | Disable                                                                                                    |
| Channel                                                                                                    | auto                                                                                                    |
| Transmit Power                                                                                                    | 26 dBm ✓<br>Ø dBm                                                                                                    |

The following parameters are available in this section:

Parameter

Description

| Parameter                   | Description                                                                                                    |  |  |
|-----------------------------|----------------------------------------------------------------------------------------------------|--|--|
| Status                      | <ul> <li>Displays a summary of the wireless configuration on this wireless interface.</li> <li>Signal Strength - Displays the wireless signal strength.</li> <li>Mode - Displays the wireless operating mode of the wireless interface.</li> <li>SSID - Displays the SSID hosted by the wireless interface.</li> <li>BSSID - Displays the BSSID hosted by the wireless interface.</li> <li>Encryption - Displays the wireless encryption used on the wireless interface.</li> <li>Channel - Displays the wireless channel number and frequency.</li> <li>TX-Power - Displays the TX (transmit) power of the wireless interface.</li> <li>Signal - Displays the wireless signal strength (in dBm) on the wireless interface.</li> <li>Bitrate - Displays the active data bitrate (in megabits per second) through the wireless interface.</li> <li>Country - Display the country setting on the wireless interface.</li> </ul> |  |  |
| Wireless network is enabled | Displays the current status of the wireless interface.                                                                                                    |  |  |
| Channel                     | Select the wireless channel for the wireless interface here. The range is from 1 (2.412 GHz) to 11 (2.462 GHz).<br>Select the auto option to allow the AP to automatically determine the best wireless channel for this interface.<br>Select the custom option to manually entry the channel number.                                                                                                    |  |  |
| Transmit Power              | Select the wireless transmit power for the interface here. Options to choose from are 0 dBm, 6 dBm, 10 dBm, 14 dBm, 18 dBm, 22 dBm, 26 dBm, and 30 dBm                                                                                                    |  |  |

| Advanced Settings |             |
|-------------------|-------------|
| ode               | 802.11g+n 🗸 |
| Γ mode            | 20MHz 🗸     |
| ountry Code       |             |

| Description                                                                 |
|-----------------------------------------------------------------------------|
| Select the wireless mode on this interface here. Options to choose from are |
| auto, 802.11b, 802.11g, and 802.11g+n.                                      |
| Select the HT mode here. Options to choose from are 20MHz, 40MHz 2nd        |
| channel below, 40MHz 2nd channel above, and 80MHz.                          |
| Enter the country code here.                                                |
|                                                                             |

#### 4x4 Dual Band 802.11ac Wave 2 Outdoor Access Point

| F []       |                                                                                                    |  |  |
|------------|----------------------------------------------------------------------------------------------------|--|--|
| ESSID      | OpenWrt                                                                                                    |  |  |
| Mode       | Access Point                                                                                                    |  |  |
| Network    | <ul> <li>Ian: means means</li></ul> |  |  |
| Hide ESSID |                                                                                                    |  |  |

The following parameters are available in this section:

| Parameter  | Description                                                                       |
|------------|-----------------------------------------------------------------------------------|
| ESSID      | Enter the ESSID (Extended SSID) here.                                             |
| Mada       | Select the wireless mode for the interface here. Options to choose from are       |
| Mode       | Access Point.                                                                     |
| Network    | Select the network interface to attach to this wireless interface here.           |
|            | Select the create option to enter and create and new network interface.           |
|            | Select this option to hide the ESSID from wireless clients. Wireless clients will |
| Hide ESSID | not be able to detect this interface by simply scanning for available wireless    |
|            | networks.                                                                         |

| Interface Configuration        |                              |  |  |
|--------------------------------|------------------------------|--|--|
| General Setup Wireless Securit | MAC-Filter Advanced Settings |  |  |
| Encryption                     | No Encryption                |  |  |
|                                |                              |  |  |

The following parameters are available in this section:

| Parameter  | Description                                                                    |
|------------|--------------------------------------------------------------------------------|
| Encryption | Select the wireless encryption for this interface here. Options to choose from |
|            | are No Encryption, WPA-PSK, WPA2-PSK, and WPA-PSK/WPA2-PSK Mixed               |
|            | Mode.                                                                          |
|            | WPA stands for Wi-Fi Protected Access.                                         |
|            | WPA2 stands for Wi-Fi Protected Access II.                                     |
|            | PSK stands for Pre-Shared Key.                                                 |

| Interface Configuration                 |                       |              |  |
|-----------------------------------------|-----------------------|--------------|--|
| General Setup Wireless Security MAC-Fil | ter Advanced Settings |              |  |
| Encryption                              | WPA-PSK               | ~            |  |
| Cipher                                  | Force TKIP            | $\checkmark$ |  |
| Кеу                                     | <i>»</i>              | 2            |  |
|                                         |                       |              |  |

| Parameter  | Description                                                               |
|------------|---------------------------------------------------------------------------|
| Encryption | After selecting the WPA-PSK option, the following settings are available. |

| SP420/SP420-F4x4 Dual Band 802.11ac Wave 2 Outdoor Access Point |                                                           | User Manual |      |
|-----------------------------------------------------------------|-----------------------------------------------------------|-------------|------|
| Parameter Description                                           |                                                           |             |      |
| Ciphor                                                          | Select the cipher method here. Options to choose from are | Force       | TKIP |
| Cipher                                                          | (Temporal Key Integrity Protocol).                        |             |      |
| Key Enter the WPA passphrase here.                              |                                                           |             |      |

| 1 | Interface Configuration                        |                  |  |
|---|------------------------------------------------|------------------|--|
| - | General Setup Wireless Security MAC-Filter Adv | ranced Settings  |  |
| - | Encryption                                     | WPA2-PSK         |  |
|   | Cipher                                         | Force CCMP (AES) |  |
|   | Key                                            | 2                |  |
|   |                                                |                  |  |

| Parameter  | Description                                                                |  |
|------------|----------------------------------------------------------------------------|--|
| Encryption | After selecting the WPA2-PSK option, the following settings are available. |  |
|            | Select the cipher method here. Options to choose from are Force CCMP       |  |
|            | (AES).                                                                     |  |
| Circher    | CCMP stands for CCM Mode Protocol.                                         |  |
| Cipher     | CCM stands for Counter with CBC-MAC.                                       |  |
|            | CBC-MAC stands for Cipher Block Chaining Message Authentication Code.      |  |
|            | AES stands for Advanced Encryption Standard.                               |  |
| Кеу        | Enter the WPA2 passphrase here.                                            |  |

| 1 | Interface Configuration                        |                             |
|---|------------------------------------------------|-----------------------------|
|   | General Setup Wireless Security MAC-Filter Adv | anced Settings              |
|   | Encryption                                     | WPA-PSK/WPA2-PSK Mixed Mode |
|   | Cipher                                         | Force TKIP and CCMP (AES)   |
|   | Кеу                                            | <i>"</i> ≱                  |
|   |                                                |                             |

The following parameters are available in this section:

| Parameter  | Description                                                              |  |
|------------|--------------------------------------------------------------------------|--|
| Encryption | After selecting the WPA-PSK/WPA2-PSK Mixed Mode option, the following    |  |
| Encryption | settings are available.                                                  |  |
| Ciphor     | Select the cipher method here. Options to choose from are Force TKIP and |  |
| Cipner     | CCMP (AES).                                                              |  |
| Кеу        | Enter the WPA/WPA2 passphrase here.                                      |  |

| <br>Interface Configuration                                  |  |
|--------------------------------------------------------------|--|
| General Setup Wireless Security MAC-Filter Advanced Settings |  |
| MAC-Address Filter                                           |  |
|                                                              |  |

| Parameter          | Description                                                               |
|--------------------|---------------------------------------------------------------------------|
| MAC Address Filter | Select to enable or disable MAC address filtering here. Options to choose |

| Parameter | Description                                                       |
|-----------|-------------------------------------------------------------------|
|           | from are disable, allow listed only, and allow all except listed. |

| nterface Configuration             |                          |
|------------------------------------|--------------------------|
| General Setup Wireless Security MA | Filter Advanced Settings |
| MAC-Address Filter                 | Allow listed only        |
| MAC-List                           |                          |

| Parameter          | Description                                                                       |  |
|--------------------|-----------------------------------------------------------------------------------|--|
| MAC Address Filter | After selecting the Allow listed only option, the following setting is available. |  |
| MACLict            | Select the MAC address that is allowed access to the wireless interface here.     |  |
| IVIAC LIST         | Select custom option to manually enter the MAC address here.                      |  |

| 1 | Interface Configuration                    |                         |  |
|---|--------------------------------------------|-------------------------|--|
|   | General Setup Wireless Security MAC-Filter | Advanced Settings       |  |
|   | MAC-Address Filter                         | Allow all except listed |  |
|   | MAC-List                                   |                         |  |
|   |                                            |                         |  |

The following parameters are available in this section:

| Parameter          | Description                                                                  |
|--------------------|------------------------------------------------------------------------------|
| MAC Address Filter | After selecting the Allow all except listed option, the following setting is |
|                    | available.                                                                   |
| MAC List           | Select the MAC address that is denied access to the wireless interface here. |
|                    | Select custom option to manually enter the MAC address here.                 |

| Interface Configuration                    |                                                    |                              |
|--------------------------------------------|----------------------------------------------------|------------------------------|
| General Setup Wireless Security MAC-Filter | Advanced Settings                                  |                              |
| 802.11h                                    |                                                    |                              |
| Separate Clients                           | Disable<br>Prevents client-to-client communication |                              |
| UAPSD Enable                               |                                                    |                              |
| Multicast Rate                             |                                                    |                              |
| Fragmentation Threshold(1-2346)            |                                                    |                              |
| RTS/CTS Threshold(0-2346)                  |                                                    |                              |
| WMM Mode                                   |                                                    |                              |
|                                            |                                                    |                              |
|                                            |                                                    | Reset Save Save Save & Apply |

| Parameter        | Description                                                                       |
|------------------|-----------------------------------------------------------------------------------|
| 802.11h          | Select this option to enable 802.11h amendment here.                              |
| Separate Clients | Select to enable the function that separates client-to-client communication here. |

| SP420/SP420-F 4x4       | Dual Band 802.11ac Wave 2 Outdoor Access PointUser Manual         |
|-------------------------|-------------------------------------------------------------------|
| Parameter               | Description                                                       |
|                         | Select to enable the UAPSD (Unscheduled Automatic Power Sav       |
| UAPSD Enable            | Delivery) function here.                                          |
| Multicast Rate          | Enter the multicast rate here.                                    |
| Fragmentation Threshold | The range is from 1 to 2346.                                      |
| RTS/CTS Threshold       | The range is from 0 to 2346.                                      |
| WMM Mode                | Select this option to enable the WMM (Wi-Fi Multimedia) mode here |

### 4.3.3.2.1.2. Generic Atheros 802.11an (wifi1)

After clicking the Edit button in the Generic Atheros 802.11an (ath1) entry, the following will appear:

| Vireless Network: Master "OpenWrt" (ath1)                                                                                         |                                                                                                    |
|----------------------------------------------------------------------------------------------------|----------------------------------------------------------------------------------------------------|
| The Device Configuration section covers physi<br>among all defined wireless networks (if the ra<br>n the Interface Configuration. | ical settings of the radio hardware such as channel, transmit power or antenna selection which is shared<br>idio hardware is multi-SSID capable). Per network settings like encryption or operation mode are grouped |
| Device Configuration                                                                                                    |                                                                                                    |
| General Setup Advanced Settings                                                                                                   |                                                                                                    |
| Status                                                                                                    | Mode: Master   SSID: OpenWrt<br>BSSID: 12:34:56:78:90:12   Encryption: None<br>Channel: 36 (5.180 GHz)   Tx-Power: 26 dBm<br>Signal: -97 dBm   Noise: -95 dBm<br>Bitrate: 1.7 Mbit/s   Country: 00                   |
| Wireless network is enabled                                                                                                    | (2) Disable                                                                                                    |
| Channel                                                                                                    | auto                                                                                                    |
| Transmit Power                                                                                                    | 26 dBm ✓<br>ⓓ dBm                                                                                                    |
| *                                                                                                    |                                                                                                    |

| Displays a summary of the wireless configuration on this wi interface.                                                                                                    |                                                                                              |
|----------------------------------------------------------------------------------------------------|----------------------------------------------------------------------------------------------|
| <ul> <li>Signal Strength - Displays the wireless signal strength.</li> <li>Mode - Displays the wireless operating mode of the wi interface.</li> <li>SSID - Displays the SSID hosted by the wireless interface.</li> <li>BSSID - Displays the BSSID hosted by the wireless interface.</li> <li>Encryption - Displays the wireless encryption used or wireless interface.</li> <li>Channel - Displays the wireless channel number and freque.</li> <li>TX-Power - Displays the TX (transmit) power of the wi interface.</li> <li>Signal - Displays the wireless signal strength (in dBm) or wireless interface.</li> <li>Noise - Displays the wireless noise level (in dBm) or wireless interface.</li> <li>Bitrate - Displays the active data bitrate (in megabit second) through the wireless interface.</li> </ul> | wireless<br>e.<br>ace.<br>on the<br>equency.<br>wireless<br>a) on the<br>on the<br>abits per |

SP420/SP420-F

| Parameter                   | Description                                                                                                    |
|-----------------------------|----------------------------------------------------------------------------------------------------|
| Wireless network is enabled | Displays the current status of the wireless interface.                                                            |
|                             | Select the wireless channel for the wireless interface here. The range is from 36 (5.180 GHz) to 165 (5.825 GHz). |
| Channel                     | Select the auto option to allow the AP to automatically determine the best wireless channel for this interface.   |
|                             | Select the custom option to manually entry the channel number.                                                    |
|                             | Select the wireless transmit power for the interface here. Options to                                             |
| Transmit Power              | choose from are 0 dBm, 6 dBm, 10 dBm, 14 dBm, 18 dBm, 22 dBm,                                                     |
|                             | 26 dBm, and 30 dBm.                                                                                               |

| Device Configuration            |          |
|---------------------------------|----------|
| General Setup Advanced Settings |          |
| Mode                            | 802.11ac |
| HT mode                         | 20MHz    |
| Country Code                    |          |

The following parameters are available in this section:

| Parameter    | Description                                                        |
|--------------|--------------------------------------------------------------------|
|              | Select the wireless mode on this interface here. Options to choose |
| Mode         | from are auto, 802.11a, 802.11a+n, and 802.11ac.                   |
|              | Select the HT mode here. Options to choose from are 20MHz, 40MHz   |
| HT mode      | 2nd channel below, 40MHz 2nd channel above, and 80MHz.             |
| Country Code | Enter the country code here.                                       |

| Interface Configuration         |                              |
|---------------------------------|------------------------------|
| General Setup Wireless Security | MAC-Filter Advanced Settings |
| ESSID                           | OpenWrt                      |
| Mode                            | Access Point                 |
| Network                         | <ul> <li>Ian:</li></ul>      |
| Hide ESSID                      |                              |
|                                 |                              |

| Parameter | Description                                                             |
|-----------|-------------------------------------------------------------------------|
| ESSID     | Enter the ESSID here.                                                   |
| Mada      | Select the wireless mode for the interface here. Options to choose      |
| Mode      | from are Access Point.                                                  |
| Notwork   | Select the network interface to attach to this wireless interface here. |
| Network   | Select the create option to enter and create and new network            |

SP420/SP420-F

| Parameter  | Description                                                              |
|------------|--------------------------------------------------------------------------|
|            | interface.                                                               |
|            | Select this option to hide the ESSID from wireless clients. Wireless     |
| Hide ESSID | clients will not be able to detect this interface by simply scanning for |
|            | available wireless networks.                                             |

|   | Interface Configuration              |                        |  |
|---|--------------------------------------|------------------------|--|
|   | General Setup Wireless Security MAC- | Iter Advanced Settings |  |
|   | Encryption                           | No Encryption          |  |
| l |                                      |                        |  |

#### The following parameters are available in this section:

| Parameter  | Description                                                                                                    |
|------------|----------------------------------------------------------------------------------------------------|
| Encryption | Select the wireless encryption for this interface here. Options to choose from are No Encryption, WPA-PSK, WPA2-PSK, and WPA-PSK/WPA2-PSK Mixed Mode. |

| 1 | Interface Configuration                        |                |   |
|---|------------------------------------------------|----------------|---|
|   | General Setup Wireless Security MAC-Filter Adv | anced Settings |   |
|   | Encryption                                     | WPA-PSK        |   |
|   | Cipher                                         | Force TKIP 🗸   |   |
|   | Кеу                                            | <i>»</i>       | đ |
|   |                                                |                |   |

#### The following parameters are available in this section:

| Parameter  | Description                                                               |
|------------|---------------------------------------------------------------------------|
| Encryption | After selecting the WPA-PSK option, the following settings are available. |
| Cipher     | Select the cipher method here. Options to choose from are Force TKIP.     |
| Кеу        | Enter the WPA passphrase here.                                            |

| Interface Configuration                    |                   |  |
|--------------------------------------------|-------------------|--|
| General Setup Wireless Security MAC-Filter | Advanced Settings |  |
| Encryption                                 | WPA2-PSK          |  |
| Cipher                                     | Force CCMP (AES)  |  |
| Key                                        | 2                 |  |
|                                            |                   |  |

| Parameter  | Description                                                                 |
|------------|-----------------------------------------------------------------------------|
| Encryption | After selecting the WPA2-PSK option, the following settings are available.  |
| Cipher     | Select the cipher method here. Options to choose from are Force CCMP (AES). |
| Кеу        | Enter the WPA2 passphrase here.                                             |

| Interface Configuration                    |                             |  |
|--------------------------------------------|-----------------------------|--|
| General Setup Wireless Security MAC-Filter | Advanced Settings           |  |
| Encryption                                 | WPA-PSK/WPA2-PSK Mixed Mode |  |
| Cipher                                     | Force TKIP and CCMP (AES)   |  |
| Кеу                                        | <i>»</i>                    |  |
|                                            |                             |  |

SP420/SP420-F

| Parameter  | Description                                                              |
|------------|--------------------------------------------------------------------------|
| Encryption | After selecting the WPA-PSK/WPA2-PSK Mixed Mode option, the following    |
|            | settings are available.                                                  |
| Cipher     | Select the cipher method here. Options to choose from are Force TKIP and |
|            | CCMP (AES).                                                              |
| Кеу        | Enter the WPA/WPA2 passphrase here.                                      |

| 1 | Interface Configuration                                      | - |
|---|--------------------------------------------------------------|---|
|   | General Setup Wireless Security MAC-Filter Advanced Settings |   |
|   | MAC-Address Filter                                           |   |
|   |                                                              |   |

The following parameters are available in this section:

| Parameter          | Description                                                               |
|--------------------|---------------------------------------------------------------------------|
| NAC Address Filter | Select to enable or disable MAC address filtering here. Options to choose |
| MAC Address Filler | from are disable, allow listed only, and allow all except listed.         |

| 1 | Interface Configuration                        |                   |
|---|------------------------------------------------|-------------------|
|   | General Setup   Wireless Security   MAC-Filter | Advanced Settings |
|   | MAC-Address Filter                             | Allow listed only |
|   | MAC-List                                       |                   |
|   |                                                |                   |

The following parameters are available in this section:

| Parameter          | Description                                                        |
|--------------------|--------------------------------------------------------------------|
| MAC Address Filter | After selecting Allow listed only option, the following setting is |
| MAC Address Filter | available.                                                         |
|                    | Select the MAC address that is allowed access to the wireless      |
| MAC List           | interface here.                                                    |
|                    | Select custom option to manually enter the MAC address here.       |

| 1 | Interface Configuration                    |                         |
|---|--------------------------------------------|-------------------------|
|   | General Setup Wireless Security MAC-Filter | Advanced Settings       |
|   | MAC-Address Filter                         | Allow all except listed |
|   | MAC-List                                   |                         |
|   |                                            |                         |

User Manual

| 4x4 Dual Band 802.11ac Wave 2 Ou | utdoor Access Point |
|----------------------------------|---------------------|
|----------------------------------|---------------------|

| Parameter          | Description                                                                                                    |
|--------------------|----------------------------------------------------------------------------------------------------|
| MAC Address Filter | After selecting <b>Allow all except listed</b> option, the following setting is available.                                                   |
| MAC List           | Select the MAC address that is denied access to the wireless interface here.<br>Select custom option to manually enter the MAC address here. |

| Interface Configuration                    |                                                    |
|--------------------------------------------|----------------------------------------------------|
| General Setup Wireless Security MAC-Filter | Advanced Settings                                  |
| 802.11h                                    |                                                    |
| Separate Clients                           | Disable<br>Prevents client-to-client communication |
| UAPSD Enable                               |                                                    |
| Multicast Rate                             |                                                    |
| Fragmentation Threshold(1-2346)            |                                                    |
| RTS/CTS Threshold(0-2346)                  |                                                    |
| WMM Mode                                   |                                                    |
| Number of Spatial Streams                  |                                                    |
| LDPC                                       |                                                    |
| RX STBC                                    |                                                    |
| TX STBC                                    |                                                    |
|                                            |                                                    |
|                                            | Reset Save Save Apply                              |

The following parameters are available in this section:

| Parameter                 | Description                                                           |  |  |  |  |  |
|---------------------------|-----------------------------------------------------------------------|--|--|--|--|--|
| 802.11h                   | Select this option to enable 802.11h amendment here.                  |  |  |  |  |  |
| Separate Clients          | Select to enable the function that separates client-to-client         |  |  |  |  |  |
|                           | communication here.                                                   |  |  |  |  |  |
| UAPSD Enable              | Select to enable the UAPSD function here.                             |  |  |  |  |  |
| Multicast Rate            | Enter the multicast rate here.                                        |  |  |  |  |  |
| Fragmentation Threshold   | The range is from 1 to 2346.                                          |  |  |  |  |  |
| RTS/CTS Threshold         | The range is from 0 to 2346.                                          |  |  |  |  |  |
| WMM Mode                  | Select this option to enable the WMM mode here.                       |  |  |  |  |  |
| Number of Spatial Streams | Enter the number of spatial streams here.                             |  |  |  |  |  |
| LDPC                      | Select this option to enable the LDPC function here.                  |  |  |  |  |  |
| BY STRC                   | Select this option to enable the RX (received) STBC (Space-Time       |  |  |  |  |  |
| RASIBC                    | Block Code) function here.                                            |  |  |  |  |  |
| TX STBC                   | Select this option to enable the TX (transmitted) STBC function here. |  |  |  |  |  |
|                           |                                                                       |  |  |  |  |  |

#### 4.3.3.2.1.3. Associated Stations

| Associated Stations |         |                   |              |         |         |            |            |
|---------------------|---------|-------------------|--------------|---------|---------|------------|------------|
|                     | SSID    | MAC-Address       | IPv4-Address | Signal  | Noise   | RX Rate    | TX Rate    |
| lla                 | OpenWrt | 00:00:00:00:00:00 | ?            | -95 dBm | -95 dBm | 0.0 Mbit/s | 0.0 Mbit/s |
| لله                 | OpenWrt | 00:00:00:00:00:00 | ?            | -95 dBm | -95 dBm | 0.0 Mbit/s | 0.0 Mbit/s |

The following parameters are available in this section:

SP420/SP420-F

| Parameter       | Description                                                                           |  |  |
|-----------------|---------------------------------------------------------------------------------------|--|--|
| Signal Strength | Displays the signal strength of the associated wireless station.                      |  |  |
| SSID            | Displays the SSID of the associated wireless station.                                 |  |  |
| MAC Address     | Displays the MAC address of the associated wireless station.                          |  |  |
| IPv4 Address    | Displays the IPv4 address of the associated wireless station.                         |  |  |
| Signal          | Displays the signal strength of the associated wireless station.                      |  |  |
| Noise           | Displays the wireless signal noise of the associated wireless station.                |  |  |
| RX Rate         | Displays the RX (receiving) wireless data rate of the associated wireless station.    |  |  |
| TX Rate         | Displays the TX (transmitting) wireless data rate of the associated wireless station. |  |  |

## 4.3.3.3. DHCP and DNS

SP420/SP420-F

This page is used to display and configure the DHCP server and DNS settings on the AP.

| Interfaces Wifi DHCP and D      | Static Routes Diagnostics Firewall Bluetooth Externalvlan                                                                                                    |
|---------------------------------|----------------------------------------------------------------------------------------------------|
| OHCP and DNS                    |                                                                                                    |
| Onsmasg is a combined DHCP-Serv | and DNS-Forwarder for NAT firewalls                                                                                                    |
| Server Settings                 |                                                                                                    |
| General settings Resolv and     | sts Files TFTP Settings Advanced Settings                                                                                                    |
| Domain required                 | 🗹 💿 Don't forward DNS-Requests without DNS-Name                                                                                                    |
| Authoritative                   | Image: Comparison of the second second se |
| Local server                    | /lan/                                                                                                    |
|                                 | Local domain specification. Names matching this domain are never forwared and<br>resolved from DHCP or hosts files only                                                                                                    |
| Local domain                    | lan                                                                                                    |
|                                 | Local domain suffix appended to DHCP names and hosts file entries                                                                                                    |
| Log queries                     | 🗌 😰 Write received DNS requests to syslog                                                                                                    |
| DNS forwardings                 | /example.org/10.1.2.3                                                                                                    |
|                                 | List of DNS servers to forward requests to                                                                                                    |
| Rebind protection               | 🗹 😰 Discard upstream RFC1918 responses                                                                                                    |
| Allow localhost                 | 🗹 💿 Allow upstream responses in the 127.0.0.0/8 range, e.g. for RBL services                                                                                                    |
| Domain whitelist                | ihost.netflix.com                                                                                                    |
|                                 | Ist of domains to allow RFC1918 responses for                                                                                                    |

| Parameter       | Description                                                          |
|-----------------|----------------------------------------------------------------------|
| Domain required | Select this option to stop forwarding DNS request without the DNS    |
| Domain required | name.                                                                |
| Authoritativo   | Select this option to specify that this DHCP server is the only DHCP |
| Authontative    | server on the local network.                                         |
|                 | Enter the domain specification of the local DHCP server here. Names  |
| Local server    | matching this domain are never forwarded and resolved from DHCP or   |
|                 | host files only.                                                     |
| Local domain    | Enter the local domain here. The local domain suffix is appended to  |
|                 | DHCP names and hosts file entries.                                   |
| Log queries     | Select this option to write received DNS requests to the syslog.     |
| DNS forwardings | Enter the IP address or domain name of the DNS server to which DNS   |
| Una lorwaruligs | requests are forwarded to.                                           |

SP420/SP420-F

| Parameter         | Description                                                         |  |  |
|-------------------|---------------------------------------------------------------------|--|--|
|                   | More than one entry can be created.                                 |  |  |
| Debind protection | Select this option to discard upstream RFC 1918 (Address Allocation |  |  |
| Rebind protection | for Private Internets) responses.                                   |  |  |
| Allow localbact   | Select this option to allow upstream responses in the 127.0.0.0/8   |  |  |
| Allow localhost   | (loopback purposes) range.                                          |  |  |
|                   | Enter the domain name that is whitelisted for RFC 1918 responses    |  |  |
| Domain whitelist  | here.                                                               |  |  |
|                   | More than one entry can be created.                                 |  |  |

| Server Settings                           |                                                                   |  |
|-------------------------------------------|-------------------------------------------------------------------|--|
| General settings Resolv and Hosts Files T | FTP Settings Advanced Settings                                    |  |
| Use /etc/ethers                           | 🗹 🙆 Read /etc/ethers to configure the DHCP-Server                 |  |
| Leasefile                                 | /tmp/dhcp.leases<br>② file where given DHCP-leases will be stored |  |
| Ignore resolve file                       |                                                                   |  |
| Resolve file                              | /tmp/resolv.conf.auto ② local DNS file                            |  |
| Ignore Hosts files                        |                                                                   |  |
| Additional Hosts files                    |                                                                   |  |
|                                           |                                                                   |  |

The following parameters are available in this section:

| Parameter               | Description                                                           |  |  |  |
|-------------------------|-----------------------------------------------------------------------|--|--|--|
| llco / otc / othors     | Select this option to use / etc / ethers to configure the DHCP server |  |  |  |
| Ose / etc / ethers      | here.                                                                 |  |  |  |
| Leasefile               | Enter the name and path where the DHCP lease file will be saved here. |  |  |  |
| Ignore resolve file     | Select this option to ignore the resolve file.                        |  |  |  |
| Resolve file            | Enter the name and path for the DNS file here.                        |  |  |  |
| Ignore Hosts files      | Select this option to ignore hosts files.                             |  |  |  |
| Additional Llasts files | Enter the name and path of the additional hosts files here. More than |  |  |  |
| Auditional Hosts files  | one entry can be created.                                             |  |  |  |

| Server Settings                   |                                                                       |
|-----------------------------------|-----------------------------------------------------------------------|
| General settings Resolv and Hosts | Files TFTP Settings Advanced Settings                                 |
| Enable TFTP server                | $\checkmark$                                                          |
| TFTP server root                  | Root directory for files served via TFTP                              |
| Network boot image                | pxelinux.0      General State of the boot image advertised to clients |
|                                   |                                                                       |

| Parameter           | Description                                                              |  |  |  |  |  |
|---------------------|--------------------------------------------------------------------------|--|--|--|--|--|
| Enable TETD conver  | Select this option to enable the TFTP (Trivial File Transfer Protocol)   |  |  |  |  |  |
| Ellable IFIF server | server function here.                                                    |  |  |  |  |  |
| TFTP server root    | Enter the TFTP server root directory here.                               |  |  |  |  |  |
| Network boot image  | Enter the name of the boot image file that is advertised to client here. |  |  |  |  |  |

| General settings Resolv and Hosts Files | S TFTP Settings Advanced Settings                                                                                                    |
|-----------------------------------------|----------------------------------------------------------------------------------------------------|
| Filter private                          | 🗹 🥝 Do not forward reverse lookups for local networks                                                                                                    |
| Filter useless                          | $\square$ (2) Do not forward requests that cannot be answered by public name servers                                                                                                    |
| Localise queries                        | $oldsymbol{V}$ [2] Localise hostname depending on the requesting subnet if multiple IPs are available                                                                                                    |
| Expand hosts                            | 🗹 🥝 Add local domain suffix to names served from hosts files                                                                                                    |
| No negative cache                       | 🗌 🕝 Do not cache negative replies, e.g. for not existing domains                                                                                                    |
| Strict order                            | DNS servers will be queried in the order of the resolvfile                                                                                                    |
| Bogus NX Domain Override                | 67.215.65.132                                                                                                    |
| DNS server port                         | 53<br>② Listening port for inbound DNS queries                                                                                                    |
| DNS query port                          | any Fixed source port for outbound DNS queries                                                                                                    |
| Max. DHCP leases                        | unlimited           Image: Second state         Image: Second state         Image: Second s |
| Max. EDNS0 packet size                  | 1280  Maximum allowed size of EDNS.0 UDP packets                                                                                                    |
| Max. concurrent queries                 | 150<br>Maximum allowed number of concurrent DNS queries                                                                                                    |

| Parameter                   | Description                                                                                                    |  |  |  |
|-----------------------------|----------------------------------------------------------------------------------------------------|--|--|--|
| Filter private              | Select this option not to forward reverse lookups for local networks.                                                  |  |  |  |
| Filter useless              | Select this option not to forward requests that cannot be answered by public name servers.                             |  |  |  |
| Localize queries            | Select this option to localize the hostname depending on the requesting subnet if multiple IP addresses are available. |  |  |  |
| Expand hosts                | Select this option to add a local domain suffix to the names served from the hosts files.                              |  |  |  |
| No negative cache           | Select this option not to cache negative replies.                                                                      |  |  |  |
| Strict order                | Select this option to only query DNS server in the order specified in the "resolvfile".                                |  |  |  |
| Bogus NX Domain<br>Override | Enter the IP addresses of the host that supply bogus NX domain results here.                                           |  |  |  |
|                             | More than one entry can be created.                                                                                    |  |  |  |
| DNS server port             | Enter the TCP/UDP port number for the DNS server connection here.<br>This port is used for inbound DNS queries.        |  |  |  |
| DNS query port              | Enter the TCP/UDP source port number for outbound DNS queries here.                                                    |  |  |  |
| Max. DHCP leases            | Enter the maximum number of active DHCP leases allowed here.                                                           |  |  |  |
| Max. EDNS0 packet size      | Enter the maximum size allowed for EDNS.0 (Extension mechanisms for DNS) UDP packets here.                             |  |  |  |
| Max. concurrent queries     | Enter the maximum number of concurrent DNS queries allowed here.                                                       |  |  |  |

4x4 Dual Band 802.11ac Wave 2 Outdoor Access Point

User Manual

| Active DHCP Leases |              |                             |                     |
|--------------------|--------------|-----------------------------|---------------------|
| Hostname           | IPv4-Address | MAC-Address                 | Leasetime remaining |
|                    |              | There are no active leases. |                     |

The following parameters are available in this section:

| Parameter           | Description                                                  |
|---------------------|--------------------------------------------------------------|
| Hostname            | Displays the hostname of the active DHCP lease.              |
| IPv4/MAC Address    | Displays the IPv4/MAC address of the active DHCP lease.      |
| Leasetime remaining | Displays the lease time remaining for the active DHCP lease. |

| 1 | Active DHCPv6 Leases |              |                       |                     |
|---|----------------------|--------------|-----------------------|---------------------|
|   | Hostname             | IPv6-Address | DUID                  | Leasetime remaining |
|   |                      | There        | are no active leases. |                     |

The following parameters are available in this section:

| Parameter                   | Description                                                  |
|-----------------------------|--------------------------------------------------------------|
| Hostname/IPv6 Address/DUID/ | Displays the hostname/IPv6 Address/DUID/ Leasetime remaining |
| Leasetime remaining         | of the active DHCPv6 lease.                                  |

| Static Leases<br>Static leases are used to assign fixed IP addresses and symbolic hostnames to DHCP clients. They are also required for non-dynamic interface<br>configurations where only hosts with a corresponding lease are served.<br>Use the Add Button to add a new lease entry. The MAC-Address indentifies the host, the IPv4-Address specifies to the fixed address to use and the<br>Hostname is assigned as symbolic name to the requesting host. |                                   |                       |                  |  |  |  |  |  |  |
|----------------------------------------------------------------------------------------------------|-----------------------------------|-----------------------|------------------|--|--|--|--|--|--|
| Hostname                                                                                                    | Hostname MAC-Address IPv4-Address |                       |                  |  |  |  |  |  |  |
|                                                                                                    |                                   | <b>v</b>              | ✓ Delete         |  |  |  |  |  |  |
|                                                                                                    |                                   |                       |                  |  |  |  |  |  |  |
|                                                                                                    |                                   | <mark>i⊗</mark> Reset | Save 💽 Save & Ap |  |  |  |  |  |  |

The following parameters are available in this section:

| Parameter             | Description                                                      |
|-----------------------|------------------------------------------------------------------|
| Hostname/MAC Address/ | Enter the hostname/MAC Address/ IPv4 Address for the static DHCP |
| IPv4 Address          | client lease here.                                               |

## 4.3.3.4. Static Routes

This page is used to display and configure static IPv4/IPv6 routes on the AP.

| Interfaces    | Wifi                                                                                      | DHCP and DNS       | Static Routes    | Diagnostics | Firewall  | Bluetooth | Externalvlan |     |          |  |
|---------------|-------------------------------------------------------------------------------------------|--------------------|------------------|-------------|-----------|-----------|--------------|-----|----------|--|
| Routes        |                                                                                           |                    |                  |             |           |           |              |     |          |  |
| Routes specif | Routes specify over which interface and gateway a certain host or network can be reached. |                    |                  |             |           |           |              |     |          |  |
| Static TP     | v4 Ro                                                                                     | Tareat             | TDud Nata        | anak 1      | Dud Catow |           | Matuic       | мти |          |  |
| Interface     |                                                                                           | Host-IP or Network | if target is a n | etwork      | PV4-Galew | ау        | Metric       | мто |          |  |
| lan           | ✓ 192                                                                                     | 2.168.0.14         | 255.255.255.0    | 192.1       | 68.0.1    | 10        | 1            | 500 | × Delete |  |
| lan           | ~                                                                                         | (                  | 255.255.255.25   | 5           |           | 0         | 1            | 500 | × Delete |  |
| Add           |                                                                                           |                    |                  |             |           |           |              |     |          |  |

4x4 Dual Band 802.11ac Wave 2 Outdoor Access Point SP420/SP420-F User Manual Parameter Description Select the interface for the static IPv4 route here. Options to choose Interface from are lan and wan. Enter the target IPv4 address or IPv4 network address for the static Target IPv4 route here. IPv4 Netmask Enter the IPv4 subnet mask for the static IPv4 route here. Enter the IPv4 address of the gateway for the static IPv4 route here. IPv4 Gateway Metric/MTU Enter the metric/MTU for the static IPv4 route here.

| Interface | ←             | Target                | IPv6-Gateway | Metric | MTU  |          |
|-----------|---------------|-----------------------|--------------|--------|------|----------|
|           | IPv6-Addre    | ess or Network (CIDR) |              |        |      |          |
| an        | ✓ 2019::14/64 | 4 2                   | 2019::1/64   | 10     | 1500 | × Delete |
| an        | ~             | 8                     |              | 0      | 1500 | × Delete |
| Add       |               |                       |              |        |      |          |

The following parameters are available in this section:

| Parameter    | Description                                                            |
|--------------|------------------------------------------------------------------------|
| Interface    | Select the interface for the static IPv6 route here. Options to choose |
| Interface    | from are lan and wan.                                                  |
| Target       | Enter the target IPv6 address or network CIDR (Classless Inter-        |
| Target       | Domain Routing) for the static IPv6 route here.                        |
| IPv6 Gateway | Enter the IPv6 address of the gateway for the static IPv6 route here.  |
| Metric/MTU   | Enter the metric/MTU for the static IPv6 route here.                   |

## 4.3.3.5. Diagnostics

This page provides useful network utilities that can be used to troubleshoot network connectivity between the AP and other networking nodes.

| Status System Network Log        | jout                                                    |
|----------------------------------|---------------------------------------------------------|
| Interfaces Wifi DHCP and DNS Sta | atic Routes Diagnostics Firewall Bluetooth Externalvlan |
| Diagnostics                      |                                                         |
| Network Utilities                |                                                         |
| openwrt.org                      | openwrt.org                                             |
| IPv4  IPv4                       | Traceroute                                              |
|                                  | Install iputils-traceroute6 for IPv6 traceroute         |
|                                  |                                                         |

| Parameter  | Description                                                             |
|------------|-------------------------------------------------------------------------|
|            | To use the ping utility, enter an IPv4/IPv6 address or domain name in   |
| Ping       | the textbox and click the Ping button. The ping utility is used to send |
|            | an ICMP request to nodes to probe if the node is active or not.         |
|            | To use the traceroute utility, enter an IPv4 address or domain name     |
| Traceroute | in the textbox and click the Traceroute button. This is used to display |
|            | the route across the IP network and measure the transit delays of       |
|            |                                                                         |

SP420/SP420-F

| Parameter | Description                                                     |
|-----------|-----------------------------------------------------------------|
|           | packets from hop to hop.                                        |
|           | To use the nslookup (name server lookup) utility, enter an IPv4 |
| Ndookup   | address or domain name in the textbox and click the Nslookup    |
| Νείοσκαρ  | button. This is used to querying the DNS to obtain domain name  |
|           | mapping, IP address mapping, and/or DNS records.                |

After clicking the Ping button, the following page will appear:

| Interfaces                 | Wifi               | DHCP and DNS                           | Static Routes                      | Diagnostics        | Firewall    | Bluetooth | Externalvlan |  |
|----------------------------|--------------------|----------------------------------------|------------------------------------|--------------------|-------------|-----------|--------------|--|
| Diagnostic                 |                    |                                        |                                    |                    |             |           |              |  |
| Diagnostic                 |                    |                                        |                                    |                    |             |           |              |  |
| Network                    | Julities           | 3                                      |                                    |                    |             |           |              |  |
| 192.168.1.14               | 4                  |                                        | openwrt.org                        |                    |             | openwrt.  | org          |  |
| IPv4 🗸 🚺                   | Ping               |                                        | Traceroute                         |                    |             | 🔝 Nsloo   | kup          |  |
|                            |                    |                                        | Install iputils-                   | traceroute6 for II | v6 tracerou | te        |              |  |
| PING 192.1                 | 58.1.14            | (192.168.1.14):                        | 56 data bytes                      |                    |             |           |              |  |
| 64 bytes II<br>64 bytes fi | com 192<br>com 192 | .168.1.14: seq=0<br>.168.1.14: seq=1   | ttl=128 time=0.<br>ttl=128 time=0. | 494 ms<br>433 ms   |             |           |              |  |
| 64 bytes fi                | rom 192            | .168.1.14: seq=2                       | ttl=128 time=0.                    | 436 ms             |             |           |              |  |
| 64 bytes fi                | rom 192            | .168.1.14: seq=3                       | ttl=128 time=0.                    | 449 ms             |             |           |              |  |
| 64 bytes II                | com 192            | .168.1.14: seq=4                       | tt1=128 time=0.                    | 445 ms             |             |           |              |  |
| 192.168                    | 3.1.14             | ping statistics -                      |                                    |                    |             |           |              |  |
| 5 packets 1<br>round-trip  | ransmit<br>min/av  | tted, 5 packets ;<br>g/max = 0.433/0.4 | received, 0% pac<br>451/0.494 ms   | ket loss           |             |           |              |  |

After clicking the Traceroute button, the following page will appear:

| Interfaces             | Wifi                | DHCP and DNS                   | Static Routes    | Diagnostics        | Firewall      | Bluetooth | Externalvlan |   |
|------------------------|---------------------|--------------------------------|------------------|--------------------|---------------|-----------|--------------|---|
| Diagnostic             | s                   |                                |                  |                    |               |           |              |   |
| Network                | Utilitie            | 5                              |                  |                    |               |           |              |   |
| 192.168.1.1            | 14                  |                                | 192.168.1.14     |                    |               | openwrt   | .org         |   |
| IPv4 🗸 🚺               | Ping                |                                | Traceroute       | )                  |               | Nsloc     | kup          | - |
|                        |                     |                                | Install iputils- | traceroute6 for If | Pv6 tracerout | e         |              |   |
| traceroute<br>1 192.16 | e to 192<br>58.1.14 | 2.168.1.14 (192.14<br>0.218 ms | 58.1.14), 30 hop | s max, 38 byte     | packets       |           |              |   |

After clicking the Nslookup button, the following page will appear:

| 1x4 | Dual | Band | 802.1 | 1ac | Wave | 2 | Outdoor | Access | Poir | nt |
|-----|------|------|-------|-----|------|---|---------|--------|------|----|
|-----|------|------|-------|-----|------|---|---------|--------|------|----|

| Interfaces            | Wifi             | DHCP and DNS     | Static Routes     | Diagnostics        | Firewall    | Bluetooth | Externalvlan |  |
|-----------------------|------------------|------------------|-------------------|--------------------|-------------|-----------|--------------|--|
| Diagnostic            | s                |                  |                   |                    |             |           |              |  |
| Network               | Utilitie         | 5                |                   |                    |             |           |              |  |
| 192.168.1.1           | 4                |                  | 192.168.1.14      |                    |             | 192.168   | .1.14        |  |
| IPv4 🗸 🗵              | Ping             |                  | Traceroute        |                    |             | Nsloc     | kup          |  |
|                       |                  |                  | Install iputils-1 | traceroute6 for IF | №6 tracerou | te        |              |  |
| Server:<br>Address 1: | 0.0.0.           | 0                |                   |                    |             |           |              |  |
| Name:<br>Address 1:   | 192.16<br>192.16 | 8.1.14<br>8.1.14 |                   |                    |             |           |              |  |
|                       |                  |                  |                   |                    |             |           |              |  |

## 4.3.3.6. Firewall

SP420/SP420-F

This page is used to display and configure the firewall settings on the AP.

| Interfaces       | Wifi DHCP and DNS       | Static Routes     | Diagnostics      | Firewall     | Bluetooth | Externalvlan |
|------------------|-------------------------|-------------------|------------------|--------------|-----------|--------------|
| General sett     | ings                    | _                 | _                | _            | _         |              |
| Firewall - 2     | one Settings            |                   |                  |              |           |              |
| The firewall er  |                         | tuarle interferen | to control not   | work troffic | fl        |              |
| The firewall cre | ates zones over your ne | etwork interfaces | s to control net | worк tramic  | now.      |              |
| General s        | ettings                 |                   |                  |              |           |              |
| Enable SYN       | -flood protection       |                   | $\checkmark$     |              |           |              |
| Enable vap       | isolate                 |                   |                  |              |           |              |
| Drop invali      | l packets               |                   |                  |              |           |              |
| Input            |                         |                   | accept           |              |           |              |
| Output           |                         |                   | accept           |              |           |              |
| Forward          |                         |                   | reject           |              |           |              |
| L                |                         |                   |                  |              |           |              |

| Parameter            | Description                                                               |
|----------------------|---------------------------------------------------------------------------|
| Enable SYN-flood     | Select this option to enable the SYN-flood protection function. SYN       |
| protection           | stands for the synchronize step in the TCP three-way handshake.           |
| Enable van isolate   | Select this option to enable the VAP (Virtual Access Point) isolate       |
| Enable vap isolate   | function.                                                                 |
| Drop invalid packats | Select this option to enable the firewall function that will drop invalid |
|                      | received packets in the firewall zone.                                    |
| Input                | Select the input (incoming) action here. Options to choose from are       |
| Input                | reject, drop, and accept.                                                 |
| Output               | Select the output (outgoing) action here. Options to choose from are      |
| Output               | reject, drop, and accept.                                                 |
| Forward              | Select the forwarding action here. Options to choose from are reject,     |
| FOIWAIU              | drop, and accept.                                                         |

| Zone ⇒ Forwardings      | Input    | Output   | Forward  | Masquerading | MSS clamping |              |
|-------------------------|----------|----------|----------|--------------|--------------|--------------|
| lan: Ian: 👷 🙊 🙊 🔿 🛛 wan | accept 🗸 | accept 🗸 | reject 🗸 |              |              | ZEdit Delete |
| wan: wan: 🕎 ⇒ REJECT    | reject 🗸 | accept 🗸 | reject 🗸 | $\checkmark$ | $\checkmark$ | ZEdit Delete |
| Add                     |          |          |          |              |              |              |

| Parameter                     | Description                                          |
|-------------------------------|------------------------------------------------------|
| Zone $\rightarrow$ Forwarding | Displays the visual flow for the firewall zone here. |

Click the Add/Edit/Delete button to add/ delete a new or modify the existing firewall zone.

After clicking the Add button, the following page will appear:

| Interfaces Wifi DHCP and DNS Static Routes 1                                                                                                    | Diagnostics Firewall Bluetooth Externalvlan                                                                                                    |  |  |  |
|----------------------------------------------------------------------------------------------------|----------------------------------------------------------------------------------------------------|--|--|--|
| General settings                                                                                                    |                                                                                                    |  |  |  |
| irewall - Zone Settings - Zone "newzone                                                                                                    | e"                                                                                                    |  |  |  |
| Zone "newzone"                                                                                                    |                                                                                                    |  |  |  |
| This section defines common properties of "newzone". The <i>forward</i> option describes the policy for forwarded traf networks are member of this zone. | ie <i>input</i> and <i>output</i> options set the default policies for traffic entering and leaving this zone while<br>ffic between different networks within the zone. <i>Covered networks</i> specifies which available |  |  |  |
| General settings Advanced Settings                                                                                                    |                                                                                                    |  |  |  |
| Name                                                                                                    | newzone                                                                                                    |  |  |  |
| Input                                                                                                    | accept 🗸                                                                                                    |  |  |  |
| Output                                                                                                    | accept 🗸                                                                                                    |  |  |  |
| Forward                                                                                                    | reject 🗸                                                                                                    |  |  |  |
| Masquerading                                                                                                    |                                                                                                    |  |  |  |
| MSS clamping                                                                                                    |                                                                                                    |  |  |  |
| Covered networks                                                                                                    | 🗆 lan: 🕎 🙊 👳                                                                                                    |  |  |  |
|                                                                                                    | wan: 💯                                                                                                    |  |  |  |
|                                                                                                    | create:                                                                                                    |  |  |  |
|                                                                                                    |                                                                                                    |  |  |  |

| Parameter        | Description                                                                |  |  |  |
|------------------|----------------------------------------------------------------------------|--|--|--|
| Name             | Enter the name for the firewall zone here.                                 |  |  |  |
| Input            | Select the input (incoming) action here. Options to choose from are        |  |  |  |
|                  | reject, drop, and accept.                                                  |  |  |  |
| Output           | Select the output (outgoing) action here. Options to choose from are       |  |  |  |
|                  | reject, drop, and accept.                                                  |  |  |  |
| Forward          | Select the forwarding action here. Options to choose from are reject,      |  |  |  |
|                  | drop, and accept.                                                          |  |  |  |
| Masquarading     | Select this option to enable the masquerading function on the              |  |  |  |
|                  | firewall zone.                                                             |  |  |  |
| MSS clamping     | Select this option to enable the MSS clamping function on the              |  |  |  |
|                  | firewall zone.                                                             |  |  |  |
|                  | Select the interface that is included in this firewall zone here. Multiple |  |  |  |
| Covered networks | interfaces can be selected. Select the create option to create a new       |  |  |  |
|                  | interface for the firewall zone. Enter the name for the new interface in   |  |  |  |

Parameter

### Description

the space provided.

| Zone "newzone"<br>This section defines common properties of "newzone". Th<br>the <i>forward</i> option describes the policy for forwarded traffinetworks are member of this zone. | e <i>input</i> and <i>output</i> options set the default policies for traffic entering and leaving this zone while fic between different networks within the zone. <i>Covered networks</i> specifies which available |
|----------------------------------------------------------------------------------------------------|----------------------------------------------------------------------------------------------------|
| Restrict to address family                                                                                                    | IPv4 and IPv6                                                                                                    |
| Restrict Masquerading to given source subnets                                                                                                    | 0.0.0/0                                                                                                    |
| Restrict Masquerading to given destination subnets                                                                                                    | 0.0.0/0                                                                                                    |
| Force connection tracking                                                                                                    |                                                                                                    |
| Enable logging on this zone                                                                                                    | $\checkmark$                                                                                                    |
| Limit log messages                                                                                                    | 10/minute                                                                                                    |

The following parameters are available in this section:

| Parameter                  | Description                                                              |  |
|----------------------------|--------------------------------------------------------------------------|--|
| Restrict to address family | Select the IP address family that will be restricted here. Options to    |  |
|                            | choose from are IPv4 and IPv6, IPv4 only, and IPv6 only.                 |  |
|                            | To restrict the masquerading function to a given source subnet, enter    |  |
| Restrict Masquerading to   | the IPv4 subnet of the source here. This option is not available for the |  |
| given source subnets       | IPv6 address family.                                                     |  |
|                            | More than one entry can be created.                                      |  |
|                            | To restrict the masquerading function to a given destination subnet,     |  |
| Restrict Masquerading to   | enter the IPv4 subnet of the destination here. This option is not        |  |
| given destination subnets  | available for the IPv6 address family.                                   |  |
|                            | More than one entry can be created.                                      |  |
| Force connection tracking  | Select this option to force connection tracking.                         |  |
| Enable logging on this     | Calent this partian analyle languing on this firewall some               |  |
| zone                       | Select this option enable logging on this firewall zone.                 |  |
| Limit log messages         | To limit log messages, enter the time limit here.                        |  |

| Inter-Zone Forwarding<br>The options below control the forwarding policies t<br>from "newzone". Source zones match forwarded<br>from lan to wan does <i>not</i> imply a permission to for | between this zone (newzone) and other zones. <i>Destination zones</i> cover forwarded traffic <b>originating</b><br>I traffic from other zones <b>targeted at "newzone"</b> . The forwarding rule is <i>unidirectional</i> , e.g. a forward<br>rward from wan to lan as well. |
|----------------------------------------------------------------------------------------------------|----------------------------------------------------------------------------------------------------|
| Allow forward to <i>destination zones</i> :                                                                                                    | □       Ian: ﷺ ﷺ         □       wan: ﷺ                                                                                                    |
| Allow forward from source zones:                                                                                                    | □       Ian: ﷺ ∰ ∰         □       wan: wan: ﷺ                                                                                                    |

| Parameter         | Description                                                         |
|-------------------|---------------------------------------------------------------------|
| Allow forward to  | Select the destination zone here. Traffic is forwarded to this zone |
| destination zones | from the "newzone".                                                 |

SP420/SP420-F

| Parameter                 | Description                                                         |
|---------------------------|---------------------------------------------------------------------|
| Allow forward from source | Select the source zone here. Traffic is forwarded from this zone to |
| zones                     | the "newzone".                                                      |

### 4.3.3.7. Bluetooth

This page is used to display and configure the Bluetooth settings on the AP.

| Status System Network Lo             | ogout                    |                      |              |
|--------------------------------------|--------------------------|----------------------|--------------|
| Interfaces Wifi DHCP and DNS S       | Static Routes Diagnostic | s Firewall Bluetooth | Externalvlan |
| Bluetooth                            |                          |                      |              |
| Beacon                               |                          |                      |              |
| iBeacon Enable                       |                          |                      |              |
| Uuid (e.g. 419c6385-c207-40a2-999a-f | f92c92b981ac)            |                      |              |
| 419c6385-c207-40a2-999a-f92c92b981   | 1ac                      |                      |              |
| Major (0-65535)                      |                          |                      |              |
| 0                                    |                          |                      |              |
| Minor (0-65535)                      |                          |                      |              |
| 1                                    |                          |                      |              |
| TxPower (-128-127)                   |                          |                      |              |
| -56                                  |                          |                      |              |
| Interval (32-16384)                  |                          |                      |              |
| 0                                    |                          |                      |              |
| Save & Apply                         |                          |                      |              |

## 4.3.3.8. Externalvlan

This page is used to enable VLAN transparent transmission settings on the AP.

| Status Sy  | stem     | Network      | Logout        |             |          |           |                |
|------------|----------|--------------|---------------|-------------|----------|-----------|----------------|
| Interfaces | Wifi     | DHCP and DNS | Static Routes | Diagnostics | Firewall | Bluetooth | Externalvlan   |
| ExternalV  | LAN      |              |               |             |          |           |                |
| externalv  | lan      |              |               |             |          |           |                |
| Vlan Trans | parent 1 | Transmission |               |             |          |           |                |
|            |          |              |               |             |          |           | 🔲 Save & Apply |

# **Chapter 5. TECHNICAL SPECIFICATIONS**

| Physical          |                                                                           |                              |  |  |  |
|-------------------|---------------------------------------------------------------------------|------------------------------|--|--|--|
| Dimensions        | 296 x 92 x 283 mm                                                         | Weight 2000 grams (4.4 lbs.) |  |  |  |
| (L x W x H)       | (11.65 x 3.62 x 11.41 in)                                                 |                              |  |  |  |
|                   | SP420 SP420-F                                                             |                              |  |  |  |
| WAN/PoE In Port   | One 10/100/1000 Mbps port One 10/100/1000 Mbps port                       |                              |  |  |  |
| LAN Port          | One 10/100/1000 Mbps port                                                 | One 10/100/1000 Mbps SFP     |  |  |  |
| Antonno           | 2.4GHz: Embedded 5dBi omni antennas                                       |                              |  |  |  |
| Antenna           | 5GHz Embedded 5dBi omni antennas                                          |                              |  |  |  |
| Power Supply      | DC 48V, 0.5A PoE                                                          |                              |  |  |  |
| LAN/PoE Out       | 48V/10 Watts (Max.), Passive PoE (Pairs 4, 5+; 7, 8 Return), (SP420 Only) |                              |  |  |  |
| Power Consumption | Max. 13.5 Watts                                                           |                              |  |  |  |

| Wireless                  |                                       |                                                                                                    |                                                     |  |  |  |
|---------------------------|---------------------------------------|----------------------------------------------------------------------------------------------------|-----------------------------------------------------|--|--|--|
|                           |                                       | 2.4GHz Radio                                                                                                    | 5GHz Radio                                          |  |  |  |
|                           |                                       |                                                                                                    | 5.15GHz – 5.35GHz                                   |  |  |  |
|                           | 05                                    | 2.412 - 2.402GHZ                                                                                                    | 5.47GHz – 5.85GHz                                   |  |  |  |
|                           |                                       | 2 1 1 2 2 1 7 2 5 4 7 2 5 4 7 2 5 7 2 5 4 7 1 2 7 7 2 5 4 7 1 2 7 1 2 7 1 1 2 7 1 1 1 1 | 5.15GHz – 5.35GHz                                   |  |  |  |
|                           |                                       | 2.412 - 2.4720112                                                                                                    | 5.47GHz – 5.725GHz                                  |  |  |  |
| Frequency Bands           | lanan                                 | 2 1 1 2 2 1 7 2 5 4 7 2 5 4 7 2 5 7 2 5 4 7 1 2 7 7 2 5 4 7 1 2 7 1 2 7 1 1 2 7 1 1 1 1 | 5.15GHz – 5.35GHz                                   |  |  |  |
| riequency bands           | Japan                                 | 2.412 - 2.4720112                                                                                                    | 5.47GHz – 5.725GHz                                  |  |  |  |
|                           | China                                 | 2 /12 _ 2 /72CH7                                                                                                    | 5.15GHz – 5.35GHz                                   |  |  |  |
|                           | Сппа                                  | 2.412 - 2.4720112                                                                                                    | 5.725GHz – 5.85GHz                                  |  |  |  |
|                           |                                       |                                                                                                    | 5.15GHz – 5.35GHz                                   |  |  |  |
|                           | India                                 | 2.412 – 2.472GHz                                                                                                    | 5.725GHz – 5.85GHz                                  |  |  |  |
|                           |                                       |                                                                                                    | 5.85GHz – 5.875GHz                                  |  |  |  |
|                           |                                       | 2.4GHz Radio                                                                                                    | 5GHz Radio                                          |  |  |  |
|                           | US                                    | 1 – 11                                                                                                    | 36, 40, 44, 48, 52, 56, 60, 64, 100, 104, 108, 112, |  |  |  |
|                           |                                       |                                                                                                    | 116, 132, 136, 140, 149, 153, 157, 161, 165         |  |  |  |
|                           |                                       | 1 – 13                                                                                                    | 36, 40, 44, 48, 52, 56, 60, 64, 100, 104, 108, 112, |  |  |  |
|                           |                                       |                                                                                                    | 116, 132, 136, 140                                  |  |  |  |
| <b>Operating Channels</b> | lanan                                 | 1 – 13                                                                                                    | 36, 40, 44, 48, 52, 56, 60, 64, 100, 104, 108, 112, |  |  |  |
|                           | Japan                                 |                                                                                                    | 116, 132, 136, 140                                  |  |  |  |
|                           | China                                 | 1 – 13                                                                                                    | 36, 40, 44, 48, 52, 56, 60, 64, 149, 153, 157, 161, |  |  |  |
|                           |                                       |                                                                                                    | 165                                                 |  |  |  |
|                           | India                                 | 1 – 13                                                                                                    | 36, 40, 44, 48, 52, 56, 60, 64, 149, 153, 157, 161, |  |  |  |
|                           |                                       |                                                                                                    | 165, 169, 173                                       |  |  |  |
| Bandwidth Rate            | 2.4GH                                 | 2.4GHz: 20 / 40 MHz                                                                                                    |                                                     |  |  |  |
|                           | 5GHz:                                 | 5GHz: 20 / 40 / 80 MHz                                                                                                    |                                                     |  |  |  |
|                           | Securi                                | Security:                                                                                                    |                                                     |  |  |  |
| Wireless Security         | Open System, 802.1x, WPA-PSK/WPA2-PSK |                                                                                                    |                                                     |  |  |  |
|                           | WPA-Enterprise/WPA2-Enterprise        |                                                                                                    |                                                     |  |  |  |

| Wireless              |                                                                     |
|-----------------------|---------------------------------------------------------------------|
|                       | Extensible Authentication Protocol (EAP) types:                     |
|                       | EAP-Transport Layer Security (TLS)                                  |
|                       | EAP-Tunneled TLS (TTLS)                                             |
|                       | Protected EAP (PEAP)                                                |
|                       | EAP-Subscriber Identity Module (SIM)                                |
|                       | *Above partial functions should be configured by Z-COM Wireless LAN |
|                       | Controllers (WLC)                                                   |
| <b>Operating Mode</b> | Thin AP (TAP) / Fat AP (FAP)                                        |
| Wireless SSIDs        | 2.4 GHz (Up to 8 SSIDs), 5.8 GHz (Up to 8 SSIDs)                    |

| Bluetooth Low Energy |                   |  |
|----------------------|-------------------|--|
| BLE                  | 4.1               |  |
| Frequency            | 2400-2480MHz      |  |
| Antenna              | 1.5dBi (Embedded) |  |

## Compliance Standards

| IEC/EN 60950                                                        |
|---------------------------------------------------------------------|
| EN55032 & EN55024                                                   |
| EN 62311 & EN 50385                                                 |
| WEEE & RoHS                                                         |
| Radio approvals:                                                    |
| EN 300 328, EN301 893 (Europe)                                      |
| EN 301 489-1 and -17 (Europe)                                       |
| SRRC (China)                                                        |
| IEEE standards:                                                     |
| IEEE 802.11a/b/g/n/ac                                               |
| IEEE 802.11d, e, h, i, j, k, r, u, v time stamp, w, and z standards |
| IEEE 802.3i, u, ab                                                  |
| IEEE 802.3af, at (Powered Device)                                   |
| Multimedia:                                                         |
| Wi-Fi multimedia (WMM)                                              |
|                                                                     |

| Environmental |                                |                             |  |  |  |
|---------------|--------------------------------|-----------------------------|--|--|--|
|               | Temperature                    | Humidity                    |  |  |  |
| Operating     | -40°C to 70°C (-40°F to 158°F) | 10% to 90% (Non-condensing) |  |  |  |
| Storage       | -40°C to 80°C (-40°F to 168°F) | 10% to 90% (Non-condensing) |  |  |  |

# Chapter 6. APPENDIX

## **6.1. Warranty 6.1.1. General Warranty**

The warranty period stated below replaces the warranty period as stated in the user manuals for the relevant Products. If there is no proof indicating the purchase date, the manufacture date shall be considered as the beginning of the warranty period. The Warranty extends only to the original end-user purchaser and is not transferable to anyone who obtains ownership of the Product from the original end-user purchaser.

- 1. Z-COM provides one year of conditional warranty depends on different models.
- 2. Lifetime warranty covers product itself, excluding consumable products, accessories, secondhand products, and software. Lifetime warranty is only effective when products are still in the Z-COM Product list. After the EOL (End of Life) announcement for any Products, the warranty will be one year from the date of such Product EOL announcement. To grant the lifetime warranty, Products should have a proof of purchase (such as the invoice or sales receipt) must be provided upon receiving warranty service. The standard warranty period for any Product had a proof of purchase shall be one year from the date of purchase or manufacture.
- 3. Products are considered as DOA (Dead on Arrival) after conclusive test within the first 30 days of its shipping date from Z-COM. After 30 days from the shipping date, defective products covered within the warranty are considered as RMA (Return Material Authorization).
- 4. Z-COM reserves the right to inspect all defective products which must be returned and paid shipping fee by purchasers.

## 6.1.2. Warranty Conditions

Warranty service will be excluded if following conditions occurred:

- 1. The product has been tampered, repaired and/or modified by non-authorized personnel
- 2. The SN (Serial Number) or MAC (Media Access Control) address has been changed, cancelled, or removed
- 3. The damage is caused by third party software or virus
- 4. The software loss or data loss that may occur during repair or replacement

## 6.1.3. Disclaimer

PRODUCTS ARE NOT WARRANTED TO OPERATE UNINTERRUPTED OR ERROR FREE. Z-COM NEITHER ASSUMES NOR AUTHORIZES ANY OTHER PERSON TO ASSUME FOR IT ANY OTHER LIABILITY IN CONNECTION WITH THE SALE, INSTALLATION, MAINTENANCE OR USE OF ITS PRODUCTS. Z-COM SHALL NOT BE LIABLE UNDER THIS WARRANTY IF ITS TESTING AND EXAMINATION DISCLOSE THE ALLEGED DEFECT IN THE PRODUCT DOES NOT EXIST OR WAS CAUSED BY CUSTOMER'S OR ANY THIRD PERSON'S MISUSE, NEGLECT, IMPROPER INSTALLATION OR TESTING, UNAUTHORIZED ATTEMPTS TO REPAIR, OR ANY OTHER CAUSE BEYOND THE RANGE OF THE INTENDED USE, OR BY ACCIDENT, FIRE, LIGHTNING, FOREC MAJEURE EVENT OR ANY OTHER HAZARD. THE INFORMATION CONTAINED HEREIN IS SUBJECT TO CHANGE WITHOUT NOTICE.

## 6.2. Compliance Information 6.2.1. RF Exposure Warning

The antennas used for this transmitter must be installed to provide a separation distance of at least 20 cm from all persons and must not be located or operating in conjunction with any other antenna or transmitter.

## 6.2.2. CE Marking

CE marking on this product represents the product is in compliance with all directives that are applicable to it.

CE

**Note:** This device meets Max. TX power limit per ETSI regulations.

## 6.2.3. RoHS/WEEE Compliance Statement

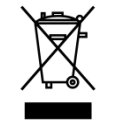

European Directive 2012/19/EU requires that the equipment bearing this symbol on the product and/ or its packaging must not be disposed of with unsorted municipal waste. The symbol indicates that this product should be disposed of separately from regular household waste streams. It is your responsibility to dispose of this and other electric and electronic equipment via designated collection facilities appointed by the government or local authorities. Correct disposal and recycling will help prevent potential negative consequences to the environment and human health. For more detailed information about the disposal of your old equipment, please contact your local authorities, waste disposal service, or the shop where you purchased the product.

# 6.3. Declaration of Conformity

Hereby, Z-COM, Inc. declares that the radio devices are in compliance with Directive 2014/53/EU. The full text of the EU declaration of conformity is available at the following internet address: <u>https://www.zcom.com.tw/index/downloads?keyword=&meterial\_type=56</u>

## 6.4. Optional Accessories

| PN            | Item                                                                                                    | Picture | SP420 | SP420-F |
|---------------|----------------------------------------------------------------------------------------------------|---------|-------|---------|
| SP-CBM5       | Anti-theft steel rope<br>+ allen wrench + four screws                                                                                                    |         | V     | V       |
| SP-MKM5       | <ul> <li>Two-dimensional mounting kit</li> <li>Two-dimensional mounting bracket</li> <li>Pole-supported bracket</li> <li>Intermediate steel plate</li> <li>Two flat head screws</li> <li>Four self-tapping screws</li> <li>Four screw anchors</li> <li>Four machine screws (M4)</li> <li>Four machine screws (M5)</li> </ul> |         | V     | V       |
| SP-WP-CM20    | Waterproof cable gland                                                                                                    |         | V     | V       |
| SP-WP-CM28SFP | Waterproof cable gland for fiber port                                                                                                    |         |       | V       |
| SP-48063-XX   | 48V PoE Injector + power cord                                                                                                    |         | v     | V       |

**Note:** When ordering power adaptors, you must specify the destination region by indicating -US, -EU instead of -XX.

## 6.5. Contact Information

All information may be changed by Z-COM at any time without prior notice or explanation to the user. For further information please refer to our website: <u>www.zcom.com.tw</u>

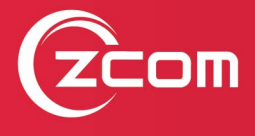

Z-COM, Inc. www.zcom.com.tw Copyright © 2020 Z-COM Inc. All rights reserved.